# Руководство пользователя

Платформа для управления железнодорожными грузоперевозками «Рейлог (Railog)»

На 140 листах

Компания ООО «Рейлог» один из ведущих разработчиков программного обеспечения для автоматизации железнодорожной логистики. Одним из продуктов компании является платформа «Рейлог (Railog)» – российское программное решение, предназначенное для комплексного управления логистическими процессами на железнодорожном транспорте.

#### ООО «Рейлог»

Офис: 142000, Московская обл., г. Домодедово, Центральный мкр., ул. Станционная, д. 3, ПОМЕЩ. 207.

Эл. почта: info@railog.ru

Телефон: +7 (499) 113 13 26

# ОГЛАВЛЕНИЕ

| Введение                                              | 8  |
|-------------------------------------------------------|----|
| О платформе «Рейлог»                                  | 8  |
| Установка и удаление платформы                        | 9  |
| Установка и запуск платформы                          | 9  |
| Обновление платформы                                  | 9  |
| Остановка и удаление платформы                        | 9  |
| Работа с платформой                                   | 10 |
| Авторизация                                           | 10 |
| Описание интерфейса                                   | 11 |
| Раздел «Оперативная деятельность»                     | 12 |
| История вагона                                        | 13 |
| Дислокация в настоящее время                          | 13 |
| Погрузка с группировкой по суткам/декадам             | 14 |
| Погрузка в привлеченных вагонах                       | 15 |
| Вагоны с данными таможенных сроков                    | 16 |
| Погрузка с группировкой по дорогам                    | 17 |
| Выгрузка с группировкой по суткам                     | 18 |
| На станциях под погрузкой/выгрузкой в настоящее время | 19 |
| Подход грузов на станции выгрузки/погрузки            | 20 |
| Двойной и более порожной пробег вагонов               | 21 |
| Инструкция на передислокацию по тер. СНГ              | 22 |
| Порожние рейсы с группировкой по дорогам              | 23 |
| Сравнительная длина порожних рейсов                   | 24 |
| Обеспечение согласованных рейсов                      | 25 |
| Обеспечение согласованных заявок факт/прогноз         | 26 |
| Обеспечение рейсов по ГУ-12                           | 27 |
| Подготовка вагонов                                    | 28 |
| Без движения под операциями сверх нормы               | 29 |
| Без движения по суткам                                | 30 |
| Брошенные вагоны                                      | 31 |
| Без движения в пути следования на ст. операции        | 32 |
| Без движения вагоны в пути следования                 | 33 |
| Обеспечение графика подачи                            | 34 |
| Тарификация по территории не РФ                       | 35 |
| Сводная груженные на Дороге                           | 36 |

| Сводная порожные на Дороге                                               | 37 |
|--------------------------------------------------------------------------|----|
| Сводная грж/прж по станции                                               | 38 |
| Раздел «Планирование»                                                    | 39 |
| Доходность по контрагенту                                                | 39 |
| Доходность от погрузки до погрузки                                       | 40 |
| Доходность за вагон. Сводная                                             | 41 |
| Исполнение плана погрузки                                                | 42 |
| Планирование распределения по нормам пробега                             | 43 |
| Раздел «Контейнеры»                                                      | 44 |
| Слежение за контейнером                                                  | 45 |
| История контейнера                                                       | 45 |
| Погрузка с группировкой по контрагенту                                   | 46 |
| Погрузка с группировкой по суткам                                        | 47 |
| Погрузка в контейнерах                                                   | 48 |
| Выгрузка с группировкой по суткам                                        | 49 |
| Сводная груженные на Дороге                                              | 50 |
| Сводная порожние на Дороге                                               | 50 |
| Контейнерная площадка                                                    | 50 |
| Операции контейнерная площадка                                           | 51 |
| Прогноз передачи контейнера в сток                                       | 52 |
| Заявки на пользование контейнеров                                        | 53 |
| Рейсы КТК                                                                | 54 |
| Раздел «Аналитика»                                                       | 55 |
| Баланс парка                                                             | 56 |
| Обеспечение тариф и расстояния                                           | 56 |
| Прогнозный баланс вагонного парка по использованию и источникам (ПБВПИИ) | 57 |
| Порожний ход в ремонт                                                    | 58 |
| Оборот вагона на направлениях                                            | 59 |
| Оборот по завершенным событиям                                           | 60 |
| Прогноз суммы на порожние рейсы                                          | 61 |
| Без движения, подача и уборка вагона                                     | 62 |
| Детализация ПВПП и УВПП                                                  | 63 |
| Количественный показатель произв-ной деятельности                        | 64 |
| Вход вагонов по стыкам                                                   | 65 |
| Рейсовая модель оборота вагона                                           | 66 |
| Показатели использования вагонов в грузовом движении                     | 67 |
| Акты аренды ввод/вывод                                                   | 68 |

| Показатели работы парка              | 69  |
|--------------------------------------|-----|
| Раздел «Вагоны»                      | 70  |
| Парк по видам деятельности           | 71  |
| Плановая возрастная характеристика   | 71  |
| Консолидированный парк               | 72  |
| Сводный отчет по ремонтам с деталями | 73  |
| Изменение парка НРП посуточно        | 74  |
| Помесячный учет НРП                  | 75  |
| Анализ выполнения ремонтов           | 76  |
| График учета нерабочего парка        | 77  |
| Поквартальные показатели             | 78  |
| Узлы и детали                        | 79  |
| История КТИ                          | 80  |
| Перенумерация вагонов                | 81  |
| Реестр арендованного ПС              | 82  |
| Раздел «ТМЦ»                         | 83  |
| Склад                                | 83  |
| История детали                       | 84  |
| Потребность деталей                  | 85  |
| Отчет по обмену деталей              | 86  |
| Отчет поступления-реализации деталей | 87  |
| Акты ремонта деталей                 | 88  |
| Раздел «АСУ-АСУ»                     | 89  |
| Списание тарифа ЦФТО                 | 90  |
| Учет расходов с группировкой         | 90  |
| Заявки ГУ-12                         | 91  |
| Заготовка накладной                  | 92  |
| Акты ЭТРАН                           | 93  |
| Ошибочные списания с ЕЛС             | 94  |
| Данные по дебету ККР                 | 95  |
| Данные по сальдо ККР                 | 96  |
| Данные по движению ККР               | 97  |
| Заявки ГУ-12 (сторонние)             | 98  |
| КЗО                                  | 99  |
| ГУ-2В                                | 100 |
| ГУ-2Г                                | 101 |
| ГУ-2Б                                | 102 |

| Договора в ремонт                          | 103 |
|--------------------------------------------|-----|
| Заявки на отстой                           | 104 |
| Список организаций ЭТРАН                   | 105 |
| Данные о погран-переходах                  | 106 |
| Осмотры вагонов ВУ-14МВЦ                   | 107 |
| Раздел «Документы»                         | 108 |
| Заявки с контрагентами                     | 108 |
| Заявки с поставщиками                      | 109 |
| Заявленные рейсы                           | 110 |
| Претензии поставщика                       | 111 |
| Сравнение заявленных рейсов                | 112 |
| Отчеты возмещения по актам ремонта         | 113 |
| Выставленные документы                     | 114 |
| Раздел «Справочники»                       | 115 |
| Плательщики по иностр. дороге              | 116 |
| Страны                                     | 116 |
| Дороги                                     | 117 |
| Станции                                    | 118 |
| Грузы ЕТСНГ                                | 119 |
| Грузы ГНГ                                  | 120 |
| Расширенная номенклатура грузов            | 121 |
| Группы вагонов                             | 122 |
| Соисполнители                              | 123 |
| Тип вагона                                 | 124 |
| Расширенный тип вагона                     | 125 |
| Модель вагона                              | 126 |
| Грузовые вагоны                            | 127 |
| Пользовательские примечания                | 128 |
| Справочник телефонов станций РЖД и СНГ     | 129 |
| Тип акта                                   | 130 |
| Прилагаемые документы для оформления       | 131 |
| Типы документов                            | 132 |
| Технические наименования ОГ                | 133 |
| ППС                                        | 134 |
| Интервальное слежение по станции           | 135 |
| Справочные данные для заполнения заготовок | 136 |
| Род вагона ЭТРАН                           | 137 |

| Раздел «Дополнительно»                   | 138 |
|------------------------------------------|-----|
| Обращения пользователей                  | 138 |
| Обращение в Службу технической поддержки | 140 |

# Введение

# О платформе «Рейлог»

Платформа для управления железнодорожными грузоперевозками «Рейлог (Railog)» – российское программное решение, предназначенное для комплексного управления логистическими процессами на железнодорожном транспорте.

Платформа включает как общие, так и специализированные решения для различных участников отрасли, работающих с железнодорожным парком:

- компании, эксплуатирующие подвижной состав (операторы);
- собственников/арендаторов вагонов;
- экспедиторские и терминально-складские компании (владельцы п/путей, ГРО и ГРП).

Ключевые возможности платформы «Рейлог»:

- Консолидация данных из различных источников (включая отраслевые системы) и предоставление структурированную информацию для анализа и управления;
- Автоматизация процессов: формирование электронных документов, контроль сроков, управление ремонтами вагонов, учет арендованного парка, расчет ставок;
- Сквозное управление перевозками от планирования маршрутов до контроля выполнения обязательств;
- Интеллектуальная обработка данных и событийно-ориентированная автоматизация процессов;
- Анализ данных и прогнозирование;
- Сбор и хранений исторических и аналитических данных перевозочного процесса.

Платформа «Рейлог» решает следующие задачи:

- Автоматизация производственных процессов железнодорожных грузоперевозок;
- Оперативный анализ производственных процессов;
- Интеграция с автоматизированной системой подготовки и оформления перевозочных документов на железнодорожные грузоперевозки ОАО «РЖД» по территории Российской Федерации (ЭТРАН);
- Повышение операционной эффективности предприятия;
- Снижение количества ошибок при подготовке отчетов и оформлении документов;
- Минимизация ручного труда в управлении перевозками.

# Установка и удаление платформы

# Установка и запуск платформы

Платформа «Рейлог» требует установки. Весь процесс установки выполняет Администратор системы. Для работы платформы «Рейлог» требуется персональный компьютер со следующими минимальными техническими характеристиками:

- 64-битная архитектура (допускается использовании 32-битной архитектуры);
- не менее 8Гб оперативной памяти;
- SSD не менее 200Гб;
- OC Windows 10 (1809 и выше)
- Допустимо использование более ранних версий, начиная с Windows 7 (неофициальная поддержка). Также поддерживаются рабочие места на Linux с использованием Wine.

Для доступа к платформе «Рейлог» выполните вход со своим логином и паролем.

# Обновление платформы

Обновление платформы «Рейлог» выполняет Администратор системы.

# Остановка и удаление платформы

Для остановки платформы «Рейлог» закройте окно. При повторном открытии выполните авторизацию.

Удаление платформы «Рейлог» выполняет Администратор системы.

# Работа с платформой

# Авторизация

Для входа в личный кабинет пользователя в стартовом окне введите логин и пароль (см. Рисунок 1). После ввода логина и пароля нажмите кнопку «Вход» (см. Рисунок 1).

| <b>Г</b> Railog 3.4.151 от 2025.04.03 18:16 | $\times$ |
|---------------------------------------------|----------|
|                                             |          |
| Логин:                                      |          |
| Пароль:                                     |          |
| 🗹 Запомнить пароль                          |          |
| Вход Выход                                  | 1        |

Рисунок 1 – Стартовое окно

После удачной авторизации отображается страница личного кабинета пользователя (см. Рисунок 2).

| Доходность за вагон. |   |       | -          |                  |    |        | _   |
|----------------------|---|-------|------------|------------------|----|--------|-----|
| Брошено нагонов      |   |       | TO * X     | Длина грж. плеча | T  | 0 1    | 1.3 |
| 0.9                  |   |       |            |                  |    |        | 1   |
| a 0,6                |   |       |            |                  |    |        |     |
| 0.1                  |   |       |            |                  |    |        |     |
| 1                    |   |       |            |                  |    |        |     |
| 12.05.2025           |   |       | 13.05.2025 | 0 0.5            |    |        | t   |
| Парк                 |   |       |            |                  | 7  | 0      | ×   |
| 5                    |   |       |            |                  | Ē. | - 1    | ٦   |
| 0,4                  |   |       |            |                  | -  | mane D |     |
| 0.2                  |   |       |            |                  |    |        | 1   |
|                      | a |       |            | D                |    |        |     |
| n                    |   | BCEFO |            |                  |    |        |     |

Рисунок 2 – Страница личного кабинета пользователя

При попытке входа в личный кабинет пользователя с неправильным паролем или логином отображается ошибка (см. Рисунок 3).

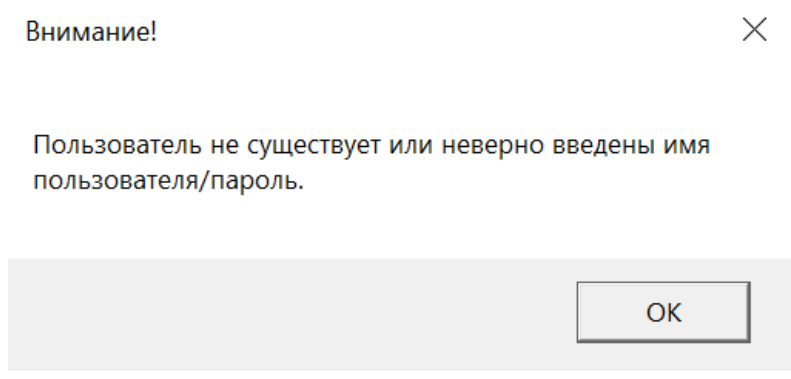

Рисунок 3 – Ошибка входа в личный кабинет

Если вы не помните свой пароль, то обратитесь к администратору системы.

После восстановления пароля для входа в личный кабинет пользователя повторите вход.

# Описание интерфейса

Интерфейс личного кабинета пользователя представлен ниже (см. Рисунок 4).

| Ralog                    |                     |                              |             |                        | ۵            | × |
|--------------------------|---------------------|------------------------------|-------------|------------------------|--------------|---|
| <b>.</b>                 | 12.03.2025          | 🗄 > Сигцана Внера 7дней 30да | ний Мосяц   |                        |              |   |
| Отеративная деятельност  | Алипаность за ватон |                              |             | -                      |              |   |
| В Планирование           | Брошено ватонов     |                              | Y C + ×     | Длена грж. п           | 101          | × |
| Контейнеры               | 8.9                 |                              |             |                        |              |   |
| Anancona                 | 0.0                 |                              |             |                        |              |   |
| Blacons                  | n3                  |                              |             |                        |              |   |
|                          |                     |                              |             |                        |              |   |
| ф ланна                  | 0<br>12.05-2025     |                              | 13.05.2025  | 0                      |              | 1 |
| 🔂 досументы              | Парк                |                              |             |                        | <b>T</b> S • | × |
| Сприночники              |                     |                              |             |                        |              |   |
| <b>ссо</b> Дополнотельна | 1.4                 |                              |             |                        | etnes: 0     |   |
|                          | 0.2                 |                              |             |                        |              |   |
|                          |                     | 0                            |             | 3                      |              |   |
| C-                       |                     | BCETO.                       |             |                        |              |   |
| Lapseyee F.              | Pro-                | 8                            | III Ø ± 341 | 51 or 2025.04.03 18:16 | Fectorian 🔘  |   |

Рисунок 4 – Интерфейс личного кабинета

Интерфейс поделен на следующие элементы:

- ① Панель навигации;
- 2 Страница раздела.
- Функционал личного кабинета поделен на следующие разделы:
  - Раздел «Оперативная деятельность».
  - Раздел «Планирование».
  - Раздел «Контейнеры».
  - Раздел «Аналитика».
  - Раздел «Вагоны».
  - Раздел «ТМЦ».
  - Раздел «АСУ-АСУ».
  - Раздел «Документы».
  - Раздел «Справочники».
  - Раздел «Дополнительно».

Для показа / скрытия панели навигации нажмите кнопку 🧮

Для выхода из личного кабинета нажмите кнопку **Г** внизу окна или **В** вверху окна. Навигация между разделами осуществляется с помощью панели навигации.

# Раздел «Оперативная деятельность»

Раздел «Оперативная деятельность» состоит из следующих реестров:

- История вагона.
- Дислокация в настоящее время.
- Погрузка с группировкой по суткам/декадам.
- Погрузка в привлеченных вагонах.
- Вагоны с данными таможенных сроков.
- Погрузка с группировкой по дорогам.
- Выгрузка с группировкой по суткам.
- На станциях под погрузкой/выгрузкой в настоящее время.
- Подход грузов на станции выгрузки/погрузки.
- Двойной и более порожной пробег вагонов.
- Инструкция на передислокацию по тер. СНГ.
- Порожние рейсы с группировкой по дорогам.
- Сравнительная длина порожних рейсов.
- Обеспечение согласованных рейсов.
- Обеспечение согласованных заявок факт/прогноз.
- Обеспечение рейсов по ГУ-12.
- Подготовка вагонов.
- Без движения под операциями сверх нормы.
- Без движения по суткам.
- Брошенные вагоны.

- Без движения в пути следования на ст. операции.
- Без движения вагоны в пути следования.
- Обеспечение графика подачи.
- Тарификация по территории не РФ.
- Сводная груженные на Дороге.
- Сводная порожные на Дороге.
- Сводная грж/прж по станции.

#### История вагона

Для перехода к реестру «История вагона» в разделе «Оперативная деятельность» нажмите на реестр «История вагона».

Внешний вид страницы реестра «История вагона» представлен ниже (см. Рисунок 5).

|       |                    |               |                                            | Mer                         | ория вагона              |                                                |                            |         |               |     |   |
|-------|--------------------|---------------|--------------------------------------------|-----------------------------|--------------------------|------------------------------------------------|----------------------------|---------|---------------|-----|---|
| крыть | Checker<br>Checker | Сонорние      | От 12.042025 Е<br>До 12.052025 Е<br>Период | Расширонная<br>История расп | истария 🗌<br>редаления 🗌 | Соранить<br>настройся реестра нас<br>Настройся | Сбросить<br>гройки реестра | Перейт  | м на<br>роржу |     |   |
|       |                    |               | 1                                          |                             |                          |                                                |                            |         |               |     | 1 |
|       | TH                 | Дата загрузка | Номер вагона                               | Тип васона                  | Вагон<br>Расширенный     | Ктип. Собственни                               | Тап собств                 | енности | Дата          | i l |   |
|       |                    |               |                                            |                             |                          |                                                |                            |         | 7             | -   |   |
|       |                    |               |                                            |                             |                          |                                                |                            |         |               |     |   |
|       |                    |               |                                            |                             |                          |                                                |                            |         |               |     |   |
|       |                    |               | 0                                          |                             |                          |                                                |                            |         |               | 4   |   |

Рисунок 5 – Страница реестра «История вагона»

#### Дислокация в настоящее время

Для перехода к реестру «Дислокация в настоящее время» в разделе «Оперативная деятельность» нажмите на реестр «Дислокация в настоящее время».

Внешний вид страницы реестра «Дислокация в настоящее время» представлен ниже (см. Рисунок 6).

| 1       |                |                                |                  | Дисконнци                      | и в настоящее время          |                          |                           | - 0            | Ľ | ×                |
|---------|----------------|--------------------------------|------------------|--------------------------------|------------------------------|--------------------------|---------------------------|----------------|---|------------------|
| Janpana | Обновит        | ок былала<br>ранала<br>окалала | Creativa         | Сокранить<br>настройки реестра | Сброоль<br>настройки реестра | Перейти на тлавную форму | Старыть форму<br>повторно |                |   |                  |
|         |                | Основные                       | Форматирование   | Hact                           | фонки                        |                          |                           |                |   |                  |
| N       | Равгона        | N <sup>0</sup> соотейнера      | Заводской № ваго | Тип вагона                     | Тип вагона аббр              | Собствени                | к Модель                  | Расширенный ти | 4 | ante 📩           |
|         |                |                                |                  | 1                              |                              |                          |                           | 1              | • | tipe             |
|         |                |                                |                  |                                |                              |                          |                           |                |   | 🔁 Открытые формы |
|         |                |                                |                  |                                |                              |                          |                           |                |   |                  |
|         |                |                                |                  |                                |                              |                          |                           |                |   | Наборы данных    |
| 0       |                |                                |                  |                                |                              |                          |                           |                | - |                  |
| 4       |                |                                |                  |                                |                              |                          |                           |                |   |                  |
| История | операций       | Технические хара               | стеристики Пасло | орт вагона Исто                | рия ремонтов Ре              | йсы Данные К             | И Пользовательски         | ие примечания  |   | 0                |
| S 0 Ber | брань строк: ( | 0                              |                  |                                |                              |                          |                           |                | - |                  |

Рисунок 6 – Страница реестра «Дислокация в настоящее время»

#### Погрузка с группировкой по суткам/декадам

Для перехода к реестру «Погрузка с группировкой по суткам/декадам» в разделе «Оперативная деятельность» нажмите на реестр «Погрузка с группировкой по суткам/декадам».

Внешний вид страницы реестра «Погрузка с группировкой по суткам/декадам» представлен ниже (см. Рисунок 7).

| Общааль         Оприла         Оприла         Оприла         Оприла         Оприла         Оприла         Оприла         Оприла         Оприла         One         One | Общать         Общать         Общать | 1       |                                              | n                                            | огрузка с группировкой по супкам/декаде —                                                                                                    | ۰ | ×                 |
|----------------------------------------------------------------------------------------------------|----------------------------------------------------------------------------------------------------|---------|----------------------------------------------|----------------------------------------------|----------------------------------------------------------------------------------------------------|---|-------------------|
| Общая информация                                                                                                    | Общия неформация Общия пеформация Итоговая информация Итоговая информация Итоговая информация Итоговая информация Итоговая информация                                                                                                    | Bargurs | Обноваль — Очисталь<br>Основаны<br>Основаные | Ог 18.04.2025 🖻<br>До 12.05.2025 🖻<br>Перила | Столбец "Контранент" Отображать труз ВР Носсийские Столбец "Контранент" Отображать тип пасона Поройти на сталеную форму настоя Поройти на сталеную форму настояния настоя настоя настоя пасона Поройти на сталеную форму настояния настояния пасона Поройти на сталеную форму настояния настояния н |   |                   |
|                                                                                                    | Общия информация. Дехада                                                                                                    | Общая   | ныформация                                   |                                              |                                                                                                    |   | 📫 Фильтры 🛃 Откры |
|                                                                                                    | Communication and Change and Change                                                                                                    |         |                                              | Патала                                       |                                                                                                    |   | тые формы         |

Рисунок 7 – Страница реестра «Погрузка с группировкой по суткам/декадам»

# Погрузка в привлеченных вагонах

Для перехода к реестру «Погрузка в привлеченных вагонах» в разделе «Оперативная деятельность» нажмите на реестр «Погрузка в привлеченных вагонах».

Внешний вид страницы реестра «Погрузка в привлеченных вагонах» представлен ниже (см. Рисунок 8).

| 1                 |              |           |                                 | Погрузка в пр               | INTERNET STATEMENT                                  |                       |                             | - 1           |     |
|-------------------|--------------|-----------|---------------------------------|-----------------------------|-----------------------------------------------------|-----------------------|-----------------------------|---------------|-----|
| <b>X</b><br>epuns | 05-008/7% () | Manopr    | Or 17.04.2025<br>Apr 12.05.2025 | Сомстить С<br>фильтры настр | саранить Сбр<br>зійки реестра настройи<br>Настройки | ж Пере<br>к ревстра   | альна<br>в форму Открыть фо | ipmy<br>o     |     |
| harmon            |              | HOUNDE    | ( improved                      |                             | maciposea                                           |                       |                             |               |     |
| Кон               | а прагент    | Постанцик | № Протоколе пос                 | Дата Протокола п            | N <sup>9</sup> заняки контраг                       | N <sup>0</sup> пасона | Terri marcesa               | Группа вагона | 11  |
|                   |              |           |                                 |                             |                                                     |                       |                             |               |     |
|                   |              |           |                                 |                             |                                                     |                       |                             |               | с., |
|                   |              |           |                                 |                             |                                                     |                       |                             |               |     |
|                   |              |           |                                 |                             |                                                     |                       |                             |               |     |
|                   |              |           |                                 |                             |                                                     |                       |                             |               |     |
|                   |              |           |                                 |                             |                                                     |                       |                             |               |     |
|                   |              |           |                                 |                             |                                                     |                       |                             |               |     |
|                   |              |           |                                 |                             |                                                     |                       |                             |               |     |
|                   |              |           |                                 |                             |                                                     |                       |                             |               |     |
|                   |              |           |                                 |                             |                                                     |                       |                             |               |     |
|                   |              |           |                                 |                             |                                                     |                       |                             |               |     |
|                   |              |           |                                 |                             |                                                     |                       |                             |               |     |
|                   |              |           |                                 |                             |                                                     |                       |                             |               |     |
|                   |              |           |                                 |                             |                                                     |                       |                             |               |     |
|                   |              |           |                                 |                             |                                                     |                       |                             |               |     |
|                   |              |           |                                 |                             |                                                     |                       |                             |               |     |
|                   |              |           |                                 |                             |                                                     |                       |                             |               |     |
|                   |              |           |                                 |                             |                                                     | 0                     |                             |               |     |

Рисунок 8 – Страница реестра «Погрузка в привлеченных вагонах»

#### Вагоны с данными таможенных сроков

Для перехода к реестру «Вагоны с данными таможенных сроков» в разделе «Оперативная деятельность» нажмите на реестр «Вагоны с данными таможенных сроков».

Внешний вид страницы реестра «Вагоны с данными таможенных сроков» представлен ниже (см. Рисунок 9).

| 1        |                 |                                                                                                    |         |                      |                 | Barpo | ы с азницы                      | и таможенных грока         | 4                             |                             |            |       | ×    |
|----------|-----------------|----------------------------------------------------------------------------------------------------|---------|----------------------|-----------------|-------|---------------------------------|----------------------------|-------------------------------|-----------------------------|------------|-------|------|
| Jarpuns  | Обновить        | in the second second se | Послед  | ние данны<br>на јего | • <mark></mark> | E     | <b>5</b><br>Очистить<br>фильтры | Странить настройки реестра | Сбросить<br>настройка реестра | Перейти на<br>главную форму |            |       |      |
|          | Do-p            | Distanti                                                                                                    |         | Парами               | гры отчета      |       |                                 | Настройки                  |                               |                             |            |       |      |
| Слежен   | ме<br>ер загона | Модель                                                                                                    | iarosa  | Заводско             | а номер         | Tien  | вагона                          | Дата операция по           | До окончания сро.             | Onepages norpas-            | Cranups on | ераци | 40   |
|          |                 |                                                                                                    |         |                      |                 |       | COLUMN COLUMN                   |                            |                               |                             |            |       | duwn |
| • II     |                 |                                                                                                    |         |                      |                 |       |                                 |                            |                               |                             |            |       | 2    |
|          |                 |                                                                                                    |         |                      |                 |       |                                 |                            |                               |                             |            |       | 6    |
|          |                 |                                                                                                    |         |                      |                 |       |                                 |                            |                               |                             |            |       | date |
|          |                 |                                                                                                    |         |                      |                 |       |                                 |                            |                               |                             |            |       | The  |
|          |                 |                                                                                                    |         |                      |                 |       |                                 |                            |                               |                             |            |       | pop  |
|          |                 |                                                                                                    |         |                      |                 |       |                                 |                            |                               |                             |            |       | 1.5  |
|          |                 |                                                                                                    |         |                      |                 |       |                                 |                            |                               |                             |            |       |      |
|          |                 |                                                                                                    |         |                      |                 |       |                                 |                            |                               |                             |            |       |      |
|          |                 |                                                                                                    |         |                      |                 |       |                                 |                            |                               |                             |            |       |      |
|          |                 |                                                                                                    |         |                      |                 |       |                                 |                            |                               |                             |            |       |      |
|          |                 |                                                                                                    |         |                      |                 |       |                                 |                            |                               |                             |            |       |      |
|          |                 |                                                                                                    |         |                      |                 |       |                                 |                            |                               |                             |            |       |      |
|          |                 |                                                                                                    |         |                      |                 |       |                                 |                            |                               |                             |            |       |      |
|          |                 |                                                                                                    |         |                      |                 |       |                                 |                            |                               |                             |            |       |      |
|          |                 |                                                                                                    |         |                      |                 |       |                                 |                            |                               |                             |            |       |      |
|          |                 |                                                                                                    |         |                      |                 |       |                                 |                            |                               |                             |            |       |      |
| Слежение | Данные о по     | span-nepe                                                                                                    | ND date |                      |                 | -     |                                 |                            |                               |                             |            |       |      |
|          | Marian Collins  | -                                                                                                    | and/ite |                      |                 |       |                                 |                            |                               |                             |            |       | 1    |

Рисунок 9 – Страница реестра «Вагоны с данными таможенных сроков»

# Погрузка с группировкой по дорогам

Для перехода к реестру «Погрузка с группировкой по дорогам» в разделе «Оперативная деятельность» нажмите на реестр «Погрузка с группировкой по дорогам».

Внешний вид страницы реестра «Погрузка с группировкой по дорогам» представлен ниже (см. Рисунок 10).

| 6                          |                              |                                    | Погрузка с группировкой по                                        | Aoporam             |           |                          | - | ×               |
|----------------------------|------------------------------|------------------------------------|-------------------------------------------------------------------|---------------------|-----------|--------------------------|---|-----------------|
| Saspairs                   | Обновить Сонстант            | Οτ 12.05.2025 Ε<br>Δα 12.05.2025 Ε | <ul> <li>По дате отправления</li> <li>По дате прибытия</li> </ul> | Клиент не определен | et<br>IL  | Геренти на таконую форму |   |                 |
|                            | Основные                     | Период                             | Выбор данных по                                                   |                     | Настройки |                          |   | •               |
|                            |                              |                                    |                                                                   |                     |           |                          |   |                 |
| <ul> <li>Вагоны</li> </ul> | 🔿 Выручка без НДС 🔿 В средня | IN 38 BRIOH                        |                                                                   |                     |           |                          |   | Qwn             |
| 1                          |                              |                                    |                                                                   |                     |           |                          |   | ndus            |
|                            |                              |                                    |                                                                   |                     |           |                          |   | 🔂 Опфилие формы |
|                            |                              |                                    |                                                                   |                     |           |                          |   |                 |

Рисунок 10 – Страница реестра «Погрузка с группировкой по дорогам»

# Выгрузка с группировкой по суткам

Для перехода к реестру «Выгрузка с группировкой по суткам» в разделе «Оперативная деятельность» нажмите на реестр «Выгрузка с группировкой по суткам».

Внешний вид страницы реестра «Выгрузка с группировкой по суткам» представлен ниже (см. Рисунок 11).

| <u>r</u> |             |                     |                                 |                                          |    | Выгрузка с группировизй по суткам                                                                                                    |                            |                          | ×                             |
|----------|-------------|---------------------|---------------------------------|------------------------------------------|----|----------------------------------------------------------------------------------------------------|----------------------------|--------------------------|-------------------------------|
| Закрыты  | Обновить    | сновные<br>Эсновные | <b>5</b><br>Очистить<br>фильтри | От 12.05.2025<br>До 12.05.2025<br>Период | 10 | Столбец "Контранент" Стображать груч С<br>Столбец "Группа вагона" Стображать тип вагона<br>Отображать отправание Стображать страну назначение С | <b>В</b><br>Щ<br>Настройки | Передни на спавную форму |                               |
|          | информаци   | 集。<br>              |                                 |                                          |    |                                                                                                    |                            |                          | 🐺 Филлатры 🛛 🛃 Открытын формы |
| Общая не | формация Ит | говал ин            | формация                        | )                                        |    |                                                                                                    |                            |                          | <br>1                         |

Рисунок 11 – Страница реестра «Выгрузка с группировкой по суткам»

#### На станциях под погрузкой/выгрузкой в настоящее время

Для перехода к реестру «На станциях под погрузкой/выгрузкой в настоящее время» в разделе «Оперативная деятельность» нажмите на реестр «На станциях под погрузкой/выгрузкой в настоящее время».

Внешний вид страницы реестра «На станциях под погрузкой/выгрузкой в настоящее время» представлен ниже (см. Рисунок 12).

| Иа станциях под попружей/знатрудкой в настянцие время —                                                                                  | ۵       | ×                    |
|----------------------------------------------------------------------------------------------------|---------|----------------------|
| Saspurus<br>Obieceurus Serger Cospanierys Copocitis<br>Commune Hactrophice peecipe sectors                                               |         |                      |
| Под погрузкой<br>Номер вагона Тип вагона Расширенный тип., Собственние Тип собственности Станция отправле. Код ст. отправления Дорога от | травлен | WNO WIT              |
|                                                                                                    |         | три 🛃 Открытые формы |
|                                                                                                    | e       | •                    |
| <ul> <li>под погрузкой Под выгрузкий Отправлене</li> </ul>                                                                               | Ş       |                      |

Рисунок 12 – Страница реестра «На станциях под погрузкой/выгрузкой в настоящее время»

#### Подход грузов на станции выгрузки/погрузки

Для перехода к реестру «Подход грузов на станции выгрузки/погрузки» в разделе «Оперативная деятельность» нажмите на реестр «Подход грузов на станции выгрузки/погрузки».

Внешний вид страницы реестра «Подход грузов на станции выгрузки/погрузки» представлен ниже (см. Рисунок 13).

| 1        |                   |                                          | Подокод грузов на с                | станции выпругнол/попру        | OKA                                                                                                    |                                       |                         | D   | ×                            |
|----------|-------------------|------------------------------------------|------------------------------------|--------------------------------|----------------------------------------------------------------------------------------------------|---------------------------------------|-------------------------|-----|------------------------------|
| Jaepsens | Observation Or An | 11.05,2025 🖻  <br>12.05.2025 🖻<br>Период | Группировать по расш. н<br>Дополни | коменалатуре груза 🗌<br>польно | <ul> <li>Очистить фильтр</li> <li>Сокранить настр</li> <li>Сокранить настро</li> <li>Коросить настро</li> <li>Настрой</li> </ul> | ы<br>ойки реестра<br>йки реестра<br>ш | Перейти на тавную форму |     |                              |
| Станци   | ницадало н        | Индекс поезд                             | и Операция                         | Дата и время оти               | Нанмонование гр                                                                                                    | Kor-so sarc                           | HAOG                    | i.e | 🗰 Фильтрин 🛃 Открытине формы |
|          |                   |                                          |                                    |                                |                                                                                                    |                                       | 0                       |     |                              |

Рисунок 13 – Страница реестра «Подход грузов на станции выгрузки/погрузки»

#### Двойной и более порожной пробег вагонов

Для перехода к реестру «Двойной и более порожной пробег вагонов» в разделе «Оперативная деятельность» нажмите на реестр «Двойной и более порожной пробег вагонов».

Внешний вид страницы реестра «Двойной и более порожной пробег вагонов» представлен ниже (см. Рисунок 14).

| <u>(</u> |          |                                        |                                 | Далёной и более пор | pasoswi repotier san | 011018            |                                                     | - 0                      | ×       |
|----------|----------|----------------------------------------|---------------------------------|---------------------|----------------------|-------------------|-----------------------------------------------------|--------------------------|---------|
| Закрыть  | 06+01#   | пь Эксперато<br>- Фекстить<br>фексторы | Or 11.05.2025<br>Zin 12.05.2025 | P) Ono6pawans-pe#   | сы в ремонт 门        | 면? Cox<br>태, C5p  | занить настройки реестра<br>осить настройки реестра | Перейти на главную форму |         |
|          |          | Основные                               | Период                          |                     | Авкои в ремонт       |                   | Настройки                                           |                          |         |
| Ka       | нтрагент |                                        |                                 | Barow               |                      |                   | 1                                                   |                          | Mu 👬    |
| 1573     |          | No                                     | Ten                             | Расширенный тип     | Собственник          | Тип собственности | Nº накладной                                        | Ю накладной              | idau.   |
|          |          |                                        |                                 |                     |                      |                   |                                                     |                          | е формы |
|          |          |                                        |                                 |                     |                      |                   |                                                     |                          |         |
|          |          | 0                                      |                                 |                     |                      |                   |                                                     |                          |         |

Рисунок 14 – Страница реестра «Двойной и более порожной пробег вагонов»

#### Инструкция на передислокацию по тер. СНГ

Для перехода к реестру «Инструкция на передислокацию по тер. СНГ» в разделе «Оперативная деятельность» нажмите на реестр «Инструкция на передислокацию по тер. СНГ».

Внешний вид страницы реестра «Инструкция на передислокацию по тер. СНГ» представлен ниже (см. Рисунок 15).

| 1       |                              | His           | трукции на передислокацию по тер. СНГ                            |                                 |                             | 5. | ×                                        |
|---------|------------------------------|---------------|------------------------------------------------------------------|---------------------------------|-----------------------------|----|------------------------------------------|
| Закрыть | Обходить Сторанить Отправить | Ot 11.05.2025 | Сокрычать<br>Сокрычать<br>настройки реестра<br>Настройки реестра | <b>5</b><br>Очистить<br>фильтры | Герейти на<br>главную форму |    |                                          |
|         | COOL                         | 1 10 10 10    | CHILIPSON P                                                      |                                 |                             |    |                                          |
|         |                              |               |                                                                  |                                 |                             |    | Фильтры                                  |
|         |                              |               |                                                                  |                                 |                             |    |                                          |
|         |                              |               |                                                                  |                                 |                             |    | Oreput                                   |
|         |                              |               |                                                                  |                                 |                             |    | the dob                                  |
|         |                              |               |                                                                  |                                 |                             |    | n in in in in in in in in in in in in in |
|         |                              |               |                                                                  |                                 |                             |    |                                          |
|         |                              |               |                                                                  |                                 |                             |    |                                          |
|         |                              |               |                                                                  |                                 |                             |    |                                          |
|         |                              |               |                                                                  |                                 |                             |    |                                          |
|         |                              |               |                                                                  |                                 |                             |    |                                          |
|         |                              |               |                                                                  |                                 |                             |    |                                          |
|         |                              |               |                                                                  |                                 |                             |    |                                          |

Рисунок 15 – Страница реестра «Инструкция на передислокацию по тер. СНГ»

#### Порожние рейсы с группировкой по дорогам

Для перехода к реестру «Порожние рейсы с группировкой по дорогам» в разделе «Оперативная деятельность» нажмите на реестр «Порожние рейсы с группировкой по дорогам».

Внешний вид страницы реестра «Порожние рейсы с группировкой по дорогам» представлен ниже (см. Рисунок 16).

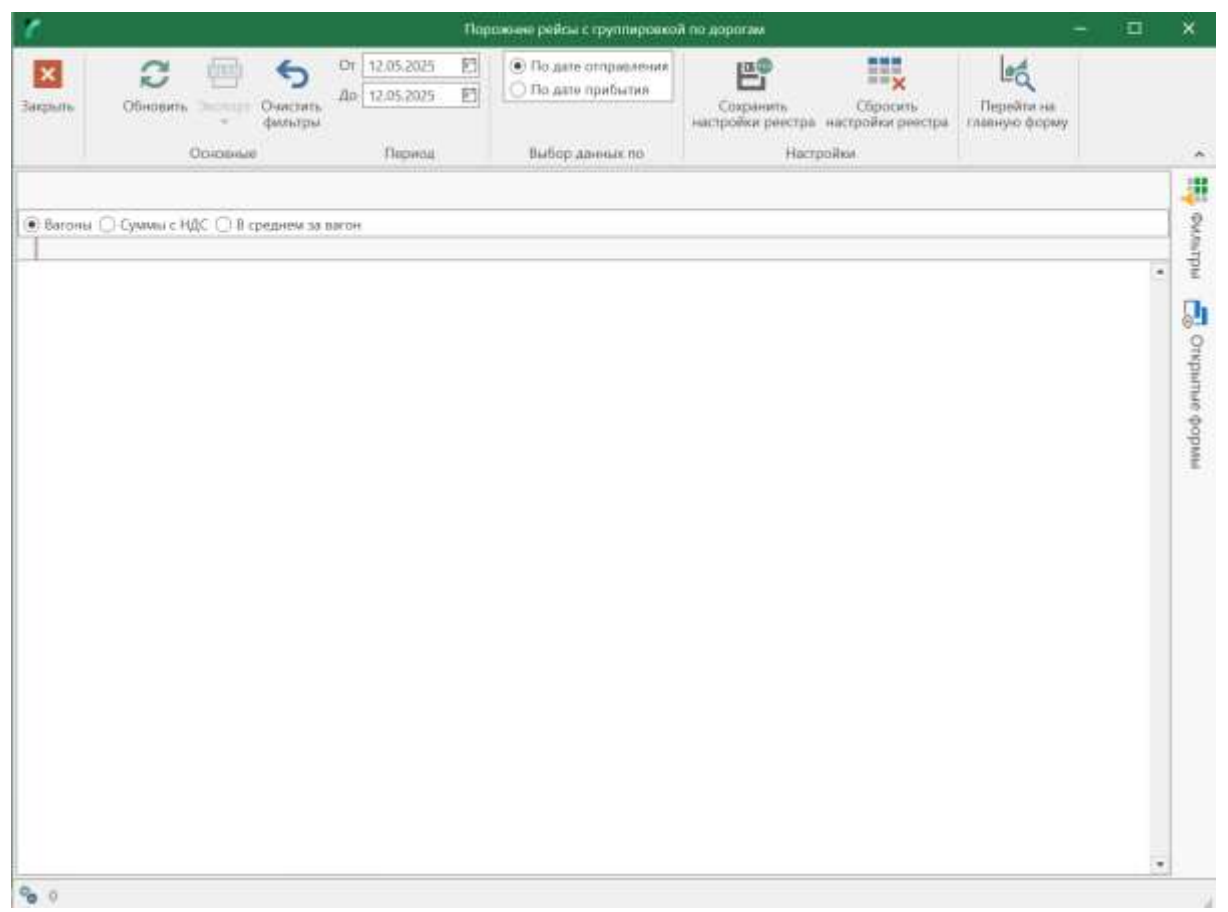

Рисунок 16 – Страница реестра «Порожние рейсы с группировкой по дорогам»

#### Сравнительная длина порожних рейсов

Для перехода к реестру «Сравнительная длина порожних рейсов» в разделе «Оперативная деятельность» нажмите на реестр «Сравнительная длина порожних рейсов».

Внешний вид страницы реестра «Сравнительная длина порожних рейсов» представлен ниже (см. Рисунок 17).

| 1       |                  |                 | Cpanintession annia | поражник рейств   |                                                               | - <b>D</b>                  | × |
|---------|------------------|-----------------|---------------------|-------------------|---------------------------------------------------------------|-----------------------------|---|
| Закрыть | Character Jurger | Ог 12.04.2025 E |                     |                   | 🗳 Сохранить настройки реестра<br>📆 Сбросить настройки реестра | Герейти на<br>главную форму |   |
|         | Основные         | Период          | Twit sarona         | Тип собственности | Настройки                                                     |                             | ~ |
|         |                  |                 |                     |                   |                                                               |                             |   |
| 1       |                  |                 |                     |                   |                                                               |                             |   |
|         |                  |                 |                     |                   |                                                               |                             |   |
|         |                  |                 |                     |                   |                                                               |                             |   |
|         |                  |                 |                     |                   |                                                               |                             |   |
|         |                  |                 |                     |                   |                                                               |                             |   |
|         |                  |                 |                     |                   |                                                               |                             |   |
|         |                  |                 |                     |                   |                                                               |                             |   |
|         |                  |                 |                     |                   |                                                               |                             |   |
|         |                  |                 |                     |                   |                                                               |                             |   |
|         |                  |                 |                     |                   |                                                               |                             |   |
|         |                  |                 |                     |                   |                                                               |                             |   |
|         |                  |                 |                     |                   |                                                               |                             |   |
|         |                  |                 |                     |                   |                                                               |                             |   |
|         |                  |                 |                     |                   |                                                               |                             |   |
|         |                  |                 |                     |                   |                                                               |                             |   |
|         |                  |                 |                     |                   |                                                               |                             |   |
|         |                  |                 |                     |                   |                                                               |                             |   |

Рисунок 17 – Страница реестра «Сравнительная длина порожних рейсов»

#### Обеспечение согласованных рейсов

Для перехода к реестру «Обеспечение согласованных рейсов» в разделе «Оперативная деятельность» нажмите на реестр «Обеспечение согласованных рейсов». Внешний вид страницы реестра «Обеспечение согласованных рейсов» представлен ниже (см. Рисунок 18).

|              |                        |            |                      | Обеспечение согла | сопонные ревссе             | •                                               |                         | 5                        | a          |
|--------------|------------------------|------------|----------------------|-------------------|-----------------------------|-------------------------------------------------|-------------------------|--------------------------|------------|
| Sama OSkimur | н Экспорт<br>н Экспорт | 2025 🔁     | Тип заго<br>Клиннт н | e oop.            | 5<br>Очистить<br>фильтры го | Сокранить<br>сокранить<br>астройки реестра наст | Сбросить гройки реестра | Перейти на главную форму |            |
| Орн          | сеные Анали            | is no aste |                      | Параметры         |                             | Настройки                                       |                         |                          |            |
| бственные    |                        |            |                      |                   |                             | 12. 02                                          | 140                     | 1 A                      | 2015       |
| Koenpareen   | Трузосттрацитель       | станции от | npaeve-              | Дорога отправлен  | HO MANY                     | Динимический план                               | Non-po cornaco          | sa modbhad               | 940 (887.3 |
|              |                        |            |                      |                   |                             |                                                 |                         |                          | 2          |
|              |                        |            |                      |                   |                             |                                                 |                         |                          |            |
|              |                        |            |                      |                   |                             |                                                 |                         |                          |            |

Рисунок 18 – Страница реестра «Обеспечение согласованных рейсов»

#### Обеспечение согласованных заявок факт/прогноз

Для перехода к реестру «Обеспечение согласованных заявок факт/прогноз» в разделе «Оперативная деятельность» нажмите на реестр «Обеспечение согласованных заявок факт/прогноз».

Внешний вид страницы реестра «Обеспечение согласованных заявок факт/прогноз» представлен ниже (см. Рисунок 19).

| -                 | -               |                 | 0                | беспечения согласо | алных залоск                      |                                        |                                                        |          |  |
|-------------------|-----------------|-----------------|------------------|--------------------|-----------------------------------|----------------------------------------|--------------------------------------------------------|----------|--|
| <b>X</b><br>gette | Обысанть Экспор | 12.05.2025      | Клиент не опр.   |                    | Счистить Соор<br>фильтры настройи | анить Сбросил<br>и реестра настройки р | <ul> <li>Перейти на<br/>тестра тлавную форм</li> </ul> | lay.     |  |
|                   | Ocyonesia       | Анализ по дат   | е Пар            | аметрім            |                                   | Частродки                              |                                                        |          |  |
| обстве            | нные            |                 |                  |                    |                                   |                                        |                                                        |          |  |
|                   | Kourpereur C    | ланция отправля | Трузоотправитель | Дорога отправлен   | ц. По плану                       | Динамический слан                      | Кол-во согласова                                       | Нербхода |  |
|                   |                 |                 |                  |                    | *                                 |                                        |                                                        |          |  |
|                   |                 |                 |                  |                    |                                   |                                        |                                                        |          |  |
|                   |                 |                 |                  |                    |                                   |                                        |                                                        |          |  |
|                   |                 |                 |                  | 0                  |                                   | 0 0                                    | 0                                                      |          |  |

Рисунок 19 – Страница реестра «Обеспечение согласованных заявок факт/прогноз»

# Обеспечение рейсов по ГУ-12

Для перехода к реестру «Обеспечение рейсов по ГУ-12» в разделе «Оперативная деятельность» нажмите на реестр «Обеспечение рейсов по ГУ-12».

Внешний вид страницы реестра «Обеспечение рейсов по ГУ-12» представлен ниже (см. Рисунок 20).

|       |                 |                         | Обеспене | ни рейсав пр | 19-12            |                   | =                | ш      |   |
|-------|-----------------|-------------------------|----------|--------------|------------------|-------------------|------------------|--------|---|
| ×     | 2 🔤             | Отчетный сод            | 2025     | . 6          | E°               |                   | Led.             |        |   |
| pilm. | OSHOBHTS Decrop | Огчетный месяц          | май      | • Очистит    | Сохраналь        | Сбросить          | Перейти на       |        |   |
|       | Co              | Заявки с типом "Квота") |          | -downer (bee | Harmolas         | watchowca beacthe | cumodon dotrols  |        |   |
|       | - ODIGRAMER     | t nite                  | and then |              | merpokia         |                   |                  |        | - |
|       | Направление     | Наименование гр         | Ama      | Каота        | Кол-во вагонов п | NR D/-12          | Kon-ao saronos n | Oncroe |   |
|       |                 | *                       |          |              |                  |                   |                  |        |   |
|       |                 |                         |          |              |                  |                   |                  |        | ÷ |
|       |                 |                         |          |              |                  |                   |                  |        |   |
|       |                 |                         |          |              |                  |                   |                  |        |   |
|       |                 |                         |          | 0            | 0                |                   | 0                |        |   |

Рисунок 20 – Страница реестра «Обеспечение рейсов по ГУ-12»

# Подготовка вагонов

Для перехода к реестру «Подготовка вагонов» в разделе «Оперативная деятельность» нажмите на реестр «Подготовка вагонов».

Внешний вид страницы реестра «Подготовка вагонов» представлен ниже (см. Рисунок 21).

|              |                    |          |               |       | Reatoross                | а вагонов                               |                |                             |                                                                              | - 0                        | ×     |
|--------------|--------------------|----------|---------------|-------|--------------------------|-----------------------------------------|----------------|-----------------------------|------------------------------------------------------------------------------|----------------------------|-------|
| X<br>Jaspana | Pagaroposeis       |          | C: 14.05.2025 | E     | ● flo ante<br>⊖ flo ante | е прибытия на стан<br>е оформления из П | чано ПОС<br>ПС | ち Очис<br>摺 Сокра<br>局 Сбро | нить фильтры<br>нить настройки реестр<br>сить настройки реестра<br>Частандия | а Перейти на главную форму |       |
|              | Obi                | ogodanii | Парамотр      | ы     |                          | выбор данных па                         |                |                             | Настройки                                                                    |                            |       |
| Реисы        | N <sup>e</sup> n/n | Ten      | Тип қағрна    | Вид р | 1601                     | Номер вагона                            | Дорог          | a nnc                       | Станория ПЛС                                                                 | Дата прибытия              |       |
|              |                    |          |               |       |                          |                                         |                |                             |                                                                              | 2                          | inder |
|              |                    |          |               |       |                          |                                         |                |                             |                                                                              |                            |       |
|              |                    |          |               |       |                          |                                         |                |                             |                                                                              |                            |       |
|              |                    |          |               |       |                          |                                         |                |                             |                                                                              |                            |       |
|              |                    |          |               |       |                          |                                         |                |                             |                                                                              |                            |       |
|              |                    |          |               |       |                          |                                         |                |                             |                                                                              |                            |       |
|              |                    |          |               |       |                          |                                         |                |                             |                                                                              |                            | £     |
|              |                    |          |               |       | 0                        |                                         |                |                             |                                                                              | -                          | •     |

Рисунок 21 – Страница реестра «Подготовка вагонов»

#### Без движения под операциями сверх нормы

Для перехода к реестру «Без движения под операциями сверх нормы» в разделе «Оперативная деятельность» нажмите на реестр «Без движения под операциями сверх нормы».

Внешний вид страницы реестра «Без движения под операциями сверх нормы» представлен ниже (см. Рисунок 22).

| 1         |                                      |                      | lie.                           | ликкения под операци                    | нами савра нормы                                |                           |                                | -        | ٥    | ×       |
|-----------|--------------------------------------|----------------------|--------------------------------|-----------------------------------------|-------------------------------------------------|---------------------------|--------------------------------|----------|------|---------|
| Закрыть   | Obeckerts 0                          | очностить<br>фильтры | 13.05.2025 ЕС<br>14.05.2025 ЕС | Справка<br>Справка<br>мастройки р<br>На | ить Сбросить<br>нестра настройки рае<br>стройки | Паредли на<br>главную фор | и<br>Открыть фарму<br>повгорно |          |      |         |
| Сверхэ    | юрмы                                 |                      | Revenues                       | -                                       |                                                 | -                         |                                |          |      | 10 av   |
|           | *                                    | 1 by an only and the | 1 tot. tomapor                 | TWO CONCISIONING IN                     | THE BUCKS                                       | riowep sarone             | Lowest Have used.              | Дета рас | abe. | indiana |
|           |                                      |                      |                                |                                         |                                                 |                           |                                |          |      | 0 0 m   |
|           |                                      |                      |                                |                                         |                                                 |                           |                                |          |      | dama d  |
|           |                                      |                      |                                |                                         |                                                 |                           |                                |          |      | Findo   |
|           |                                      |                      |                                |                                         |                                                 |                           |                                |          |      |         |
|           |                                      |                      |                                |                                         |                                                 |                           |                                |          |      |         |
|           |                                      |                      |                                |                                         |                                                 |                           |                                |          |      |         |
|           |                                      |                      |                                |                                         |                                                 |                           |                                |          |      |         |
|           |                                      |                      |                                |                                         |                                                 |                           |                                |          |      |         |
| 125010003 | 1                                    |                      |                                |                                         | 4                                               |                           |                                | •        |      |         |
| Сеерхно   | рмы   Простон на  <br>больо строк: 0 | M.                   |                                |                                         |                                                 |                           |                                |          | _    |         |

Рисунок 22 – Страница реестра «Без движения под операциями сверх нормы»

# Без движения по суткам

Для перехода к реестру «Без движения по суткам» в разделе «Оперативная деятельность» нажмите на реестр «Без движения по суткам».

Внешний вид страницы реестра «Без движения по суткам» представлен ниже (см. Рисунок 23).

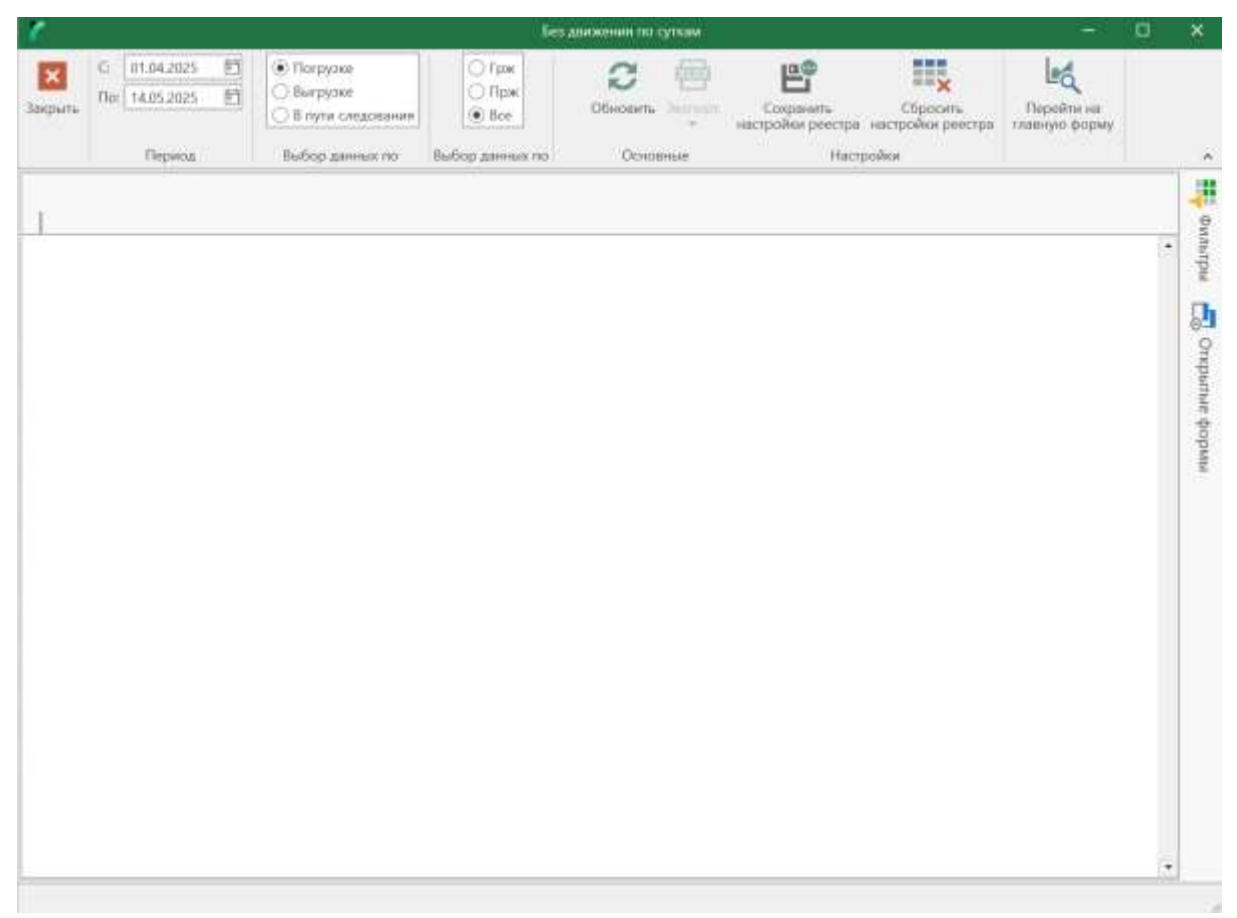

Рисунок 23 – Страница реестра «Без движения по суткам»

#### Брошенные вагоны

Для перехода к реестру «Брошенные вагоны» в разделе «Оперативная деятельность» нажмите на реестр «Брошенные вагоны».

Внешний вид страницы реестра «Брошенные вагоны» представлен ниже (см. Рисунок 24).

| r                           |                                  |                                           |    | lipoum         | ные сагоны) |                                 |                            |                                   | -                        |   | ×                |
|-----------------------------|----------------------------------|-------------------------------------------|----|----------------|-------------|---------------------------------|----------------------------|-----------------------------------|--------------------------|---|------------------|
| Jacparts Of                 | C mark Annua                     | Данные на дату 14.05.2025<br>Экономи<br>е |    | 🗹 🗹 Box sarowa |             | <b>5</b><br>Очистить<br>фильтры | Сохранить<br>настройки рее | Сбросињ<br>стра настройки реистра | Перейти на главную форму |   |                  |
|                             | Основные                         | Параметры отчета                          |    |                |             |                                 | Hacrp                      | D-Revel                           |                          |   | ^                |
| Повасонная /                | цетализация<br>Тип собственности | Собственник вагона                        | Ma | декс поезда    | Накладная   | Клот                            | parent no pac              | Трузоотправитель                  | Тип васон                |   | 10               |
|                             |                                  |                                           |    |                |             |                                 |                            |                                   |                          | _ | direct           |
|                             |                                  |                                           |    |                |             |                                 |                            |                                   |                          |   | 🔂 Онирылые формы |
| 0<br>• [<br>Повагонная дета | игаация Стругумолакса            |                                           |    |                |             |                                 |                            |                                   |                          |   |                  |

Рисунок 24 – Страница реестра «Брошенные вагоны»

#### Без движения в пути следования на ст. операции

Для перехода к реестру «Без движения в пути следования на ст. операции» в разделе «Оперативная деятельность» нажмите на реестр «Без движения в пути следования на ст. операции».

Внешний вид страницы реестра «Без движения в пути следования на ст. операции» представлен ниже (см. Рисунок 25).

| 0       |                  | 6e                               | движения в пути сое          | дования на ст. операция                                     |                             |      |     | ı ×                 |
|---------|------------------|----------------------------------|------------------------------|-------------------------------------------------------------|-----------------------------|------|-----|---------------------|
| Закрыть | Сбысанть         | От<br>До<br>14.05.2025<br>Перепа | E Созранить<br>настройки рае | Сбросить<br>Сбросить<br>стра настройки ракстра<br>Настройки | Серейли на<br>главную форму |      |     |                     |
|         | MP(vin NP sarowa | Тип рейса                        | Станцие отгравле             | Станция назначен.                                           | Код груза                   | fpys | Bec | Dinne 📥             |
|         |                  |                                  |                              |                                                             |                             |      |     | ни 💽 Открылые формы |
| 1       |                  |                                  |                              |                                                             |                             |      |     |                     |

Рисунок 25 – Страница реестра «Без движения в пути следования на ст. операции»

#### Без движения вагоны в пути следования

Для перехода к реестру «Без движения вагоны в пути следования» в разделе «Оперативная деятельность» нажмите на реестр «Без движения вагоны в пути следования».

Внешний вид страницы реестра «Без движения вагоны в пути следования» представлен ниже (см. Рисунок 26).

| 1                   |         |             |                   | Простой вагон                            | юв в пути следования                 |                          |                    | - 0              | ×        |
|---------------------|---------|-------------|-------------------|------------------------------------------|--------------------------------------|--------------------------|--------------------|------------------|----------|
| <b>Х</b><br>Эверыты | Ofwoour | C. To       | 14.05.2025 E      | б Сорани<br>истить Сорани<br>настройки р | ть Сбросить<br>честра настройка реек | Перейти на главнеро форм | v                  |                  |          |
| N                   | вагона  | Собственник | Тип собственности | Тип вагона                               | Текрший полигон                      | Станция отправле         | Дорога отправлен   | Станция назначен | Duna 🕂   |
|                     |         |             |                   |                                          |                                      |                          | Letters and hadren |                  | she      |
|                     |         |             |                   |                                          |                                      |                          |                    |                  | ые формы |
| - 14                |         |             |                   |                                          |                                      |                          |                    |                  |          |

Рисунок 26 – Страница реестра «Без движения вагоны в пути следования»

# Обеспечение графика подачи

Для перехода к реестру «Обеспечение графика подачи» в разделе «Оперативная деятельность» нажмите на реестр «Обеспечение графика подачи».

Внешний вид страницы реестра «Обеспечение графика подачи» представлен ниже (см. Рисунок 27).

|                       |                                                       | Обеспечения графика подачи —       |                                |                             |                     |                          |   |  |  |  |
|-----------------------|-------------------------------------------------------|------------------------------------|--------------------------------|-----------------------------|---------------------|--------------------------|---|--|--|--|
| С Ш                   | Срок доставки по норме<br>Срок доставки по статистике | От 14.04.2025 Е<br>До 14.05.2025 Е | Созранить настройки реестра на | Сбросить<br>стройки реестра | Очистить<br>Фильтры | Перейти на славную форму |   |  |  |  |
|                       | Срок доставки                                         | Период                             | Hattpoi                        | lase .                      | Фильтры             |                          | 1 |  |  |  |
|                       |                                                       |                                    |                                |                             |                     |                          |   |  |  |  |
|                       |                                                       | Dundu                              |                                | 1                           | E.                  |                          | ĥ |  |  |  |
|                       | Груз                                                  | оотправитель                       | станция                        | 3KU                         | Срок дост.          | погрузкой                |   |  |  |  |
|                       |                                                       |                                    |                                | Маршрут                     |                     | 2                        |   |  |  |  |
|                       |                                                       |                                    |                                | ();                         |                     |                          |   |  |  |  |
|                       |                                                       |                                    |                                |                             |                     |                          |   |  |  |  |
|                       |                                                       |                                    |                                |                             |                     |                          |   |  |  |  |
|                       |                                                       |                                    |                                |                             |                     |                          |   |  |  |  |
|                       |                                                       |                                    |                                |                             |                     |                          |   |  |  |  |
|                       |                                                       |                                    |                                |                             |                     |                          |   |  |  |  |
|                       |                                                       |                                    |                                |                             |                     |                          |   |  |  |  |
|                       |                                                       |                                    |                                |                             |                     |                          |   |  |  |  |
|                       |                                                       |                                    |                                |                             |                     |                          |   |  |  |  |
|                       |                                                       |                                    |                                |                             |                     |                          |   |  |  |  |
|                       |                                                       |                                    |                                |                             |                     |                          |   |  |  |  |
|                       |                                                       |                                    |                                |                             |                     |                          | 4 |  |  |  |
| t t m Foathur poolean | nos corporer Elsau Gast                               |                                    |                                | 1171                        |                     | 171                      | ٠ |  |  |  |

Рисунок 27 – Страница реестра «Обеспечение графика подачи»

# Тарификация по территории не РФ

Для перехода к реестру «Тарификация по территории не РФ» в разделе «Оперативная деятельность» нажмите на реестр «Тарификация по территории не РФ».

Внешний вид страницы реестра «Тарификация по территории не РФ» представлен ниже (см. Рисунок 28).

| 6       |           |                 |                                 |                              | ta     | indexature of       | о территории не РФ                |                    |                          |                           |            |        | ×         |
|---------|-----------|-----------------|---------------------------------|------------------------------|--------|---------------------|-----------------------------------|--------------------|--------------------------|---------------------------|------------|--------|-----------|
| Хакрыть | Cleaner   |                 | <b>5</b><br>Очистить<br>фильтры | От 14.05.202<br>До 14.05.202 | 5 E    | Сокран<br>настройки | ить Сбрось<br>реестра настройки р | с<br>ињ<br>реестра | Перейта на главную форму | Старыль форму<br>покторно |            |        |           |
|         |           | Основные        |                                 | Перио                        | a      |                     | Настройни                         |                    |                          |                           |            |        | 1         |
| Houep   | апратного | Дата затратного | а. Конт                         | рагент (желе                 | Принци | пал (Контр.,        | Номер договора (                  | Намер              | даговора п               | Howep earons              | Вед экспед | прован | inter Ann |
|         |           |                 |                                 |                              |        |                     |                                   |                    |                          |                           |            |        |           |
|         |           |                 |                                 |                              |        |                     |                                   |                    |                          |                           |            |        | 8         |
|         |           |                 |                                 |                              |        |                     |                                   |                    |                          |                           |            |        | ada a     |
|         |           |                 |                                 |                              |        |                     |                                   |                    |                          |                           |            |        | out the   |
|         |           |                 |                                 |                              |        |                     |                                   |                    |                          |                           |            |        | -         |
|         |           |                 |                                 |                              |        |                     |                                   |                    |                          |                           |            |        |           |
|         |           |                 |                                 |                              |        |                     |                                   |                    |                          |                           |            |        |           |
|         |           |                 |                                 |                              |        |                     |                                   |                    |                          |                           |            |        |           |
|         |           |                 |                                 |                              |        |                     |                                   |                    |                          |                           |            |        |           |
|         |           |                 |                                 |                              |        |                     |                                   |                    |                          |                           |            |        |           |
|         |           |                 |                                 |                              |        |                     |                                   |                    |                          |                           |            |        |           |
|         |           |                 |                                 |                              |        |                     |                                   |                    |                          |                           |            | 5      |           |
|         |           |                 |                                 |                              |        |                     |                                   |                    | 0                        |                           |            |        |           |
| 11      |           |                 |                                 |                              |        |                     |                                   |                    |                          |                           |            | 1      | - 1       |

Рисунок 28 – Страница реестра «Тарификация по территории не РФ»

# Сводная груженные на Дороге

Для перехода к реестру «Сводная груженные на Дороге» в разделе «Оперативная деятельность» нажмите на реестр «Сводная груженные на Дороге».

Внешний вид страницы реестра «Сводная груженные на Дороге» представлен ниже (см. Рисунок 29).
| 6       |                |                                 | Сподная г                                                                                                    | ружањие на Дорога              |                            |                          | - |    | ×             |
|---------|----------------|---------------------------------|----------------------------------------------------------------------------------------------------|--------------------------------|----------------------------|--------------------------|---|----|---------------|
| Закрыть | Обноветь Струг | <b>5</b><br>Очистить<br>фильтры | Последние данные 🗹<br>Ланиние на дану 14 Л. 2015 — 15<br>Только рактоределенные за сутки —<br>Позаметры дляге | Социанить<br>настройки реестра | Сбросить настройки реестра | Перейти на главную форму |   |    |               |
| Общая   | информация     |                                 | Tableter bei di with                                                                                          | 140.0                          |                            |                          |   |    |               |
| Column  |                |                                 |                                                                                                    |                                |                            |                          |   | 14 | ordinando P   |
|         |                |                                 |                                                                                                    |                                |                            |                          |   |    | Спрытые формы |
|         |                |                                 |                                                                                                    |                                |                            |                          |   |    | 124           |

Рисунок 29 – Страница реестра «Сводная груженные на Дороге»

# Сводная порожные на Дороге

Для перехода к реестру «Сводная порожные на Дороге» в разделе «Оперативная деятельность» нажмите на реестр «Сводная порожные на Дороге».

Внешний вид страницы реестра «Сводная порожные на Дороге» представлен ниже (см. Рисунок 30).

| 1       |          |                                                                    | Создная по                                                                              | рожние на Дороги               |                          | <br>a | ×      |
|---------|----------|--------------------------------------------------------------------|-----------------------------------------------------------------------------------------|--------------------------------|--------------------------|-------|--------|
| Закрыль | Обессиль | Статаран Станстина<br>Станаран Станстина<br>Оканстина<br>Оканстина | Паследние данные 🗹<br>Авточно на акту — ПОСХОС — 15<br>Талько распределенные за сулке 🗌 | Сокранить<br>вастройки реестра | Перейти на павеную форму |       |        |
|         | C        | Хапраце                                                            | Параметры отчета                                                                        | Hactpolice                     |                          |       |        |
| Порожн  | Ne       |                                                                    |                                                                                         |                                |                          |       | -      |
| Leotumn |          |                                                                    |                                                                                         |                                |                          |       | di sum |
|         |          |                                                                    |                                                                                         |                                |                          |       | Ť.     |
|         |          |                                                                    |                                                                                         |                                |                          |       | 0      |
|         |          |                                                                    |                                                                                         |                                |                          |       | перыл  |
|         |          |                                                                    |                                                                                         |                                |                          |       | 2 av   |
|         |          |                                                                    |                                                                                         |                                |                          |       | Punde  |
|         |          |                                                                    |                                                                                         |                                |                          |       |        |
|         |          |                                                                    |                                                                                         |                                |                          |       |        |
|         |          |                                                                    |                                                                                         |                                |                          |       |        |
|         |          |                                                                    |                                                                                         |                                |                          |       |        |
|         |          |                                                                    |                                                                                         |                                |                          |       |        |
|         |          |                                                                    |                                                                                         |                                |                          |       |        |
|         |          |                                                                    |                                                                                         |                                |                          |       |        |
|         |          |                                                                    |                                                                                         |                                |                          |       |        |
|         |          |                                                                    |                                                                                         |                                |                          |       |        |
|         |          |                                                                    |                                                                                         |                                |                          |       |        |

Рисунок 30 – Страница реестра «Сводная порожные на Дороге»

## Сводная грж/прж по станции

Для перехода к реестру «Сводная грж/прж по станции» в разделе «Оперативная деятельность» нажмите на реестр «Сводная грж/прж по станции».

Внешний вид страницы реестра «Сводная грж/прж по станции» представлен ниже (см. Рисунок 31).

|                                                                                                    | - 4 | ×     |
|----------------------------------------------------------------------------------------------------|-----|-------|
| X         X         Y         Notice and a set of the set of the set of | er. |       |
| Основные Парамятры отчета Настройки                                                                                                    |     | ~     |
| Общая информация                                                                                                    |     | -     |
| Column                                                                                                    |     | ew.n  |
|                                                                                                    |     | indu  |
|                                                                                                    |     | D     |
|                                                                                                    |     | 9     |
|                                                                                                    |     | quin  |
|                                                                                                    |     | di an |
|                                                                                                    |     | undo  |
|                                                                                                    |     | -     |
|                                                                                                    |     |       |
|                                                                                                    |     |       |
|                                                                                                    |     |       |
|                                                                                                    |     |       |
|                                                                                                    |     |       |
|                                                                                                    |     |       |
|                                                                                                    |     |       |
|                                                                                                    |     |       |
|                                                                                                    |     |       |
|                                                                                                    |     |       |
|                                                                                                    | •   |       |

Рисунок 31 – Страница реестра «Сводная грж/прж по станции»

# Раздел «Планирование»

Раздел «Планирование» состоит из следующих реестров:

- Доходность по контрагенту.
- Доходность от погрузки до погрузки.
- Доходность за вагон. Сводная.
- Исполнение плана погрузки.
- Планирование распределения по нормам пробега.

#### Доходность по контрагенту

Для перехода к реестру «Доходность по контрагенту» в разделе «Планирование» нажмите на реестр «Доходность по контрагенту».

Внешний вид страницы реестра «Доходность по контрагенту» представлен ниже (см. Рисунок 32).

| <i>C</i> |              |               |                    |      | Дополност                                                          | ь по контрагент                       | ¥.     |        |                                                                                                    |       |              | i i i i i i i i i i i i i i i i i i i |   | ×   |
|----------|--------------|---------------|--------------------|------|--------------------------------------------------------------------|---------------------------------------|--------|--------|----------------------------------------------------------------------------------------------------|-------|--------------|---------------------------------------|---|-----|
| Захрыть  | Crash        | E Coxponennue | angiens 2025       | •    | <ul> <li>По услов</li> <li>По дате с</li> <li>По дате с</li> </ul> | илм договора<br>ын. рейса<br>ърнбытня | Rapase | etpa   | Показатели<br>Формула рас                                                                                                    |       | e e          | Перейти на главную форму              |   |     |
|          | Осно         | 01110         | Меснц              |      | Buttop a                                                           | анных по                              |        |        |                                                                                                    |       | Настройкая   |                                       |   | 24  |
| Ko       | uttaliaut    | Bergung       | Gastisuetas teau   | Bun  | sum Sea Hill"                                                      | Anvos nove-u                          |        | Romete | 010000                                                                                                    | Alexo | s Annuna fia |                                       | - |     |
| -        | eriper een   |               | Part Hander (Greet | timp | gradu salar rados                                                  | Month Library                         |        |        | and the street of the street of the street o |       | a choude as  | Patricial Checking                    |   |     |
|          |              |               |                    |      |                                                                    |                                       |        |        |                                                                                                    |       |              |                                       | 5 | • E |
|          |              |               |                    |      |                                                                    |                                       |        |        |                                                                                                    |       |              |                                       |   |     |
|          |              |               |                    |      |                                                                    |                                       |        |        |                                                                                                    |       |              |                                       |   |     |
|          |              |               |                    |      |                                                                    |                                       |        |        |                                                                                                    |       |              |                                       |   |     |
|          |              |               |                    |      |                                                                    |                                       |        |        |                                                                                                    |       |              |                                       |   |     |
|          |              |               |                    |      |                                                                    |                                       |        |        |                                                                                                    |       |              |                                       |   |     |
|          |              |               |                    |      |                                                                    |                                       |        |        |                                                                                                    |       |              |                                       |   |     |
|          |              |               |                    |      |                                                                    |                                       |        |        |                                                                                                    |       |              |                                       |   |     |
|          |              |               |                    |      |                                                                    |                                       |        |        |                                                                                                    |       |              |                                       |   |     |
|          |              |               |                    |      |                                                                    |                                       |        |        |                                                                                                    |       |              |                                       |   |     |
|          |              |               |                    |      |                                                                    |                                       |        |        |                                                                                                    |       |              |                                       |   | ÷   |
| Динамия  | а эффектия   | ности         |                    |      |                                                                    |                                       |        |        |                                                                                                    |       |              |                                       |   | -10 |
| Co O Hu  | брано строе: | 0             |                    |      |                                                                    |                                       |        |        |                                                                                                    |       |              |                                       |   |     |

Рисунок 32 – Страница реестра «Доходность по контрагенту»

### Доходность от погрузки до погрузки

Для перехода к реестру «Доходность от погрузки до погрузки» в разделе «Планирование» нажмите на реестр «Доходность от погрузки до погрузки».

Внешний вид страницы реестра «Доходность от погрузки до погрузки» представлен ниже (см. Рисунок 33).

| 1              |                |                               |          |             | Докодность от                                | погружи                     | and incorpay | NM .                |                           |                                | 5                      | B | ×                          |
|----------------|----------------|-------------------------------|----------|-------------|----------------------------------------------|-----------------------------|--------------|---------------------|---------------------------|--------------------------------|------------------------|---|----------------------------|
| Saspins        | Обысанть Б     | Or 14.05.<br>Do 14.05.<br>Nep | 2025 E   | t<br>peic • | По для начал<br>по для стяра<br>Станция кылр | па рейса<br>апления<br>узка | 2<br>peikc.• | е<br>щ<br>Настройка | Серейте на<br>главную фор | а<br>Открыль форму<br>повторно |                        |   | •                          |
| Комтан         | Основние       | Darona                        | Собстве  |             | Станция ныгр<br>№ загона                     | Расцияр                     | annang in    | m. Ap               |                           | Открытые ф<br>Доходность от по | юрињі<br>грузки до пол |   | < 🗰 Филири 🛃 Оприние формы |
| •<br>История • | операций Рейсы | Затратные                     | акты Выс | тавленн     | ые акты. Счета                               |                             | _            |                     |                           |                                |                        |   | 0                          |

Рисунок 33 – Страница реестра «Доходность от погрузки до погрузки»

# Доходность за вагон. Сводная

Для перехода к реестру «Доходность за вагон. Сводная» в разделе «Планирование» нажмите на реестр «Доходность за вагон. Сводная».

Внешний вид страницы реестра «Доходность за вагон. Сводная» представлен ниже (см. Рисунок 34).

| 1                   |            |              |         |              | Довланост                                        | ь за ватон. Сводна     | <b>1</b> .               |                         | 20           | α     | ×       |
|---------------------|------------|--------------|---------|--------------|--------------------------------------------------|------------------------|--------------------------|-------------------------|--------------|-------|---------|
| <b>Х</b><br>Закрыть | C 01.05.20 | 25 前<br>25 前 | Cónor   | sets Super   | Сахранить<br>сахранить<br>настройки ревстра наст | Сбросить ройки реестра | Перейти на плавную форму |                         |              |       |         |
|                     | Перм       | ut           | ç       | юковные      | Настройо                                         |                        |                          |                         |              |       |         |
| Ho                  | мер васина | Tien ei      | aroiila | Модель вагон | в Завод производит.                              | Дига пьетуска а        | вго Дата оконча          | ныя с   Остаток срока с | у Станцие пр | иписк | ma 👬    |
|                     |            |              | _       |              |                                                  |                        |                          |                         |              |       | Fidam   |
|                     |            |              |         |              |                                                  |                        |                          |                         |              |       | 5       |
|                     |            |              |         |              |                                                  |                        |                          |                         |              |       | ткрып   |
|                     |            |              |         |              |                                                  |                        |                          |                         |              |       | doth ar |
|                     |            |              |         |              |                                                  |                        |                          |                         |              |       | Mbi     |
|                     |            |              |         |              |                                                  |                        |                          |                         |              |       |         |
|                     |            |              |         |              |                                                  |                        |                          |                         |              |       |         |
|                     |            |              |         |              |                                                  |                        |                          |                         |              |       |         |
|                     |            |              |         |              |                                                  |                        |                          |                         |              |       |         |
|                     |            |              |         |              |                                                  |                        |                          |                         |              |       |         |
|                     |            |              |         |              |                                                  |                        |                          |                         |              |       |         |
| 0.                  |            |              |         |              |                                                  |                        |                          |                         |              | •     |         |
|                     |            |              |         | 1            |                                                  |                        |                          |                         |              | (t)   | 1       |

Рисунок 34 – Страница реестра «Доходность за вагон. Сводная»

## Исполнение плана погрузки

Для перехода к реестру «Исполнение плана погрузки» в разделе «Планирование» нажмите на реестр «Исполнение плана погрузки».

Внешний вид страницы реестра «Исполнение плана погрузки» представлен ниже (см. Рисунок 35).

|          |            |                                              | -                  |               | PROMINENTS  | а плана посруз         |                       |                                            |                 |      |          | н.           |
|----------|------------|----------------------------------------------|--------------------|---------------|-------------|------------------------|-----------------------|--------------------------------------------|-----------------|------|----------|--------------|
| рыть     | Обновить 🛌 | <ul> <li>Очистип</li> <li>фильтра</li> </ul> | Janaror<br>Janaror | Ha arry: 14.0 | 6.2025 記    | Сохрани<br>настройки р | пь С<br>еесция настря | н <mark>х</mark><br>бросить<br>аки реестра | Перейти на      |      |          |              |
|          |            | Основные                                     |                    | Пер           | нод         | Constraints            | Настройки             |                                            | and the firmer  |      |          |              |
|          |            |                                              |                    |               |             |                        | График оп             | ружи катоног                               | а (плано/фанот) |      |          | ľ            |
| омер зав | Контратент | Трузоотпра                                   | Станция от         | Станция на    | Ten saroi-s | Дорога отп             | Срокдоста             | Норма по                                   | План без и      | План | Thran is | й <u>Д</u> В |
|          |            |                                              |                    |               |             |                        |                       |                                            |                 |      |          |              |
|          |            |                                              |                    |               |             |                        |                       |                                            |                 |      |          |              |
|          |            |                                              |                    |               |             |                        |                       |                                            |                 |      |          |              |
|          |            |                                              |                    |               |             |                        |                       |                                            | 0               | ٥    |          | •            |

Рисунок 35 – Страница реестра «Исполнение плана погрузки»

### Планирование распределения по нормам пробега

Для перехода к реестру «Планирование распределения по нормам пробега» в разделе «Планирование» нажмите на реестр «Планирование распределения по нормам пробега».

Внешний вид страницы реестра «Планирование распределения по нормам пробега» представлен ниже (см. Рисунок 36).

| 1        |          |                |          |             | Планирование ра                | азределения по норя        | лам пробега              | - | × |
|----------|----------|----------------|----------|-------------|--------------------------------|----------------------------|--------------------------|---|---|
| ×        |          |                | 0        | 團           | 6                              | ×                          | lea                      |   |   |
| Закрыть  | Centerio | Редистироваты  | Обновить | Character . | Сохранить<br>настройки реестра | Сбросить настройки реистра | Перейти на главную форму |   |   |
|          |          | Основн         | GHD .    |             | Hact                           | зойки                      |                          |   | 1 |
| Hamerson | iaium 👘  | Начало действи | в Конец  | дайствая    | Применанове                    | * T                        |                          |   |   |

Рисунок 36 – Страница реестра «Планирование распределения по нормам пробега»

# Раздел «Контейнеры»

15

Раздел «Контейнеры» состоит из следующих реестров:

- Слежение за контейнером.
- История контейнера.
- Погрузка с группировкой по контрагенту.
- Погрузка с группировкой по суткам.
- Погрузка в контейнерах.
- Выгрузка с группировкой по суткам.
- Сводная груженные на Дороге.
- Сводная порожние на Дороге.
- Контейнерная площадка.
- Операции контейнерная площадка.
- Прогноз передачи контейнера в сток.
- Заявки на пользование контейнеров.
- Рейсы КТК.

### Слежение за контейнером

Для перехода к реестру «Слежение за контейнером» в разделе «Контейнеры» нажмите на реестр «Слежение за контейнером».

Внешний вид страницы реестра «Слежение за контейнером» представлен ниже (см. Рисунок 37).

| <b>7</b> |                              |                       | Сложение                              | за контейнером      |                                      |                                 |                  |        | ×              |
|----------|------------------------------|-----------------------|---------------------------------------|---------------------|--------------------------------------|---------------------------------|------------------|--------|----------------|
| Х        | Обновить Старация            | • Очистить<br>фильтры | ngano gannai 😒<br>ine ni gery 🗍 14.05 | ана ЕТ Со<br>настро | кранять Сбри<br>Ака реестра настройк | сопъ Переі<br>и реестра главеци | hu na<br>i dopwy |        |                |
|          | Основные                     |                       | Параметры слче                        | Tā.                 | Настройки                            |                                 |                  |        | 1              |
| How      | ер вагона – Номер контейнера | Номер поезда          | Индекс поезда                         | Станция операция    | Код станции опер                     | Дорога операции                 | Дата ог          | ерация | фил            |
|          |                              |                       |                                       |                     |                                      |                                 |                  | 1      | - udia         |
|          |                              |                       |                                       |                     |                                      |                                 |                  |        | Открытие формы |
| 0        |                              |                       |                                       |                     |                                      |                                 |                  |        | •              |
|          |                              |                       |                                       |                     |                                      |                                 |                  |        |                |

Рисунок 37 – Страница реестра «Слежение за контейнером»

#### История контейнера

Для перехода к реестру «История контейнера» в разделе «Контейнеры» нажмите на реестр «История контейнера».

Внешний вид страницы реестра «История контейнера» представлен ниже (см. Рисунок 38).

|                          |              |                    |                                    | История                 | контейнеры                   |                             |      |            |       | ×             |
|--------------------------|--------------|--------------------|------------------------------------|-------------------------|------------------------------|-----------------------------|------|------------|-------|---------------|
| kantiperte<br>Kantiperte | 2<br>Channer | Очистит<br>Фильтра | От 14.05.2025 Е<br>До 14.05.2025 Е | Ссиранить настройки рее | Сбрасить тра настрайки реест | Перейти на<br>главную форму |      |            |       |               |
|                          |              | Основные           | Период                             |                         | tactpolitas                  |                             |      |            |       | 14            |
| r.                       |              |                    |                                    |                         | Конт                         | ารสังครอ                    |      |            | 34    | -             |
|                          | 1314         | Дага затрузня      | Номер контейнера                   | Футовости               | Типоразынд                   | Грузоподъемность            | Тари | Вес бругго | (1.1) | it with       |
|                          |              |                    |                                    |                         |                              |                             |      |            | 11    | Ĕ             |
|                          |              |                    |                                    |                         |                              |                             |      |            |       | and and       |
|                          |              |                    |                                    |                         |                              |                             |      |            |       | inter Arabama |
|                          |              |                    | 0                                  |                         |                              |                             |      |            | (*    | Inwidom and   |

Рисунок 38 – Страница реестра «История контейнера»

## Погрузка с группировкой по контрагенту

Для перехода к реестру «Погрузка с группировкой по контрагенту» в разделе «Контейнеры» нажмите на реестр «Погрузка с группировкой по контрагенту».

Внешний вид страницы реестра «Погрузка с группировкой по контрагенту» представлен ниже (см. Рисунок 39).

| Image: The contract of the second of the second of the | ить настройки реестра<br>гь настройки реестра<br>Перейти на<br>главнию форм |    |
|----------------------------------------------------------------------------------------------------|-----------------------------------------------------------------------------|----|
| Контратент Грузоотправилеть Номер доготора Дати нанала дейст. Номер контейнера Тип контей<br>• Тип контейности на нанала дейст.                                                                                                    | Настройки                                                                   | η  |
|                                                                                                    | ра Футовость кончей Номер л                                                 | 60 |
|                                                                                                    |                                                                             |    |
|                                                                                                    |                                                                             |    |
|                                                                                                    |                                                                             |    |
|                                                                                                    |                                                                             |    |
|                                                                                                    |                                                                             |    |
|                                                                                                    |                                                                             |    |
|                                                                                                    |                                                                             |    |
| 0                                                                                                    |                                                                             |    |

Рисунок 39 – Страница реестра «Погрузка с группировкой по контрагенту»

## Погрузка с группировкой по суткам

Для перехода к реестру «Погрузка с группировкой по суткам» в разделе «Контейнеры» нажмите на реестр «Погрузка с группировкой по суткам».

Внешний вид страницы реестра «Погрузка с группировкой по суткам» представлен ниже (см. Рисунок 40).

| 1         |                                                |                                               | Погрузка с группировкой по суткам                                         |                        |                                           | Ξ |   | ×                |
|-----------|------------------------------------------------|-----------------------------------------------|---------------------------------------------------------------------------|------------------------|-------------------------------------------|---|---|------------------|
| Закрыть   | Обновить Станов<br>Обновить Станов<br>Основные | От 14.05.2025 Е<br>До 14.05.2025 Е<br>Перенад | ДеЭ Отображать груо О<br>Стоябец "Консригент" О<br>Отображать назначновне | ег<br>II,<br>Настройся | Герейти на<br>перейти на<br>главную форму |   |   |                  |
| Общая<br> | информация                                     |                                               |                                                                           |                        |                                           |   | - | diawe 👬          |
|           |                                                |                                               |                                                                           |                        |                                           |   |   | 🛃 Открытые формы |
| OSwan m   | формация Игоговая информация                   |                                               |                                                                           |                        |                                           |   |   |                  |

Рисунок 40 – Страница реестра «Погрузка с группировкой по суткам»

## Погрузка в контейнерах

Для перехода к реестру «Погрузка в контейнерах» в разделе «Контейнеры» нажмите на реестр «Погрузка в контейнерах».

Внешний вид страницы реестра «Погрузка в контейнерах» представлен ниже (см. Рисунок 41).

| 1          |            |                           |                                    | Погрузка в кон                 | najembin.                    |                          |                |            |     | × |
|------------|------------|---------------------------|------------------------------------|--------------------------------|------------------------------|--------------------------|----------------|------------|-----|---|
| ×<br>npini | Ofection 3 | спорт Очистипь<br>Фильтры | От 14.05.2025 E<br>Да 14.05.2025 E | Сокранить<br>мастройки реестра | Сбросить<br>астройки реестра | Парейти на главную форму |                |            |     |   |
|            | 00         | notense                   | Reputor                            | Настро                         | idecu                        |                          |                |            |     | 2 |
|            | Контралент | Грузооттраните            | ињ Номер договора                  | Номер контейнера               | Номер вакона                 | Номер протокола          | Дата протокола | Ставка с т | 106 | - |
|            |            |                           | *                                  |                                |                              |                          |                |            |     | 1 |
|            |            |                           |                                    |                                |                              |                          |                |            |     |   |
|            |            |                           |                                    | 0                              |                              |                          |                |            |     |   |
|            |            |                           |                                    |                                |                              |                          |                |            |     |   |

Рисунок 41 – Страница реестра «Погрузка в контейнерах»

# Выгрузка с группировкой по суткам

Для перехода к реестру «Выгрузка с группировкой по суткам» в разделе «Контейнеры» нажмите на реестр «Выгрузка с группировкой по суткам».

Внешний вид страницы реестра «Выгрузка с группировкой по суткам» представлен ниже (см. Рисунок 42).

| 0                    |                     |                 | Выгрузка с группировкой по суткам |                        |                             | - 22 | ×                        |
|----------------------|---------------------|-----------------|-----------------------------------|------------------------|-----------------------------|------|--------------------------|
| Baspistis Offeogens  | Сновные<br>Основные | От 14.05,2025 E | Дd/Э Отображать груз              | 11<br>П.<br>Настройкая | Герейти на<br>гизеную форму |      |                          |
| Общая информаци      |                     |                 |                                   |                        |                             |      | Фильтры 🌄 Открытые формы |
| Общия информация Илг | огония информация   | ñ               |                                   |                        |                             |      |                          |

Рисунок 42 – Страница реестра «Выгрузка с группировкой по суткам»

# Сводная груженные на Дороге

Переход к реестру «Сводная груженные на Дороге» в разделе «Контейнеры» аналогичен разделу «Оперативная деятельность» (см. Раздел «Оперативная деятельность»).

## Сводная порожние на Дороге

Переход к реестру «Сводная порожние на Дороге» в разделе «Контейнеры» аналогичен разделу «Оперативная деятельность» (см. Раздел «Оперативная деятельность»).

### Контейнерная площадка

Для перехода к реестру «Контейнерная площадка» в разделе «Контейнеры» нажмите на реестр «Контейнерная площадка».

Внешний вид страницы реестра «Контейнерная площадка» представлен ниже (см. Рисунок 43).

| 0          |                            |                            | 4 Konto                          | йнерная площадка             |                             |               |             | ¤ × |   |
|------------|----------------------------|----------------------------|----------------------------------|------------------------------|-----------------------------|---------------|-------------|-----|---|
| Закрыть    | Concerns Security Concerns | 14.042925 町<br>14.052025 町 | Сохранить<br>настройки реастра н | Chpcoms<br>actpolice peectpe | Серейни на<br>спанено форму |               |             |     |   |
|            | Основные                   | Период                     | Настро                           | Real                         |                             |               |             |     | ~ |
| <i>1</i> 0 |                            |                            |                                  |                              |                             |               |             | 1   |   |
| iD         | Контралент                 | Stock                      | Saakayoonti                      | Терминал                     | Номер контейнер             | a Tewneparypa | Вентнотиция | Ter |   |
|            |                            |                            |                                  |                              |                             |               |             |     | • |
|            |                            |                            |                                  |                              |                             |               |             |     |   |
|            |                            |                            |                                  |                              |                             |               |             |     |   |
|            |                            |                            |                                  |                              |                             |               |             |     |   |
|            |                            |                            |                                  |                              |                             |               |             |     |   |
|            |                            |                            |                                  |                              |                             |               |             |     |   |
|            |                            |                            |                                  |                              |                             |               |             |     |   |
|            |                            |                            |                                  |                              |                             |               |             |     |   |
|            |                            |                            |                                  |                              |                             |               |             |     |   |
|            |                            |                            |                                  |                              |                             |               |             |     |   |
|            |                            |                            |                                  |                              |                             |               |             |     |   |
|            |                            |                            |                                  |                              |                             |               |             |     |   |
|            |                            |                            |                                  |                              |                             |               |             |     |   |
|            |                            |                            |                                  |                              |                             |               |             |     |   |
|            |                            |                            |                                  |                              |                             |               |             |     |   |
|            |                            |                            |                                  |                              |                             |               |             |     |   |
| 4          |                            |                            |                                  |                              |                             |               |             |     |   |

Рисунок 43 – Страница реестра «Контейнерная площадка»

### Операции контейнерная площадка

Для перехода к реестру «Операции контейнерная площадка» в разделе «Контейнеры» нажмите на реестр «Операции контейнерная площадка».

Внешний вид страницы реестра «Операции контейнерная площадка» представлен ниже (см. Рисунок 44).

| 1       |                      |                  | Onepaue                     | и контейнарная плос           | алла                        | e)                             | □ ×              |
|---------|----------------------|------------------|-----------------------------|-------------------------------|-----------------------------|--------------------------------|------------------|
| Sarpum. | Checuma Series       | 5 14.04.2025 ES  | Сохранить настройки реестра | Сбрасить<br>настройки реестра | Герейти на<br>главную форму |                                |                  |
| a       | Опореже<br>Кантралыт | Пернод<br>Регисн | Stock                       | Назначание                    | Тарминал                    | Номер контайнора   Температура | * ×<br> Be <br>- |
|         |                      |                  |                             |                               |                             |                                |                  |
|         |                      |                  |                             |                               |                             |                                |                  |
|         |                      |                  |                             |                               |                             |                                |                  |
|         |                      |                  |                             |                               |                             |                                |                  |
|         |                      |                  |                             |                               |                             |                                |                  |
| 1.48    |                      |                  |                             |                               |                             |                                | •                |

Рисунок 44 – Страница реестра «Операции контейнерная площадка»

### Прогноз передачи контейнера в сток

Для перехода к реестру «Прогноз передачи контейнера в сток» в разделе «Контейнеры» нажмите на реестр «Прогноз передачи контейнера в сток».

Внешний вид страницы реестра «Прогноз передачи контейнера в сток» представлен ниже (см. Рисунок 45).

|      |               |            |            |                  | Пранка пере             | цачи контойн        | ера в сток          |            |                 |                                                                                                    | - To (    |    |
|------|---------------|------------|------------|------------------|-------------------------|---------------------|---------------------|------------|-----------------|----------------------------------------------------------------------------------------------------|-----------|----|
| ыть  | Cósotums.     | Our que    | стить Сок  | ранить<br>ранить | Спросить астройки реест | Перей<br>ра тлавную | с<br>ти на<br>форму |            |                 |                                                                                                    |           |    |
|      | Ģ             | снояные    |            | Настрої          | Arcei                   |                     |                     |            |                 |                                                                                                    |           |    |
|      |               |            | []         |                  |                         |                     | 8                   | Deamanager | mus Furner same | and the second second se |           | Ľ  |
| Дпро | са назначения | Станция на | На станции | 15.05.2025       | 16.05.2025              | 17.05.2025          | 18.05.2025          | 19.05.2025 | 20.05.2025      | 21.05.2025                                                                                                    | 22.05.202 | \$ |
|      |               |            |            |                  |                         |                     |                     |            |                 |                                                                                                    |           | Щ, |
|      |               |            |            |                  |                         |                     |                     |            |                 |                                                                                                    |           |    |
|      |               |            |            |                  |                         |                     |                     |            |                 |                                                                                                    |           |    |
|      |               |            |            |                  |                         |                     |                     |            |                 |                                                                                                    |           |    |
|      |               |            |            |                  |                         |                     |                     |            |                 |                                                                                                    |           |    |
|      |               |            |            |                  |                         |                     |                     |            |                 |                                                                                                    |           |    |
|      |               |            |            |                  |                         |                     |                     |            |                 |                                                                                                    |           |    |
|      |               |            |            |                  |                         |                     |                     |            |                 |                                                                                                    |           |    |
|      |               |            |            |                  |                         |                     |                     |            |                 |                                                                                                    |           |    |
|      |               |            |            |                  |                         |                     |                     |            |                 |                                                                                                    |           |    |
|      |               |            |            |                  |                         |                     |                     |            |                 |                                                                                                    |           |    |
|      |               |            |            |                  |                         |                     |                     |            |                 |                                                                                                    |           |    |
|      |               |            |            |                  |                         |                     |                     |            |                 |                                                                                                    |           |    |
|      |               |            |            |                  |                         |                     |                     |            |                 |                                                                                                    |           |    |
|      |               |            |            |                  |                         |                     |                     |            |                 |                                                                                                    |           |    |
|      |               |            | .0         | 0                | 0                       | 0                   | 0                   | 0          | 0               | 0                                                                                                    |           | -  |

Рисунок 45 – Страница реестра «Прогноз передачи контейнера в сток»

### Заявки на пользование контейнеров

Для перехода к реестру «Заявки на пользование контейнеров» в разделе «Контейнеры» нажмите на реестр «Заявки на пользование контейнеров».

Внешний вид страницы реестра «Заявки на пользование контейнеров» представлен ниже (см. Рисунок 46).

| 🛛 🗋 🖓 🗇 C 1434.2025 🖻 🍤 📴 👯 🔩                                                                                                    | and a second second |       | 1 |  |
|----------------------------------------------------------------------------------------------------|---------------------|-------|---|--|
| онть Сплать Редактировать Обновить Энерги Пос 14.05.2025 E Онистать Сохранить Сохранить Сбросеть Перейти на<br>вильтры частройка реестра частройка реестра |                     |       |   |  |
| Основные Период Настройки                                                                                                    |                     |       |   |  |
| NP заявка Дата Исполнитель Заказная Договор Пункт выдани кон., Дата началя пред. Дата                                                                      | жончания п          | ння п | d |  |
|                                                                                                    | 1                   |       |   |  |
|                                                                                                    |                     |       |   |  |
|                                                                                                    |                     |       |   |  |

Рисунок 46 – Страница реестра «Заявки на пользование контейнеров»

## Рейсы КТК

Для перехода к реестру «Рейсы КТК» в разделе «Контейнеры» нажмите на реестр «Рейсы КТК».

Внешний вид страницы реестра «Рейсы КТК» представлен ниже (см. Рисунок 47).

| 1          |            |                              | .10                             | Î                             | Peilou KTK:                          |                             |                  | - 0            | ×             |
|------------|------------|------------------------------|---------------------------------|-------------------------------|--------------------------------------|-----------------------------|------------------|----------------|---------------|
| E Sarparia | Cosame     | Обновить Экспер              | C: 14.04.2025<br>Ro: 14.05.2025 | E<br>Согранит<br>настройки ро | ь Сбросить<br>естра настройки реестр | Перейти на<br>главную форму |                  |                |               |
|            |            | Оснояные                     | Пермод                          |                               | Настройки                            |                             |                  |                |               |
| 1          |            |                              |                                 | Tep                           | нинал дислокации хонт                | оймера                      |                  |                | 4             |
| Номер      | кантейнери | N <sup>a</sup> партия контей | Растаможен                      | Передан в Банк                | Теринная выдачи                      | Сток терминала              | Регион Теримнала | Страна Термина | in the second |
| Ŧ          |            |                              |                                 |                               |                                      |                             |                  |                | DE DE         |
|            |            |                              |                                 |                               |                                      |                             |                  |                | TANKI (       |
| •          |            |                              |                                 |                               |                                      |                             |                  |                |               |

Рисунок 47 – Страница реестра «Рейсы КТК»

# Раздел «Аналитика»

Раздел «Аналитика» состоит из следующих реестров:

- Баланс парка.
- Обеспечение тариф и расстояния.
- Прогнозный баланс вагонного парка по использованию и источникам (ПБВПИИ).
- Порожний ход в ремонт.
- Оборот вагона на направлениях.
- Оборот по завершенным событиям.
- Прогноз суммы на порожние рейсы.
- Без движения, подача и уборка вагона.
- Детализация ПВПП и УВПП.
- Количественный показатель произв-ной деятельности.
- Вход вагонов по стыкам.
- Рейсовая модель оборота вагона.
- Показатели использования вагонов в грузовом движении.
- Акты аренды ввод/вывод.
- Показатели работы парка.

# Баланс парка

Для перехода к реестру «Баланс парка» в разделе «Аналитика» нажмите на реестр «Баланс парка».

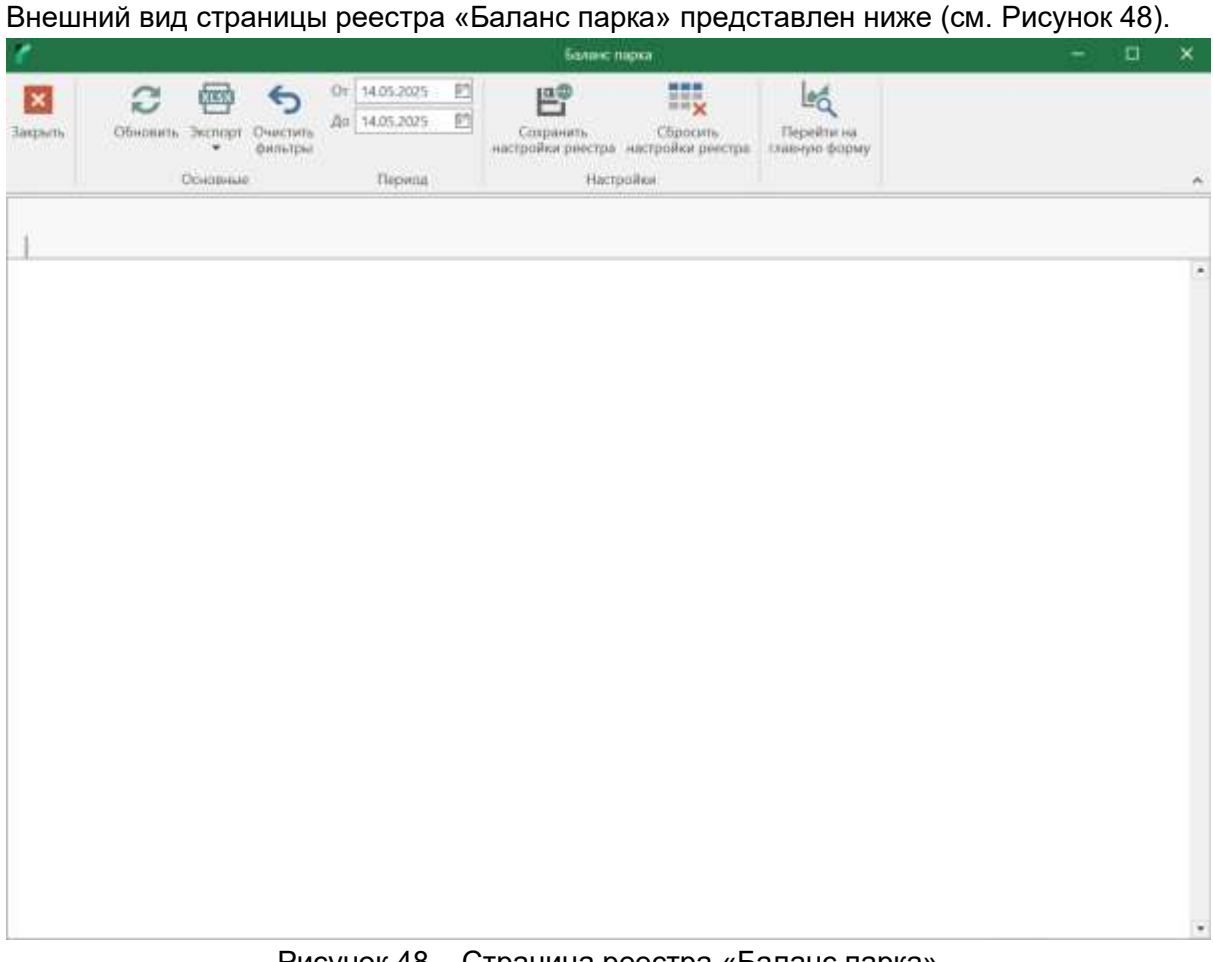

Рисунок 48 - Страница реестра «Баланс парка»

### Обеспечение тариф и расстояния

Для перехода к реестру «Обеспечение тариф и расстояния» в разделе «Аналитика» нажмите на реестр «Обеспечение тариф и расстояния».

Внешний вид страницы реестра «Обеспечение тариф и расстояния» представлен ниже (см. Рисунок 49).

|     |         |                                                                                                    |                                          | 1 | Обеспачение тариф и расстоление                          |                          |                                           | - 0                         |   |
|-----|---------|----------------------------------------------------------------------------------------------------|------------------------------------------|---|----------------------------------------------------------|--------------------------|-------------------------------------------|-----------------------------|---|
| un. | Clocom. | <ul> <li>Эксперт +</li> <li>Очистить расчёт</li> <li>Очистить фильтры:</li> <li>Основные</li> </ul> | От 14.05.2025<br>Дл 14.05.2025<br>Перилд | Ð | Сокранить<br>настройки реестра<br>Настройки<br>Настройки | Перейти на тлавную форму | Расстояние 🛄<br>Тариф 🛄<br>Только по РФ 🗹 | Добашеть данные<br>в Тіхан' |   |
| 1.0 | Leave   |                                                                                                    |                                          |   |                                                          |                          |                                           |                             |   |
|     |         |                                                                                                    |                                          |   |                                                          |                          |                                           |                             |   |
|     |         |                                                                                                    |                                          |   |                                                          |                          |                                           |                             |   |
|     |         |                                                                                                    |                                          |   |                                                          |                          |                                           |                             |   |
|     |         |                                                                                                    |                                          |   |                                                          |                          |                                           |                             |   |
|     |         |                                                                                                    |                                          |   |                                                          |                          |                                           |                             |   |
|     |         |                                                                                                    |                                          |   |                                                          |                          |                                           |                             |   |
|     |         |                                                                                                    |                                          |   |                                                          |                          |                                           |                             |   |
|     |         |                                                                                                    |                                          |   |                                                          |                          |                                           |                             |   |
|     |         |                                                                                                    |                                          |   |                                                          |                          |                                           |                             |   |
|     |         |                                                                                                    |                                          |   |                                                          |                          |                                           |                             | 2 |

Рисунок 49 – Страница реестра «Обеспечение тариф и расстояния»

Прогнозный баланс вагонного парка по использованию и источникам (ПБВПИИ)

Для перехода к реестру «ПБВПИИ» в разделе «Аналитика» нажмите на реестр «ПБВПИИ».

Внешний вид страницы реестра «ПБВПИИ» представлен ниже (см. Рисунок 50).

| •       |                 |               | Протнолный ба   | ванс ватенного в         | рка по использов           | анина и источник |                      |               | - 🗆       | ×             |
|---------|-----------------|---------------|-----------------|--------------------------|----------------------------|------------------|----------------------|---------------|-----------|---------------|
| Закрыть | E 2             | terne Jacquer | AR: 2025        | Сохранит<br>настройки ре | ъ Сброс<br>естра настройки | с Пер            | sitas na<br>to boomy |               |           |               |
|         | Основн          | inite:        | Параметры       |                          | Настройка                  |                  |                      |               |           |               |
| Пропно: | зный парк       | 1             |                 |                          |                            | ukpu             |                      |               |           | 9             |
| B       | нд деятельности | Остаток парка | . Поступление п | Выбытие тарка            | Остаток парка              | Остаток парка.   | Среднее колеч.       | Количество ва | Количеств | LTION .       |
|         |                 |               |                 |                          |                            |                  |                      | 1             |           | . e           |
|         |                 |               |                 |                          |                            |                  |                      |               |           | терытые формы |
|         |                 |               |                 |                          |                            |                  |                      |               |           |               |

Рисунок 50 – Страница реестра «ПБВПИИ»

### Порожний ход в ремонт

Для перехода к реестру «Порожний ход в ремонт» в разделе «Аналитика» нажмите на реестр «Порожний ход в ремонт».

Внешний вид страницы реестра «Порожний ход в ремонт» представлен ниже (см. Рисунок 51).

|                     |                                    |                      | Порожний                             | жил в ремонт            |                                      |            |             | α   | ×   |
|---------------------|------------------------------------|----------------------|--------------------------------------|-------------------------|--------------------------------------|------------|-------------|-----|-----|
| <b>Х</b><br>Закрыть | Обидина запада С<br>Обидина запада | 14.05.2025           | Сохранить С<br>тройки реестри настро | бросить<br>айык реестра | Герейтина<br>Перейтина<br>шнут форму |            |             |     |     |
| -                   | Openner                            | Параметры            | Настройка                            |                         |                                      |            |             |     | - 1 |
| Hover               | р ватона Тип загони                | а Тип ватона собств. | Тип ремонти                          | Период                  | Тип собственности                    | Примечание | Код станции | omp | CI  |
|                     |                                    |                      |                                      |                         |                                      |            |             |     | -   |
|                     |                                    |                      |                                      |                         |                                      |            |             |     |     |
|                     |                                    |                      |                                      |                         |                                      |            |             |     |     |
|                     |                                    |                      |                                      |                         |                                      |            |             |     |     |
|                     |                                    |                      |                                      |                         |                                      |            |             |     |     |
|                     |                                    |                      |                                      |                         |                                      |            |             |     |     |
|                     |                                    |                      |                                      |                         |                                      |            |             |     |     |
|                     |                                    |                      |                                      |                         |                                      |            |             |     |     |
|                     |                                    |                      |                                      |                         |                                      |            |             |     |     |
|                     |                                    |                      |                                      |                         |                                      |            |             |     |     |
|                     |                                    |                      |                                      |                         |                                      |            |             |     |     |
|                     |                                    |                      |                                      |                         |                                      |            |             |     |     |
| 0                   |                                    |                      |                                      |                         |                                      |            |             |     |     |

Рисунок 51 – Страница реестра «Порожний ход в ремонт»

### Оборот вагона на направлениях

Для перехода к реестру «Оборот вагона на направлениях» в разделе «Аналитика» нажмите на реестр «Оборот вагона на направлениях».

Внешний вид страницы реестра «Оборот вагона на направлениях» представлен ниже (см. Рисунок 52).

| 6            |                         |                                    |         |                 | O6opora       | висона на напр                                   | ымения                                        |                          |                       |                             |      |           | ×                                                                                                    |
|--------------|-------------------------|------------------------------------|---------|-----------------|---------------|--------------------------------------------------|-----------------------------------------------|--------------------------|-----------------------|-----------------------------|------|-----------|----------------------------------------------------------------------------------------------------|
| Jarpsos<br>0 | О Ог 1<br>Ф • До 1<br>• | 13.05.2025<br>14.05.2025<br>Период |         | Гип вагона      | Параметры     | •2                                               | Канент "Не определен"<br>Сталбец "Контракент" |                          | 년<br>III,<br>Hactpoly | Перейти<br>главную ф        | орму |           |                                                                                                    |
| Kon-no       | OGopor (or norp         | а                                  | opor (a | т приб. д.,<br> | Toppyses np., | <ul> <li>[Tpostenail</li> <li>[Aoport</li> </ul> |                                               | ) [Перожний<br>* ] [Груз |                       | and Total<br>vtsp. barchice | 069  | pot lot f | and an and a state of the second second seco |
|              |                         |                                    |         |                 |               |                                                  |                                               |                          | 4                     |                             |      | •         |                                                                                                    |

Рисунок 52 – Страница реестра «Оборот вагона на направлениях»

### Оборот по завершенным событиям

Для перехода к реестру «Оборот по завершенным событиям» в разделе «Аналитика» нажмите на реестр «Оборот по завершенным событиям».

Внешний вид страницы реестра «Оборот по завершенным событиям» представлен ниже (см. Рисунок 53).

| <u> </u> |                |                            |                                    | Оборат по завершен                                            | оным событиям    |           |          |                             | -      |       |
|----------|----------------|----------------------------|------------------------------------|---------------------------------------------------------------|------------------|-----------|----------|-----------------------------|--------|-------|
| крыть    | Cheese 3       | колора Очистить<br>фильтры | Ог 13.05.2025 Е<br>До 14.05.2025 Е | Расчетная станция<br>Расчетная дорога<br>Не учетнавать "в рем | art" []          | •         | 8°<br>11 | Герейни на<br>главную форму |        |       |
|          | Úc.            | новные                     | Пернод                             |                                                               | Параметры        |           | Настройю |                             |        |       |
| Станци   | ю порсжней заа | Дорога порожне             | й. Кол-во порожних.                | Средний поражни.                                              | Станция погрузки | "Aopora r | огрузки  | Кол-во вагонов (п           | Средни | k npc |
|          |                |                            |                                    |                                                               |                  |           |          |                             | -      |       |
|          |                |                            |                                    |                                                               |                  |           |          |                             |        |       |
|          |                |                            |                                    |                                                               |                  |           |          |                             |        |       |
|          |                |                            |                                    |                                                               |                  |           |          |                             |        | ٠     |

Рисунок 53 – Страница реестра «Оборот по завершенным событиям»

### Прогноз суммы на порожние рейсы

Для перехода к реестру «Прогноз суммы на порожние рейсы» в разделе «Аналитика» нажмите на реестр «Прогноз суммы на порожние рейсы».

Внешний вид страницы реестра «Прогноз суммы на порожние рейсы» представлен ниже (см. Рисунок 54).

|          |                       |                              |                    | Прогнов сумым на о                  | icipicacióne pelícur  |                      |                             |              | - 🗆 ×             |
|----------|-----------------------|------------------------------|--------------------|-------------------------------------|-----------------------|----------------------|-----------------------------|--------------|-------------------|
| Закрыть  | Obeciants             | Or 14.0<br>Journeyst Ao 15.0 | 15.2025 E          | анить Сброк<br>ки реестра настройки | х<br>силь<br>гранетра | ru Taates<br>s Alles | Перейти на<br>главную форму |              |                   |
| Огієрати | вно Датолия           | ные Пропис<br>пально Илого   | за на период       | Настройки                           | Допе                  | лентельно            |                             |              |                   |
|          | N <sup>0</sup> sarona | Тип насона                   | Pacyapessaal turt. | Поставщия                           | Собствения            | Ten co6cree          | нности Станци               | и оттравле . | Дорога отгравлен. |
|          |                       |                              |                    |                                     |                       |                      |                             |              |                   |
|          |                       |                              |                    |                                     |                       |                      |                             |              |                   |
|          |                       |                              |                    |                                     |                       |                      |                             |              |                   |
|          |                       |                              |                    |                                     |                       |                      |                             |              |                   |
|          |                       |                              |                    |                                     |                       |                      |                             |              |                   |
|          |                       |                              |                    |                                     |                       |                      |                             |              |                   |
|          |                       |                              |                    |                                     |                       |                      |                             |              |                   |
|          |                       |                              |                    |                                     |                       |                      |                             |              |                   |
|          |                       |                              |                    |                                     |                       |                      |                             |              |                   |

0 Выбрано строк: 0

Рисунок 54 – Страница реестра «Прогноз суммы на порожние рейсы»

### Без движения, подача и уборка вагона

Для перехода к реестру «Без движения, подача и уборка вагона» в разделе «Аналитика» нажмите на реестр «Без движения, подача и уборка вагона».

Внешний вид страницы реестра «Без движения, подача и уборка вагона» представлен ниже (см. Рисунок 55).

| К.         От пр.         Накождение.         От увп.         Кол-за сватонов         От пребытие.         Исстрайция         Сокранние исстрайки ревотра         Каринт не определен         Перейти не поределен         Перейти не поределен         Пер |
|----------------------------------------------------------------------------------------------------|
| Obiotessue         Период         Выбор данных         Дополнитально         Настройки         Настройки         Оприбли           К. От пр. Накождения. От УВП. От приб.         От прибли         Кол-во ваточов         От приблитие.         Настройки         От приблитие.         От приблитие.                                                                                                    |
| К.         От пр         Накожалени.         От УВП         От приб         Аорога.         Станция.         Труга         Кал-во ваточен Ол пребытия.         Накожаления в.         От УВПП.ао.         От пребытия.         Накожаления в.         От уВПП.ао.         От пребытия.         Накожаления в.         От уВПП.ао.         От пребытия.         Накожаления в.         От уВПП.ао.         От пребытия.         Накожаления в.         От уВПП.ао.         От пребытия.         Накожаления в.         От уВПП.ао.         От пребытия.         Накожаления в.         От уВПП.ао.         От пребытия.         Накожаления в.         От уВПП.ао.         От пребытия.         Накожаления в.         От пребытия.         Накожаления в.         От пребытия.         Па в в.         От пребытия. <td< th=""></td<>                                                                                                    |
|                                                                                                    |

Рисунок 55 – Страница реестра «Без движения, подача и уборка вагона»

# Детализация ПВПП и УВПП

Для перехода к реестру «Детализация ПВПП и УВПП» в разделе «Аналитика» нажмите на реестр «Детализация ПВПП и УВПП».

Внешний вид страницы реестра «Детализация ПВПП и УВПП» представлен ниже (см. Рисунок 56).

| e       |                                                           |                      | Детализации П                                       | воо и хвоо                   |                                 |                             | - 0             | ×            |
|---------|-----------------------------------------------------------|----------------------|-----------------------------------------------------|------------------------------|---------------------------------|-----------------------------|-----------------|--------------|
| Закрыть | Обновить Энстрия Очин<br>обновить Энстрия Очин<br>энстрия | От 13.05.2025 E      | <ul> <li>По потрузке</li> <li>По выпруже</li> </ul> | Сохранить<br>настройки реаст | Сбросить<br>ра настройки реестр | Серейти на<br>ставную форму |                 |              |
|         | Основные                                                  | Париод               | Выбор данные                                        | н                            | ктройки                         |                             |                 |              |
| How     | ергаатона Тип калона                                      | Тип собственности Ко | энтрагент оо рас С                                  | анция операция               | Дорога операция                 | Дата прибытия на            | Дата операции П | - divin      |
| _       |                                                           |                      |                                                     |                              |                                 |                             |                 | + the        |
|         |                                                           |                      |                                                     |                              |                                 |                             |                 | anale popwai |
| 1.1     |                                                           |                      |                                                     |                              |                                 |                             | •               |              |

Рисунок 56 – Страница реестра «Детализация ПВПП и УВПП»

#### Количественный показатель произв-ной деятельности

Для перехода к реестру «Количественный показатель произв-ной деятельности» в разделе «Аналитика» нажмите на реестр «Количественный показатель произв-ной деятельности».

Внешний вид страницы реестра «Количественный показатель произв-ной деятельности» представлен ниже (см. Рисунок 57).

| 0       |          |                                        | Количест                                                     | венный показатель пр                    | хонза ной длятельност                        | 1                                        | 2                           | B | ×                   |
|---------|----------|----------------------------------------|--------------------------------------------------------------|-----------------------------------------|----------------------------------------------|------------------------------------------|-----------------------------|---|---------------------|
| Зэкрыть | Основные | C: 13.05.20<br>Flor 14.05.20<br>Flepro | 25 E G Baro<br>25 E G Korn<br>0 A93<br>0 Com<br>1960<br>1960 | ы Сперы Оч<br>одинеры Оч<br>о данных по | 5 Созранить<br>интры настройки рего<br>Настр | Сбрасить<br>тра настрайки рекстра<br>ики | Перейти на<br>главную форму |   |                     |
|         |          | Дата                                   | Ногрузка                                                     | Отправление                             | Прибытие                                     | Бытрузка                                 |                             |   | DHAD -              |
|         |          |                                        |                                                              |                                         |                                              |                                          |                             |   | ли 🔁 Открытые формы |
|         |          |                                        | Bobro 0<br>Cpeanscyr:                                        | Всего: 0<br>Средносут:                  | Всего: 0<br>Среднесут:                       | Boera: 0<br>Cpedivecyt:                  |                             |   |                     |

Рисунок 57 – Страница реестра «Количественный показатель произв-ной деятельности»

### Вход вагонов по стыкам

Для перехода к реестру «Вход вагонов по стыкам» в разделе «Аналитика» нажмите на реестр «Вход вагонов по стыкам».

Внешний вид страницы реестра «Вход вагонов по стыкам» представлен ниже (см. Рисунок 58).

| <i>c</i> |            |                |                            | Вюд о                        | конов по стыкам                   |                                      |                         | - 0              | ×        |
|----------|------------|----------------|----------------------------|------------------------------|-----------------------------------|--------------------------------------|-------------------------|------------------|----------|
| Закрыть  | Choam      | Or 1.<br>Bo 1- | 3.05.2025 町<br>4.05.2025 町 | <ul> <li>Порожние</li> </ul> | 5 Сакрани<br>фильтры настройки ра | ль Сбросить<br>вестра настройки реес | Перейти на планную форм |                  |          |
|          | Основные   | Период г       | пересечения стыка          | Параметры                    | Hac                               | ройки                                |                         |                  |          |
| N        | вакона Тип | BBYOHR         | Тип собственности          | Станция пересечи             | Дорско станани ст                 | Дата пересечения                     | Дорога назначетния      | Станции назначен | Then the |
|          | *          |                |                            |                              |                                   | •                                    |                         |                  | *        |
|          |            |                |                            |                              |                                   |                                      |                         |                  |          |
|          |            |                |                            |                              |                                   |                                      |                         |                  | 0        |
|          |            |                |                            |                              |                                   |                                      |                         |                  | - the    |
|          |            |                |                            |                              |                                   |                                      |                         |                  | dia di   |
|          |            |                |                            |                              |                                   |                                      |                         |                  | opwe     |
|          |            |                |                            |                              |                                   |                                      |                         |                  |          |
|          |            |                |                            |                              |                                   |                                      |                         |                  |          |
|          |            |                |                            |                              |                                   |                                      |                         |                  |          |
|          |            |                |                            |                              |                                   |                                      |                         |                  |          |
|          |            |                |                            |                              |                                   |                                      |                         |                  |          |
|          |            |                |                            |                              |                                   |                                      |                         |                  |          |
|          |            |                |                            |                              |                                   |                                      |                         |                  |          |
|          |            |                |                            |                              |                                   |                                      |                         |                  |          |
|          |            |                |                            |                              |                                   |                                      |                         |                  |          |
|          |            |                |                            |                              |                                   |                                      |                         |                  | 20       |
| 0        |            |                |                            |                              |                                   |                                      |                         |                  | •        |

Рисунок 58 – Страница реестра «Вход вагонов по стыкам»

## Рейсовая модель оборота вагона

Для перехода к реестру «Рейсовая модель оборота вагона» в разделе «Аналитика» нажмите на реестр «Рейсовая модель оборота вагона».

Внешний вид страницы реестра «Рейсовая модель оборота вагона» представлен ниже (см. Рисунок 59).

|                                       |                                             |                                    | Рейсовая моде                                                                                      | мь оборота валона                                                   |                                      |               |                          |        |
|---------------------------------------|---------------------------------------------|------------------------------------|----------------------------------------------------------------------------------------------------|---------------------------------------------------------------------|--------------------------------------|---------------|--------------------------|--------|
| a a a a a a a a a a a a a a a a a a a | "Лд 5<br>Сводный Очистить<br>отчёт• феньтры | От 14.05.2025 Е<br>До 14.05.2025 Е | <ul> <li>Оборот вагон</li> <li>Оборот вагон</li> <li>Оборот вагон</li> <li>Оборот вагон</li> </ul> | а (груж, порож. рейс<br>а через ремонт/ППС<br>а (груж, + 3 ларож. р | )<br>(груж., + 2 пораж. ре<br>нейса) | 6(3)<br>8     | Перейти на главную форму |        |
|                                       | Основные                                    | Периол                             | В                                                                                                  | ыбор скемы расчёта                                                  | оборота                              | Настройки     |                          |        |
| Тип собственност                      | и Тип валона                                | Номер ваточа                       | Поставщик привл.                                                                                   | Труппа вагона                                                       | Модель ваточа                        | Дата прабытия | nd Komparent /           | 101,05 |
|                                       |                                             |                                    |                                                                                                    |                                                                     |                                      |               |                          |        |
|                                       |                                             |                                    |                                                                                                    |                                                                     |                                      |               |                          |        |
|                                       |                                             |                                    |                                                                                                    |                                                                     |                                      |               |                          |        |
|                                       |                                             |                                    |                                                                                                    |                                                                     |                                      |               |                          |        |
|                                       |                                             |                                    |                                                                                                    |                                                                     |                                      |               |                          |        |
|                                       |                                             |                                    |                                                                                                    |                                                                     |                                      |               |                          |        |
|                                       |                                             |                                    |                                                                                                    |                                                                     |                                      |               |                          |        |
|                                       |                                             |                                    |                                                                                                    |                                                                     |                                      |               |                          |        |
|                                       |                                             |                                    |                                                                                                    |                                                                     |                                      |               |                          |        |
|                                       |                                             |                                    |                                                                                                    |                                                                     |                                      |               |                          |        |

Рисунок 59 – Страница реестра «Рейсовая модель оборота вагона»

#### Показатели использования вагонов в грузовом движении

Для перехода к реестру «Показатели использования вагонов в грузовом движении» в разделе «Аналитика» нажмите на реестр «Показатели использования вагонов в грузовом движении».

Внешний вид страницы реестра «Показатели использования вагонов в грузовом движении» представлен ниже (см. ).

|                                                                                                    | 1          |           |                                    | Показатели использования вагонов в грузовом дв           | 12012014114              | - | П | × |
|----------------------------------------------------------------------------------------------------|------------|-----------|------------------------------------|----------------------------------------------------------|--------------------------|---|---|---|
| Opposition         Approximation         Approximati | Заерыть    | Constants | C 14.04.2025 E<br>Ro: 14.05.2025 E | 5 Сохранить<br>оказоры настройки рестра мастройки рестра | Перізіни на павную форму |   |   |   |
| Column                                                                                                    |            | Основные  | Параметры                          | Настройки                                                |                          |   |   | • |
|                                                                                                    | Column     |           |                                    |                                                          |                          |   |   |   |
|                                                                                                    | Lessanne   |           |                                    |                                                          |                          |   |   | • |
|                                                                                                    |            |           |                                    |                                                          |                          |   |   |   |
|                                                                                                    |            |           |                                    |                                                          |                          |   |   |   |
|                                                                                                    |            |           |                                    |                                                          |                          |   |   |   |
|                                                                                                    |            |           |                                    |                                                          |                          |   |   |   |
|                                                                                                    |            |           |                                    |                                                          |                          |   |   |   |
|                                                                                                    |            |           |                                    |                                                          |                          |   |   |   |
|                                                                                                    |            |           |                                    |                                                          |                          |   |   |   |
|                                                                                                    |            |           |                                    |                                                          |                          |   |   |   |
|                                                                                                    |            |           |                                    |                                                          |                          |   |   |   |
|                                                                                                    |            |           |                                    |                                                          |                          |   |   |   |
|                                                                                                    |            |           |                                    |                                                          |                          |   |   |   |
| •                                                                                                    |            |           |                                    |                                                          |                          |   |   |   |
|                                                                                                    |            |           |                                    |                                                          |                          |   |   |   |
| - DADIDANO LILAS, M                                                                                                    | 0 Bufinaun | capos: 0  |                                    |                                                          |                          |   |   |   |

Рисунок 60 – Страница реестра «Показатели использования вагонов в грузовом движении»

# Акты аренды ввод/вывод

Для перехода к реестру «Акты аренды ввод/вывод» в разделе «Аналитика» нажмите на реестр «Акты аренды ввод/вывод».

Внешний вид страницы реестра «Акты аренды ввод/вывод» представлен ниже (см. Рисунок 61).

|         | _                | -11                         |                              | Акты арени                                    | цы явод/пынод                           |                                |                 | - 0              | ×          |
|---------|------------------|-----------------------------|------------------------------|-----------------------------------------------|-----------------------------------------|--------------------------------|-----------------|------------------|------------|
| Закрыть | Cónose<br>Ociose | С [<br>пь дослада<br>чаяные | 14.05.2023 E<br>14.05.2025 E | Сокранить<br>аниктры настройки реес<br>Настро | Сбросить<br>тра настройки реест<br>зйки | ра Перейти на<br>главную форму |                 |                  |            |
| Ном     | ер вогона        | Номер договорі              | Aata Aoroace                 | и Номер доп. согла.                           | Старки Без НДС                          | Номер вкта ввода               | Дата окта возда | Номер акта вывод | adrama All |
|         |                  |                             |                              |                                               |                                         |                                |                 |                  |            |
|         |                  |                             |                              |                                               |                                         |                                |                 |                  | in Ardran  |
|         |                  |                             |                              |                                               |                                         |                                |                 |                  |            |
|         |                  |                             |                              |                                               |                                         |                                |                 |                  |            |
|         |                  |                             |                              |                                               |                                         |                                |                 |                  |            |
|         |                  |                             |                              |                                               |                                         |                                |                 |                  |            |

Рисунок 61 – Страница реестра «Акты аренды ввод/вывод»

## Показатели работы парка

Для перехода к реестру «Показатели работы парка» в разделе «Аналитика» нажмите на реестр «Показатели работы парка».

Внешний вид страницы реестра «Показатели работы парка» представлен ниже (см. Рисунок 62).

| 1           |                    | Показатели работы парка                                                                                                    | 50 | ×       |
|-------------|--------------------|----------------------------------------------------------------------------------------------------|----|---------|
| X<br>Sagars | C 01.01.0001 2     | Сокранить<br>Сокранить<br>Сокранить<br>Сокранить<br>Сокранить<br>Сокранить<br>Сокранить<br>Сокранить<br>настройки реестра<br>Перейти на<br>таканую форму |    |         |
|             | Основные Параметры | HattpoRee                                                                                                    |    | -       |
| Tia         | азатели Факт       |                                                                                                    |    | ann A   |
|             |                    |                                                                                                    |    | and the |
|             |                    |                                                                                                    |    |         |
|             |                    |                                                                                                    |    |         |
|             |                    |                                                                                                    |    |         |
|             |                    |                                                                                                    |    |         |
|             |                    |                                                                                                    |    |         |
|             |                    |                                                                                                    |    |         |
|             |                    |                                                                                                    |    |         |
|             |                    |                                                                                                    |    |         |
|             |                    |                                                                                                    |    |         |
|             |                    |                                                                                                    |    |         |
|             |                    |                                                                                                    |    |         |
|             |                    |                                                                                                    |    |         |
| 0. Выбран   | а строк. 0         |                                                                                                    |    | 1       |

Рисунок 62 – Страница реестра «Показатели работы парка»

# Раздел «Вагоны»

Раздел «Вагоны» состоит из следующих реестров:

- Парк по видам деятельности.
- Плановая возрастная характеристика.
- Консолидированный парк.
- Сводный отчет по ремонтам с деталями.
- Изменение парка НРП посуточно.
- Помесячный учет НРП.
- Анализ выполнения ремонтов.
- График учета нерабочего парка.
- Поквартальные показатели.
- Узлы и детали.
- История КТИ.
- Перенумерация вагонов.
- Реестр арендованного ПС.

### Парк по видам деятельности

Для перехода к реестру «Парк по видам деятельности» в разделе «Вагоны» нажмите на реестр «Парк по видам деятельности».

Внешний вид страницы реестра «Парк по видам деятельности» представлен ниже (см. Рисунок 63).

| 6       |                |                |                       | 1                       | Іарк по видам детель            | ности                      |               |                    | -         | D          | × |
|---------|----------------|----------------|-----------------------|-------------------------|---------------------------------|----------------------------|---------------|--------------------|-----------|------------|---|
| Закрыть | Обновить 5     | G 14.05.20     | 25 ED<br>25 ED<br>Hat | Сахранить<br>пройки рее | Сбросить<br>стра мастройки реес | Перейтиз<br>пра тлавную фо | а             |                    |           |            |   |
|         | Основные       | Параче         | тры                   | 1                       | Частройки                       |                            |               |                    |           |            | • |
| Парк п  | о видам деятел | ыности         |                       |                         |                                 |                            |               |                    |           |            |   |
| Ter     | собственности  | Тип загона     | 4                     | -                       |                                 | Ofmas                      | nape          | T                  | -         |            | 4 |
|         |                | Constanting of | Ничало пер            | ROUGH .                 |                                 |                            | Конец периодя | Barowocyt, sa nepe | Condition | yr, as neg | - |
|         |                |                | 6-                    |                         |                                 |                            |               |                    |           |            |   |
|         |                |                |                       |                         |                                 |                            |               |                    |           |            |   |
|         |                |                |                       |                         |                                 |                            |               |                    |           |            |   |
|         |                |                |                       |                         |                                 |                            |               |                    |           |            |   |
|         |                |                |                       |                         |                                 |                            |               |                    |           |            |   |
|         |                |                |                       |                         |                                 |                            |               |                    |           |            |   |
|         |                |                |                       |                         |                                 |                            |               |                    |           |            |   |
|         |                |                |                       |                         |                                 |                            |               |                    |           |            |   |
|         |                |                |                       |                         |                                 |                            |               |                    |           |            |   |
|         |                |                |                       |                         |                                 |                            |               |                    |           |            |   |
|         |                |                |                       |                         |                                 |                            |               |                    |           |            |   |
|         |                |                |                       |                         |                                 |                            |               |                    |           |            |   |
|         |                |                |                       |                         |                                 |                            |               |                    |           |            |   |
|         |                |                |                       |                         |                                 |                            |               |                    |           |            |   |
|         |                |                |                       |                         |                                 |                            |               |                    |           |            |   |
|         |                |                |                       |                         |                                 |                            |               |                    |           |            |   |
|         |                |                |                       |                         |                                 |                            |               |                    |           |            |   |
|         |                |                |                       |                         |                                 |                            |               |                    |           |            |   |
|         |                |                |                       | 0                       | 0                               | 0                          | 0             | 0                  |           | - 0.0P     | M |
| 4       |                | 11             |                       |                         |                                 |                            |               |                    |           |            |   |
|         |                |                |                       |                         |                                 |                            |               |                    |           |            | ٠ |

Рисунок 63 – Страница реестра «Парк по видам деятельности»

### Плановая возрастная характеристика

Для перехода к реестру «Плановая возрастная характеристика» в разделе «Вагоны» нажмите на реестр «Плановая возрастная характеристика».

Внешний вид страницы реестра «Плановая возрастная характеристика» представлен ниже (см. Рисунок 64).

| 1       |                  |                                         | n                    | аннын ворастная кара                             | нананнализа ва          | гонного нарка               |         |          | 220       | П      | ×   |
|---------|------------------|-----------------------------------------|----------------------|--------------------------------------------------|-------------------------|-----------------------------|---------|----------|-----------|--------|-----|
| Вакрыты | 00-009<br>00-009 | Foa 20<br>ms Diriginge<br>Choamad Ru    | араметры             | Сехранить О<br>тройокранстра настро<br>Настройок | fipocens<br>Mos peecipa | Перейти на<br>главную форму |         |          |           |        |     |
| Посуто  | чно              |                                         |                      |                                                  |                         |                             |         |          |           |        |     |
| Te      |                  | Komputer tangan                         | Hereatennia and the  | 31.12.                                           | 2024                    |                             | 31.03.2 | 025      | -         | 30.06  | 207 |
|         | in dapita        | 100000000000000000000000000000000000000 | nopasine statut cho. | Срадний возраст                                  | Износ, 9                | б Средния и                 | CODECT  | Износ, % | Средний в | ospace |     |
|         |                  |                                         |                      |                                                  |                         |                             |         |          | -         |        |     |
|         |                  |                                         |                      |                                                  |                         |                             |         |          |           |        |     |
| 4       |                  | Abutt.                                  | Alan.                | 1                                                |                         | 1                           |         |          |           |        |     |
| 0. 0. 0 |                  |                                         |                      |                                                  |                         |                             |         |          |           |        |     |

Рисунок 64 – Страница реестра «Плановая возрастная характеристика»

## Консолидированный парк

Для перехода к реестру «Консолидированный парк» в разделе «Вагоны» нажмите на реестр «Консолидированный парк».

Внешний вид страницы реестра «Консолидированный парк» представлен ниже (см. Рисунок 65).
| 6       |                      |                                         | Консолици                             | ровањый сыж                                         |                   |                | <u>-</u>      | ×                   |
|---------|----------------------|-----------------------------------------|---------------------------------------|-----------------------------------------------------|-------------------|----------------|---------------|---------------------|
| Зокрыть | Ссновные             | 1.04.2025 El<br>1.05.2025 El<br>Перигал | 5 Сохончить<br>настройки рек<br>Настр | Сбресить<br>Сбресить<br>стра настройки реес<br>ойки | тра главную форму |                |               |                     |
| 1       | № п\л Отчетный месяц | Howep earone                            | Тип вагона                            | Модель ваточа                                       | Тип собственност  | Номер договоря | Дата договора | undo 📥              |
|         |                      |                                         |                                       |                                                     |                   |                |               | ры 📇 Слкрытые фармы |
|         |                      | 0                                       |                                       |                                                     |                   |                |               | •                   |

Рисунок 65 – Страница реестра «Консолидированный парк»

#### Сводный отчет по ремонтам с деталями

Для перехода к реестру «Сводный отчет по ремонтам с деталями» в разделе «Вагоны» нажмите на реестр «Сводный отчет по ремонтам с деталями».

Внешний вид страницы реестра «Сводный отчет по ремонтам с деталями» представлен ниже (см. Рисунок 66).

| 6      |           |                                 |       |                 | Cus    | anua arner no s | имонтам | CARTERINA |                |              |                           |       | ×        |
|--------|-----------|---------------------------------|-------|-----------------|--------|-----------------|---------|-----------|----------------|--------------|---------------------------|-------|----------|
| axpuru | а<br>е.   | C: 14.05.2025<br>No: 14.05.2025 | 8     | Cl              | E      | G<br>Re:        | 5       | Параметры | S E            | Перейти на   | Стерыль форму<br>повторно |       |          |
|        | Основные  | е Перила ремля                  | ése : | 89-23           |        | Конец рем       | онта    |           | Настройка      |              |                           |       |          |
| Моди   | SAP BROOM | Номер вагона                    | 31    | нің счет ремонт | Срок с | лужбы ваго      | Twn a   | тона      | Тип загона абб | р Акт пренят | Арендатор/                | Субар |          |
|        |           |                                 |       |                 |        |                 |         |           |                |              |                           |       | 1        |
|        |           |                                 |       |                 |        |                 |         |           |                |              |                           |       | 5        |
|        |           |                                 |       |                 |        |                 |         |           |                |              |                           |       | - market |
|        |           |                                 |       |                 |        |                 |         |           |                |              |                           |       | and the  |
|        |           |                                 |       |                 |        |                 |         |           |                |              |                           |       | 1        |
|        |           |                                 |       |                 |        |                 |         |           |                |              |                           |       | L        |
|        |           |                                 |       |                 |        |                 |         |           |                |              |                           |       |          |
|        |           |                                 |       |                 |        |                 |         |           |                |              |                           |       |          |
|        |           |                                 |       |                 |        |                 |         |           |                |              |                           |       |          |
|        |           |                                 |       |                 |        |                 |         |           |                |              |                           |       |          |
|        |           |                                 |       |                 |        |                 |         |           |                |              |                           |       |          |
|        |           |                                 |       |                 |        |                 |         |           |                |              |                           |       |          |
|        |           |                                 |       |                 |        |                 |         |           |                |              |                           |       |          |

Рисунок 66 – Страница реестра «Сводный отчет по ремонтам с деталями»

## Изменение парка НРП посуточно

Для перехода к реестру «Изменение парка НРП посуточно» в разделе «Вагоны» нажмите на реестр «Изменение парка НРП посуточно».

Внешний вид страницы реестра «Изменение парка НРП посуточно» представлен ниже (см. Рисунок 67).

| Ν         Ν                                                                                                    |           |          |        |                        |                |                                | Изменен          | ине поряа 1         | (РП посуго       |                        |                       |            |                  |        | <b></b> |      |   |
|----------------------------------------------------------------------------------------------------|-----------|----------|--------|------------------------|----------------|--------------------------------|------------------|---------------------|------------------|------------------------|-----------------------|------------|------------------|--------|---------|------|---|
| Сснаяные настрони<br>ССНАЯНЫЕ Насиго ССЕСО настрони НССЕСО +/- спредыазущей дате<br>Дляа Илого ТЭО Аренца Кото ТЭО Аренца Всего ТЭО Аренца Всего ТЭО Аренца Всего ССОСтк Аренца В<br>Всего ТЭО Аренца Всего СОСтк Аренца Всего СОСтк Аренца Всего СОСтк Аренца Всего ССОСтк Аренца Всего СОСтк Аренца Всего СОСтк Аренца Всего СОСТК Аренца Всего СОСТК Аренца В | bear<br>X | Cocourts |        | 14.05.2<br>lo: 14.05.2 | 025 管<br>025 管 | <b>5</b><br>Очистит<br>фильтря | Сокр<br>настройн | анать<br>на ревстра | Сбро<br>настройн | х<br>кить<br>к ревстра | Depain<br>reasonation | на<br>юрму |                  |        |         |      |   |
| <u>Дута ВСИГО 133 Арениа ВСИГО 4/- к предилариой алте</u><br><u>Дута Итато 130 Арениа Всего 130 Арениа Всего Собсти. Арениа в</u><br><u>всего 133 Арениа Всего Собсти. Арениа всего 130 Арениа всего Собсти. Арениа в</u>                                                                                                    |           | OCHORN   | 9e     | Lingua                 | егры           |                                |                  | настрочка           |                  |                        |                       |            |                  |        |         |      | 1 |
| Δρνα         Νιστο         ΤΟΟ         Αρενμα         Νίστο         ΤΟΟ         Αρενμα         Νίστο         ΤΟΟ         Αρενμα         Β         Νίστο         ΤΟΟ         Αρενμα         Β         Νίστο         Πο         Νίστο         ΤΟΟ         Αρενμα         Β         Νίστο         Πο         Νίστο         Πο         Νίστο         Πο         Νίστο         Πο         Νίστο         Νίστο         Πο         Νίστο         Νίστο         Νίστο         Νίστο         Νίστο         Νίστο         Νίστο         Νίστο         Νίστο </td <td>суточно</td> <td>0</td> <td></td> <td></td> <td>Taxana I</td> <td></td> <td></td> <td></td> <td></td> <td>12</td> <td>we</td> <td></td> <td></td> <td></td> <td></td> <td>с. с</td> <td></td>                                                                                                    | суточно   | 0        |        |                        | Taxana I       |                                |                  |                     |                  | 12                     | we                    |            |                  |        |         | с. с |   |
| Bearo         T3O         Apença         Bearo         Coficma.         Apença         Apença         Bearo         T3O         Apença         Bearo         Apença         Bearo         T3O         Apença         Bearo         Apença         Bearo         Apença         Bearo         Apença         Bearo         T3O         Apença         Bearo         Apença         Bearo         T3O         Apença         Bearo         Apença         Bearo         Apença         Bearo         Apença         Bearo         Apença         Bearo         Apença         Bearo         Apença         Bearo         Apença         Bearo         Apença         Bearo         Apença         Bearo         Apença         Bearo         Apença         Bearo         Apença         Apença         Bearo         Apença         Apença         Apença         Bearo         Apença         Apença         Bearo         Apença         Apença         Bearo         Apença         Bearo         Apença         Apença         Apença         Apença         Apença         Apença         Apença         Apença         Apença         Apença         Apença         Apença         Apença         Apença         Apença         Apença         Apença         Apença         Apença                                                                                                    | Arra.     | -        | Mirana |                        | 9050           | 150                            |                  | Apenas              |                  | Июга                   | CHICKNER BL.L         | U +/- K 0  | редыдущен<br>ТЭО | дате   | Apenda  |      |   |
|                                                                                                    |           | Boaro    | 130    | Аренда                 | Bcero          | Coficta                        | Аренда           | Аренда              | Sceno            | 130                    | Аренда                | Beato      | Собстя           | Аренда | Аренда  | В    |   |
|                                                                                                    |           |          |        | 1                      |                | -                              |                  |                     | 1                |                        |                       |            | 1                |        |         |      |   |
|                                                                                                    |           |          |        |                        |                |                                |                  |                     |                  |                        |                       |            |                  |        |         |      |   |
|                                                                                                    |           |          |        |                        |                |                                |                  |                     |                  |                        |                       |            |                  |        |         |      |   |
|                                                                                                    |           |          |        |                        |                |                                |                  |                     |                  |                        |                       |            |                  |        |         |      |   |

Рисунок 67 – Страница реестра «Изменение парка НРП посуточно»

## Помесячный учет НРП

Для перехода к реестру «Помесячный учет НРП» в разделе «Вагоны» нажмите на реестр «Помесячный учет НРП».

Внешний вид страницы реестра «Помесячный учет НРП» представлен ниже (см. Рисунок 68).

|    |           |          |          |    | Поместный                               | iyazi tipri                           |                              |                    | - 0          |
|----|-----------|----------|----------|----|-----------------------------------------|---------------------------------------|------------------------------|--------------------|--------------|
| m. | Старанить | C m      | Fox 2025 | •  | <b>5</b><br>мастить Сс<br>амътры настро | неранить Сбр<br>ойки реестра настройи | х<br>солть Перейт<br>гиавную | и на<br>рорну      |              |
|    |           | Основные | Парамет  | ры |                                         | Настройки                             |                              |                    |              |
|    |           |          |          |    |                                         |                                       |                              |                    |              |
|    | Domesia   | -        | heleser  |    |                                         |                                       | 1447                         | think              |              |
|    | - mprove  | Kon-so   | Cyripe   |    | Kon-no                                  | Сут. рем. от пряб                     | Сред от прибытия             | Сул. рем. от убыти | Cpeat or you |
|    |           |          |          | 1  |                                         |                                       |                              |                    |              |
|    |           |          |          |    |                                         |                                       |                              |                    |              |
|    |           |          |          |    |                                         |                                       |                              |                    |              |
|    |           |          |          |    |                                         |                                       |                              |                    |              |

Рисунок 68 – Страница реестра «Помесячный учет НРП»

#### Анализ выполнения ремонтов

Для перехода к реестру «Анализ выполнения ремонтов» в разделе «Вагоны» нажмите на реестр «Анализ выполнения ремонтов».

Внешний вид страницы реестра «Анализ выполнения ремонтов» представлен ниже (см. Рисунок 69).

| 1         |                              |                                    | Аналия за | noneces bimostos                                                                                                    |                             | 70 | α | ×       |
|-----------|------------------------------|------------------------------------|-----------|----------------------------------------------------------------------------------------------------|-----------------------------|----|---|---------|
| Закрать   |                              | б Год<br>месяц<br>мытры Тип вагоня | 2025      | <ul> <li>Показывать разбевку по варку</li> <li>В Сокранать настройки рестра</li> <li>Поросить настройки рестра<br/>Настройки</li> </ul> | Перейни на<br>главную форму |    |   |         |
| Becs na   | pK.                          |                                    |           |                                                                                                    |                             |    |   | Фильтры |
| Весь парк | _ В т.ч. ГЭО - В т.ч. Аренда |                                    |           |                                                                                                    |                             |    |   |         |

Рисунок 69 – Страница реестра «Анализ выполнения ремонтов»

### График учета нерабочего парка

Для перехода к реестру «График учета нерабочего парка» в разделе «Вагоны» нажмите на реестр «График учета нерабочего парка».

Внешний вид страницы реестра «График учета нерабочего парка» представлен ниже (см. Рисунок 70).

| r .     | Графия учита кор | afioveno regesi — 🗆 🗙          |
|---------|------------------|--------------------------------|
| arps/ts | Обновить         |                                |
| ремонте | V.JOHOBHAN       |                                |
| 0.8     |                  | Сред. ареаня (сут.)<br>Текущий |
| 0.6 -   |                  | Ramonarii                      |
| 0,4     |                  |                                |
| 0.2     |                  |                                |
| 0       | 0,2 0,4          | 0,6 0,8 1                      |

Рисунок 70 – Страница реестра «График учета нерабочего парка»

#### Поквартальные показатели

Для перехода к реестру «Поквартальные показатели» в разделе «Вагоны» нажмите на реестр «Поквартальные показатели».

Внешний вид страницы реестра «Поквартальные показатели» представлен ниже (см. Рисунок 71).

|         |           |                     |                                       |                      | юсвартальные с          | оказатели     |                  |                  | - 0             |    |
|---------|-----------|---------------------|---------------------------------------|----------------------|-------------------------|---------------|------------------|------------------|-----------------|----|
| pulty.  | Checearte | Экспорт С<br>настр  | охранить Сбр<br>койки реястра настрой | хорить<br>ки реестра | Перейги на главную форм | v             |                  |                  |                 |    |
|         | 00-0      | Billion Contraction | Настройки                             |                      |                         |               |                  |                  |                 |    |
| эенда ( | раскод    |                     | 10                                    |                      |                         | -             |                  |                  |                 | r. |
| Be      | bwolt.    | Komparent           | Среднее количест                      | Ставка ар            | енды бе Кол             | гчество вагон | Количество вагон | Количество вагон | Начисления по а | p  |
|         |           |                     |                                       |                      |                         |               |                  |                  |                 |    |
|         |           |                     |                                       |                      |                         |               |                  |                  |                 |    |
|         |           |                     |                                       |                      |                         |               |                  |                  |                 |    |
|         |           |                     |                                       |                      |                         |               |                  |                  |                 |    |
|         |           |                     |                                       |                      |                         |               |                  |                  |                 |    |
|         |           |                     |                                       |                      |                         |               |                  |                  |                 |    |
|         |           |                     |                                       |                      |                         |               |                  |                  |                 |    |
|         |           |                     |                                       |                      |                         |               |                  |                  |                 |    |
|         |           |                     |                                       |                      |                         |               |                  |                  |                 |    |
|         |           |                     |                                       |                      |                         |               |                  |                  |                 |    |
|         |           |                     |                                       |                      |                         |               |                  |                  |                 |    |
|         |           |                     |                                       |                      |                         |               |                  |                  |                 |    |
|         |           |                     |                                       |                      |                         |               |                  |                  |                 |    |
|         |           |                     |                                       |                      |                         |               |                  |                  |                 |    |
|         |           |                     |                                       |                      |                         |               |                  |                  |                 |    |

Рисунок 71 – Страница реестра «Поквартальные показатели»

### Узлы и детали

Для перехода к реестру «Узлы и детали» в разделе «Вагоны» нажмите на реестр «Узлы и детали».

Внешний вид страницы реестра «Узлы и детали» представлен ниже (см. Рисунок 72).

|         |           |                   |           | ***                                  | ы и литини         |                                               |                         |                          | - 0           |  |
|---------|-----------|-------------------|-----------|--------------------------------------|--------------------|-----------------------------------------------|-------------------------|--------------------------|---------------|--|
| arpana  | 05+088    | Dr 144            | 05.2025 E | Вса     Только замены     Актуальные | Справка Слинастри  | вранить С<br>обки реестра настро<br>Настройки | бросить<br>саки реастра | Перейти с<br>главнуес фо | 48<br>pasy    |  |
| Литые д | детали    |                   |           |                                      |                    |                                               |                         | T.                       |               |  |
| How     | ер вагона | Тип собставниюсти | PogRC     | Дата начала ремо.                    | Дата окончания р., | Вид ремонта                                   | Депо рем                | сыта Дат                 | а освядетельс |  |
|         |           |                   |           | 117                                  |                    |                                               |                         |                          |               |  |
|         |           |                   |           |                                      |                    |                                               |                         |                          |               |  |
|         |           |                   |           |                                      |                    |                                               |                         |                          |               |  |
|         |           |                   |           |                                      |                    |                                               |                         |                          |               |  |
|         |           |                   |           |                                      |                    |                                               |                         |                          |               |  |
|         |           |                   |           |                                      |                    |                                               |                         |                          |               |  |
|         |           |                   |           |                                      |                    |                                               |                         |                          |               |  |
| 0       |           |                   |           |                                      |                    |                                               |                         |                          |               |  |

Рисунок 72 – Страница реестра «Узлы и детали»

## История КТИ

Для перехода к реестру «История КТИ» в разделе «Вагоны» нажмите на реестр «История КТИ».

Внешний вид страницы реестра «История КТИ» представлен ниже (см. Рисунок 73).

| 1         |          |                                    | Meropen KTM                          |                             | - a | ×                        |
|-----------|----------|------------------------------------|--------------------------------------|-----------------------------|-----|--------------------------|
| Закрыть   | Ознанть  | От 14.04.2025 E<br>До 14.05.2025 E | Сохранить Сброотть настройки реестра | Парайти на<br>главную форму |     |                          |
|           | Основные | Период                             | Настройки                            |                             |     |                          |
|           |          |                                    |                                      |                             |     | #                        |
|           |          |                                    |                                      |                             |     | Convertion of the second |
|           |          |                                    |                                      |                             |     | 1 II                     |
|           |          |                                    |                                      |                             |     | 3                        |
|           |          |                                    |                                      |                             |     | Ottopa                   |
|           |          |                                    |                                      |                             |     | attue o                  |
|           |          |                                    |                                      |                             |     | popul                    |
|           |          |                                    |                                      |                             |     | 1                        |
|           |          |                                    |                                      |                             |     |                          |
|           |          |                                    |                                      |                             |     |                          |
|           |          |                                    |                                      |                             |     |                          |
|           |          |                                    |                                      |                             |     |                          |
|           |          |                                    |                                      |                             |     |                          |
|           |          |                                    |                                      |                             |     |                          |
|           |          |                                    |                                      |                             |     |                          |
|           |          |                                    |                                      |                             |     |                          |
|           |          |                                    |                                      |                             |     |                          |
| 0 8-6pa-o | capose 0 |                                    |                                      |                             |     | -                        |

Рисунок 73 – Страница реестра «История КТИ»

#### Перенумерация вагонов

Для перехода к реестру «Перенумерация вагонов» в разделе «Вагоны» нажмите на реестр «Перенумерация вагонов».

Внешний вид страницы реестра «Перенумерация вагонов» представлен ниже (см. Рисунок 74).

| 0       |           |            |                |                                  |        | Перенум                                           | ebarwa naroko                         |                  |                      |          |  | × |
|---------|-----------|------------|----------------|----------------------------------|--------|---------------------------------------------------|---------------------------------------|------------------|----------------------|----------|--|---|
| Закрыть | Обната    | ma Jacope  | От 14<br>До 14 | 05.2025 Е<br>05.2025 Е<br>Период | -      | Сокранить с<br>стройки рекстра настр<br>Настройки | Сброонть<br>собронть<br>собем реестра | Thep<br>restaure | нойти на<br>ую форму |          |  |   |
| Предыд  | узаня ном | Прилькучии | я моде         | Новый ном                        | ep sar | Новая модель ваг                                  | Aata nepewys                          | юрац.            | ФИО vient            | илиятиля |  |   |
|         |           |            |                |                                  |        |                                                   |                                       |                  |                      |          |  |   |

0 Выбрано строк: 0

Рисунок 74 – Страница реестра «Перенумерация вагонов»

#### Реестр арендованного ПС

Для перехода к реестру «Реестр арендованного ПС» в разделе «Вагоны» нажмите на реестр «Реестр арендованного ПС».

Внешний вид страницы реестра «Реестр арендованного ПС» представлен ниже (см. Рисунок 75).

| 1       |           |              |                  |                    |       |                           | Peecrp a                  | ониливанного ПС                 |                  |                         |                    | 1           | ۵      | ×      |
|---------|-----------|--------------|------------------|--------------------|-------|---------------------------|---------------------------|---------------------------------|------------------|-------------------------|--------------------|-------------|--------|--------|
| Закрыть | Concern   | and a second | C 14.<br>Fix 14. | 94.2075<br>05.2025 |       | 5<br>Счанстить<br>фильтры | Ссокрания<br>настройки ре | » Сбросил<br>естра настройки ре | ь П<br>естра гла | ерейти на<br>вную форму |                    |             |        |        |
|         | 0m        | овные        | 1                | Тернод             |       |                           | Haci                      | politai                         |                  |                         |                    |             |        | 2      |
| How     | ер вагона | Модель а     | ытона            | Старый             | номер | aar                       | Тип васона                | Договор грениь                  | Apes             | ucceaters-              | Дата нечала аренды | Дата оконча | evre a | du.    |
|         |           |              |                  |                    |       |                           |                           |                                 |                  |                         |                    |             |        | - ndaw |
|         |           |              |                  |                    |       |                           |                           |                                 |                  |                         |                    |             |        | 8      |
|         |           |              |                  |                    |       |                           |                           |                                 |                  |                         |                    |             |        | adhru  |
|         |           |              |                  |                    |       |                           |                           |                                 |                  |                         |                    |             |        | dob ar |
|         |           |              |                  |                    |       |                           |                           |                                 |                  |                         |                    |             |        | - tak  |
|         |           |              |                  |                    |       |                           |                           |                                 |                  |                         |                    |             |        |        |
|         |           |              |                  |                    |       |                           |                           |                                 |                  |                         |                    |             |        |        |
|         |           |              |                  |                    |       |                           |                           |                                 |                  |                         |                    |             |        |        |
|         |           |              |                  |                    |       |                           |                           |                                 |                  |                         |                    |             |        |        |
|         |           |              |                  |                    |       |                           |                           |                                 |                  |                         |                    |             |        |        |
|         |           |              |                  |                    |       |                           |                           |                                 |                  |                         |                    |             |        |        |
|         |           |              |                  |                    |       |                           |                           |                                 |                  |                         |                    |             |        |        |
|         |           |              |                  |                    |       |                           |                           | 10                              |                  |                         |                    |             | 10     | 2      |

Рисунок 75 – Страница реестра «Реестр арендованного ПС»

# Раздел «ТМЦ»

Раздел «ТМЦ» состоит из следующих реестров:

- Склад.
- История детали.
- Потребность деталей.
- Отчет по обмену деталей.
- Отчет поступления-реализации деталей.
- Акты ремонта деталей.

#### Склад

Для перехода к реестру «Склад» в разделе «ТМЦ» нажмите на реестр «Склад». Внешний вид страницы реестра «Склад» представлен ниже (см. Рисунок 76).

| 6                 |                 |                        | Ú.                                                   | ARA                        |                                              |                                     | <b>2</b> 9               |      | ×                   |
|-------------------|-----------------|------------------------|------------------------------------------------------|----------------------------|----------------------------------------------|-------------------------------------|--------------------------|------|---------------------|
| Jacparts Contarts | Обновать Сонция | о сометить области ная | сседние данные — — — — — — — — — — — — — — — — — — — | Сохранить настройки реастр | СБросить<br>Сбросить<br>ра настройки реастра | Бед<br>Перийти на<br>сказачую форму | Ompains é op<br>noeropeo | ary  |                     |
| Ctaryc            | Контрасент      | Сколд                  | Станция                                              | Дорага                     | Страна                                       | Наныююванже                         | Договор почу             | ynis | III OUMT            |
|                   |                 |                        |                                                      |                            |                                              |                                     |                          |      | он 😨 Открытые формы |
|                   |                 |                        |                                                      |                            |                                              |                                     |                          | •    |                     |

Рисунок 76 – Страница реестра «Склад»

#### История детали

Для перехода к реестру «История детали» в разделе «ТМЦ» нажмите на реестр «История детали».

Внешний вид страницы реестра «История детали» представлен ниже (см. Рисунок 77).

| 1       |            |                |                                 |                                |          | Истори                           | ні дитали                     |                             |                   | - 1   | а | ×      |
|---------|------------|----------------|---------------------------------|--------------------------------|----------|----------------------------------|-------------------------------|-----------------------------|-------------------|-------|---|--------|
| Закрать | Chosen     | and the second | <b>5</b><br>Хинстить<br>рильтры | ОГ 14.05.2025<br>До 14.05.2025 | E Cop    | и <b>ф</b><br>земпь<br>и реестра | Сброогть<br>настройки реестри | Перейти на<br>главную форму |                   |       |   |        |
|         |            | Основные       |                                 | Период                         |          | Hac                              | фони                          |                             |                   |       |   | ^      |
| Полны   | й номер де | Номер де       | tunie                           | Наименование                   | Ten aeti | une                              | Харастеристика                | Тип оси                     | Рябочее состояние | Склид | ľ | 10 mm  |
|         |            |                | _                               |                                |          |                                  |                               |                             |                   |       |   | Polity |
|         |            |                |                                 |                                |          |                                  |                               |                             |                   |       |   | 0      |
|         |            |                |                                 |                                |          |                                  |                               |                             |                   |       |   | Укрыт  |
|         |            |                |                                 |                                |          |                                  |                               |                             |                   |       |   | не фор |
|         |            |                |                                 |                                |          |                                  |                               |                             |                   |       |   | MIN    |
|         |            |                |                                 |                                |          |                                  |                               |                             |                   |       |   |        |
|         |            |                |                                 |                                |          |                                  |                               |                             |                   |       |   |        |
|         |            |                |                                 |                                |          |                                  |                               |                             |                   |       |   |        |
|         |            |                |                                 |                                |          |                                  |                               |                             |                   |       |   |        |
|         |            |                |                                 |                                |          |                                  |                               |                             |                   |       |   |        |
|         |            |                |                                 |                                |          |                                  |                               |                             |                   |       |   |        |
|         |            |                |                                 |                                |          |                                  |                               |                             |                   |       |   |        |
| 0       |            |                |                                 |                                |          |                                  |                               |                             |                   |       | - |        |
| •       |            |                |                                 |                                |          |                                  |                               |                             |                   |       |   |        |

Рисунок 77 – Страница реестра «История детали»

#### Потребность деталей

Для перехода к реестру «Потребность деталей» в разделе «ТМЦ» нажмите на реестр «Потребность деталей».

Внешний вид страницы реестра «Потребность деталей» представлен ниже (см. Рисунок 78).

|                                                                                                    |                  |                | Патребность                                                                                 | деталой - реестр                                            |                                                                                   |                                        |        |                     |        | × |
|----------------------------------------------------------------------------------------------------|------------------|----------------|---------------------------------------------------------------------------------------------|-------------------------------------------------------------|-----------------------------------------------------------------------------------|----------------------------------------|--------|---------------------|--------|---|
| Karaka Antonio Antonio | X 2              | Ao 14          | 4.05.2025<br>1.05.2025<br>1.1<br>1.1<br>1.1<br>1.1<br>1.1<br>1.1<br>1.1<br>1.1<br>1.1<br>1. | <ul> <li>По дате заявки</li> <li>По дате заявния</li> </ul> | <ul> <li>Очистить физь</li> <li>Сохранить наст</li> <li>Сбросить настр</li> </ul> | тры<br>гройки реястра<br>тойки реестра | Пери   | ейти на<br>но фирму |        |   |
|                                                                                                    | Основные         |                | Период                                                                                      | Выбор данных по                                             | Настро                                                                            | સંદર્ભ                                 |        |                     |        |   |
| Номер вагона                                                                                                    | Состояние ваточа | Станция отдежи | Дорога отцелки                                                                              | <ul> <li>Ремонтное предп</li> </ul>                         | Дата замини                                                                       | Derpetworn                             | алта., | Номер               | 349494 |   |
| 1                                                                                                    |                  |                |                                                                                             | 14                                                          |                                                                                   |                                        |        |                     |        |   |
|                                                                                                    |                  |                |                                                                                             |                                                             |                                                                                   |                                        |        |                     |        |   |
|                                                                                                    |                  |                |                                                                                             |                                                             |                                                                                   |                                        |        |                     |        |   |

Рисунок 78 – Страница реестра «Потребность деталей»

## Отчет по обмену деталей

Для перехода к реестру «Отчет по обмену деталей» в разделе «ТМЦ» нажмите на реестр «Отчет по обмену деталей».

Внешний вид страницы реестра «Отчет по обмену деталей» представлен ниже (см. Рисунок 79).

| 6       |            |              |                                | Driven milität                                                          | мену деталей               |                                   |                                    | 20         | Π       | ×    |
|---------|------------|--------------|--------------------------------|-------------------------------------------------------------------------|----------------------------|-----------------------------------|------------------------------------|------------|---------|------|
| Закрыть | Обновит    | A Decrear    | 14.05.2025 回<br>2 14.05.2025 前 | <ul> <li>По дате начала период</li> <li>По дате конца период</li> </ul> | сокранить<br>настройки рее | Сбрость<br>стра настройна реестра | Сед<br>Передли на<br>главную форму |            |         |      |
|         | Opt        | оеные        | Период                         | Выбор данных по                                                         | 1                          | Настройки                         |                                    |            |         | Å    |
| finanza | appointe T |              |                                | TOPUS                                                                   | rran arran, ny Koisina     | ненла                             |                                    |            | R       | 0    |
| 0       | NUMBER .   | наямен е дет | али клеймо/завод               | дет номер детали                                                        | год наготовления           | зарактеристики                    | NOC MIL                            | состояние. | 2016/14 | ткры |
|         |            |              |                                |                                                                         |                            |                                   |                                    |            |         | ara  |
|         |            |              |                                |                                                                         |                            |                                   |                                    |            |         |      |
| 1.1     | 1-11-111/A |              |                                |                                                                         |                            |                                   |                                    |            |         |      |

Рисунок 79 – Страница реестра «Отчет по обмену деталей»

#### Отчет поступления-реализации деталей

Для перехода к реестру «Отчет поступления-реализации деталей» в разделе «ТМЦ» нажмите на реестр «Отчет поступления-реализации деталей».

Внешний вид страницы реестра «Отчет поступления-реализации деталей» представлен ниже (см. Рисунок 80).

| 6      |           |                             |                   | Отчат поступлиния                                    | -роализация д               | ตาลกอดิ                            |                         |                          | Π        | ×   |
|--------|-----------|-----------------------------|-------------------|------------------------------------------------------|-----------------------------|------------------------------------|-------------------------|--------------------------|----------|-----|
| akpens | Обнови    | пь Хоран Очистия<br>Фильтри | Cri 14.05.2025 E  | <ul> <li>По дате нач</li> <li>По дате кон</li> </ul> | нала периода<br>нда периода | Сохранить<br>настройки реестра нас | Сбросить тройки реестра | Перейти на главную форму |          |     |
|        |           | Основные                    | Период            | Выбор да                                             | нных по                     | Настройк                           | W.                      |                          |          | 1   |
| Подр   | аздаление |                             |                   |                                                      | Продукци                    | cii                                |                         |                          | 1        | 4   |
| 4      | Рылиал    | Наимен-е продук             | клейнис/завод дет | номер детали                                         | rog varot                   | карактеристики                     | DO inst                 | И Состанния              | е дотали | dan |
|        |           |                             |                   |                                                      |                             |                                    |                         |                          |          | Ĩ   |
|        |           |                             |                   |                                                      |                             |                                    |                         |                          |          |     |
|        |           |                             |                   |                                                      |                             |                                    |                         |                          |          |     |
| _      |           |                             |                   |                                                      |                             |                                    |                         |                          |          | •   |
| 4      |           |                             |                   |                                                      |                             |                                    |                         |                          |          | 1.1 |

Рисунок 80 – Страница реестра «Отчет поступления-реализации деталей»

#### Акты ремонта деталей

Для перехода к реестру «Акты ремонта деталей» в разделе «ТМЦ» нажмите на реестр «Акты ремонта деталей».

Внешний вид страницы реестра «Акты ремонта деталей» представлен ниже (см. Рисунок 81).

| 1           |                                      | Actual pr          | емонта деталей                 |                            |                             | -     |    | ×                |
|-------------|--------------------------------------|--------------------|--------------------------------|----------------------------|-----------------------------|-------|----|------------------|
| Закрыль     | D D 2 @                              | C: 14.04.2025 E    | Сохранить<br>настройки реастра | Сбросить настройки ринстра | Серейти на<br>главную форму |       |    |                  |
|             | Основние                             | Период выбора акта | Настро                         | ilion.                     |                             |       |    |                  |
| Внутре      | анынё номер   Номер акта   Дата акта | Номер договора     | Дата договора                  | Склад                      | Контатенят                  | Banon |    | anno 📥           |
|             |                                      |                    |                                |                            |                             |       |    | Hdie             |
|             |                                      |                    |                                |                            |                             |       |    | 🕞 Открытые формы |
|             |                                      |                    |                                |                            |                             |       |    |                  |
|             |                                      |                    |                                |                            |                             |       |    |                  |
|             |                                      |                    |                                |                            |                             |       |    |                  |
|             |                                      |                    |                                |                            |                             |       | 12 |                  |
| Bonuerra    | анне Петализация Покраницан          |                    |                                |                            |                             |       |    | 0                |
| o aonaicuté | same Meranagerini Workkielini        |                    |                                |                            |                             |       |    | 0                |

Рисунок 81 – Страница реестра «Акты ремонта деталей»

# Раздел «АСУ-АСУ»

Раздел «АСУ-АСУ» состоит из следующих реестров:

- Списание тарифа ЦФТО.
- Учет расходов с группировкой.
- Заявки ГУ-12.
- Заготовка накладной.
- Акты ЭТРАН.
- Ошибочные списания с ЕЛС.
- Данные по дебету ККР.
- Данные по сальдо ККР.
- Данные по движению ККР.
- Заявки ГУ-12 (сторонние).
- КЗО.
- ГУ-2В.
- ГУ-2Г.
- ГУ-2Б.
- Договора в ремонт.
- Заявки на отстой.

- Список организаций ЭТРАН.
- Данные о погран-переходах.
- Осмотры вагонов ВУ-14МВЦ.

### Списание тарифа ЦФТО

Для перехода к реестру «Списание тарифа ЦФТО» в разделе «АСУ-АСУ» нажмите на реестр «Списание тарифа ЦФТО».

Внешний вид страницы реестра «Списание тарифа ЦФТО» представлен ниже (см. Рисунок 82).

|        |                |                                  |                                          | Спитании                         | гарифа ЦФТО                                     |                          |                           |                 |  |
|--------|----------------|----------------------------------|------------------------------------------|----------------------------------|-------------------------------------------------|--------------------------|---------------------------|-----------------|--|
| крыть. | Q<br>Obeciaers | Сосонная<br>Основные<br>Основные | От 13.05.2025<br>До 14.05.2025<br>Период | Е<br>Сокранить<br>настройки рего | Сороскль<br>тра настройски рестра<br>Тастройски | Перейти на главную форму |                           |                 |  |
| При    | мечение        | Номер насладной                  | N <sup>9</sup> заятное (19-12)           | Статус заятики (СУ-,             | Категория отправки                              | N <sup>9</sup> вагона    | N <sup>p</sup> контейнера | Постаещик приво |  |
|        |                |                                  |                                          |                                  |                                                 |                          |                           |                 |  |
|        |                |                                  |                                          |                                  |                                                 |                          |                           |                 |  |
|        |                |                                  |                                          |                                  |                                                 |                          |                           |                 |  |
|        |                |                                  |                                          |                                  |                                                 |                          |                           |                 |  |
|        |                |                                  |                                          |                                  |                                                 |                          |                           |                 |  |
|        |                |                                  |                                          |                                  |                                                 |                          |                           |                 |  |
|        |                |                                  |                                          |                                  |                                                 |                          |                           |                 |  |
|        |                |                                  |                                          |                                  |                                                 |                          |                           |                 |  |
|        |                |                                  |                                          |                                  |                                                 |                          |                           |                 |  |

Рисунок 82 – Страница реестра «Списание тарифа ЦФТО»

#### Учет расходов с группировкой

Для перехода к реестру «Учет расходов с группировкой» в разделе «АСУ-АСУ» нажмите на реестр «Учет расходов с группировкой».

Внешний вид страницы реестра «Учет расходов с группировкой» представлен ниже (см. Рисунок 83).

|                        |                                     |                                             | Учет раскодов с группировкой                                                                                           |                            |                              | 2 |
|------------------------|-------------------------------------|---------------------------------------------|----------------------------------------------------------------------------------------------------|----------------------------|------------------------------|---|
| <mark>х</mark><br>рынь | Concernie<br>Ocineerie<br>Ocineerie | От 1105.2025 Е<br>До 14.05.2025 Е<br>Перенц | Сталбец "Счет-фастура" 🗹 Сталбец "Контранин" 🗹<br>Отображить рейс 😿 Сталбец "Примечание" 🗹<br>Сталбец "Номер заники" 🖉 | <b>В</b><br>Щ<br>Настройка | Геректик-на<br>главную форму |   |
|                        |                                     |                                             |                                                                                                    |                            |                              |   |
|                        |                                     |                                             |                                                                                                    |                            |                              |   |
|                        |                                     |                                             |                                                                                                    |                            |                              | - |

Рисунок 83 – Страница реестра «Учет расходов с группировкой»

## Заявки ГУ-12

Для перехода к реестру «Заявки ГУ-12» в разделе «АСУ-АСУ» нажмите на реестр «Заявки ГУ-12».

Внешний вид страницы реестра «Заявки ГУ-12» представлен ниже (см. Рисунок 84).

| 1            |                      |                              |                       | Зляно                                                                                                    | ×17/12                              |                                                                                                    |                        |                          | -       |             | ×                        |
|--------------|----------------------|------------------------------|-----------------------|----------------------------------------------------------------------------------------------------|-------------------------------------|----------------------------------------------------------------------------------------------------|------------------------|--------------------------|---------|-------------|--------------------------|
| X<br>Jacpuns | Обновель Соновение   | 0 14.05.202<br>Rol 14.05.202 | 5 E                   | <ul> <li>По дате создания</li> <li>По дате соерации</li> <li>По переоду действия</li> <li>Выбор данных по</li> </ul> | Операть<br>реестр ГУ-12<br>Действия | <ul> <li>Очистить фильтры</li> <li>Сохранить настройк</li> <li>Сбросить настройки</li> <li>Настройки</li> </ul> | a peecipa<br>- peecipa | Перейни и<br>главнуос фо | а       |             |                          |
| Char         | еция отправля Дорога | а оптравлень.                | N <sup>P</sup> занико | N <sup>0</sup> scanowork                                                                                             | Charge Jane                         | пан Станция марынне                                                                                             | L. Apport              | x +1331+10+10+10+10+10   | Грузоот | Saturi<br>• | Фильтры 👩 Открытые формы |
| •            |                      | 0                            |                       |                                                                                                    |                                     |                                                                                                    |                        |                          |         |             | Ŧ                        |

Рисунок 84 – Страница реестра «Заявки ГУ-12»

#### Заготовка накладной

Для перехода к реестру «Заготовка накладной» в разделе «АСУ-АСУ» нажмите на реестр «Заготовка накладной».

Внешний вид страницы реестра «Заготовка накладной» представлен ниже (см. Рисунок 85).

|       |               |                  |                                  |                            | Saronuna na                       | UNANION .                |                                |            | -        | · ¤    |   |
|-------|---------------|------------------|----------------------------------|----------------------------|-----------------------------------|--------------------------|--------------------------------|------------|----------|--------|---|
| 6     | Q<br>Obscores | Редактировањ     | <b>5</b><br>Очекстать<br>фельтры | Сохранить<br>настройки рег | Сбросянь<br>стра настройка реестр | Перейти на тлавную форму | Ot 13.02.2025<br>Ao 14.05.2025 | E Croat    | ]<br>sta |        |   |
|       | O.            | новные           |                                  | Hacip                      | ecilitada                         |                          | Период                         | Форматир   | ования   |        |   |
| отоян | а накладной   | Отклоненные за   | natable.                         | Каотирование               |                                   |                          |                                |            |          |        |   |
| - 3   | Расстояние    | Дата отправное в | Э Груз                           | anonyvatens                | Номер накладной                   | Craty: sanpoca           | Номер вагона                   | Вид отправ | KH.      | Cr.Omp | 1 |
|       |               |                  |                                  |                            |                                   |                          |                                |            |          |        |   |
|       |               |                  |                                  |                            |                                   |                          |                                |            |          |        |   |
|       |               |                  |                                  |                            |                                   |                          |                                |            |          |        |   |
|       |               |                  |                                  |                            |                                   |                          |                                |            |          |        |   |
|       |               |                  |                                  |                            |                                   |                          |                                |            |          |        |   |
|       |               |                  |                                  |                            |                                   |                          |                                |            |          |        |   |
|       |               |                  |                                  |                            |                                   |                          |                                |            |          |        |   |
|       |               |                  |                                  |                            |                                   |                          |                                |            |          |        |   |
|       |               |                  |                                  |                            |                                   |                          |                                |            |          |        |   |
|       |               |                  |                                  |                            |                                   |                          |                                |            |          |        |   |
|       |               |                  |                                  |                            |                                   |                          |                                |            |          |        |   |
|       |               |                  |                                  |                            |                                   |                          |                                |            |          |        |   |
|       |               |                  |                                  |                            |                                   |                          |                                |            |          |        | / |
|       |               |                  |                                  |                            |                                   |                          |                                |            |          |        |   |
|       |               |                  |                                  |                            |                                   |                          |                                |            |          |        |   |
|       |               |                  |                                  |                            |                                   |                          |                                |            |          |        |   |
|       |               |                  |                                  |                            |                                   |                          |                                |            |          |        |   |
|       |               |                  |                                  |                            |                                   |                          |                                |            |          |        |   |
|       |               |                  |                                  |                            |                                   |                          |                                |            |          |        |   |
|       |               |                  |                                  |                            |                                   |                          |                                |            |          |        |   |
|       |               |                  |                                  |                            |                                   |                          |                                |            |          |        |   |
| •     |               |                  |                                  |                            |                                   |                          |                                |            |          |        |   |

Рисунок 85 – Страница реестра «Заготовка накладной»

## Акты ЭТРАН

Для перехода к реестру «Акты ЭТРАН» в разделе «АСУ-АСУ» нажмите на реестр «Акты ЭТРАН».

Внешний вид страницы реестра «Акты ЭТРАН» представлен ниже (см. Рисунок 86).

| 6       |                 |                                       |                                            |                       | Aktia ƏTRAH   |                  |                  |                | ۵ | > |
|---------|-----------------|---------------------------------------|--------------------------------------------|-----------------------|---------------|------------------|------------------|----------------|---|---|
| adonte  | Обновить        | C. 14.05.20<br>Rec 14.05.20<br>Repare | 25 El Thepeil<br>75 El Thepeil<br>raassyso | ги на<br>форму        |               |                  |                  |                |   |   |
| NF акта | Ст. составления | Код причи                             | Дата составления                           | N <sup>2</sup> rocasa | Инаекс поезда | Станция отправле | Станция назначен | Номер накладис | a |   |
|         |                 |                                       |                                            |                       |               |                  |                  |                | • |   |
|         |                 |                                       |                                            |                       |               |                  |                  |                |   |   |
|         |                 |                                       |                                            |                       |               |                  |                  |                |   |   |
|         |                 |                                       |                                            |                       |               |                  |                  |                |   |   |
|         |                 |                                       |                                            |                       |               |                  |                  |                |   |   |
|         |                 |                                       |                                            |                       |               |                  |                  |                |   |   |
|         |                 |                                       |                                            |                       |               |                  |                  |                |   |   |
|         |                 |                                       |                                            |                       |               |                  |                  |                |   |   |
|         |                 |                                       |                                            |                       |               |                  |                  |                |   |   |
|         |                 |                                       |                                            |                       |               |                  |                  |                |   |   |
|         |                 |                                       |                                            |                       |               |                  |                  |                |   |   |

Рисунок 86 – Страница реестра «Акты ЭТРАН»

#### Ошибочные списания с ЕЛС

Для перехода к реестру «Ошибочные списания с ЕЛС» в разделе «АСУ-АСУ» нажмите на реестр «Ошибочные списания с ЕЛС».

Внешний вид страницы реестра «Ошибочные списания с ЕЛС» представлен ниже (см. Рисунок 87).

| e                   |                      |           |               | Окибочн                                          | ые списания с ЕЛС |        |                          |                  | - 0              | ×                |
|---------------------|----------------------|-----------|---------------|--------------------------------------------------|-------------------|--------|--------------------------|------------------|------------------|------------------|
| <b>Х</b><br>Закрыть | Обновит              | Or<br>Ao  | 13.05.2025 E  | Сохранить<br>настройки ревстра наст<br>Настройки | Сбросить Очие фил | стить- | Перейти на славную форму |                  |                  |                  |
| N                   | скон<br>Разгона<br>• | ид. этран | Код страны от | ра Страна отправлен                              | . Kog gopone ompa | . Дор  | iora ompaanee            | Код станции отпр | Станция отправля | • •              |
|                     |                      |           |               |                                                  |                   |        |                          |                  |                  | Contraction 9    |
|                     |                      |           |               |                                                  |                   |        |                          |                  |                  | - Annual Control |
|                     |                      |           |               |                                                  |                   |        |                          |                  |                  |                  |
|                     |                      |           |               |                                                  |                   |        |                          |                  |                  |                  |
| 141                 |                      |           |               |                                                  |                   |        |                          |                  |                  |                  |

Рисунок 87 – Страница реестра «Ошибочные списания с ЕЛС»

## Данные по дебету ККР

Для перехода к реестру «Данные по дебету ККР» в разделе «АСУ-АСУ» нажмите на реестр «Данные по дебету ККР».

Внешний вид страницы реестра «Данные по дебету ККР» представлен ниже (см. Рисунок 88).

| 0        |                          |                                | Дань                   | не по дебиту ККР |                                  |                           |                | - 0                      | ×              |
|----------|--------------------------|--------------------------------|------------------------|------------------|----------------------------------|---------------------------|----------------|--------------------------|----------------|
| Закрыть  | Constants and Ac         | 13.05.2025 町 1<br>14.05.2025 町 | Токазывать Итого по пи | патольщинку 📃    | <b>5</b><br>Очистить<br>фестатры | Сохранать настройки реест | Сброоть рестра | Перейти на главную форму |                |
|          | Основные                 | Пермод                         | Параметры 03           | нета             |                                  | Настры                    | hc#            |                          |                |
| Housen   | ование су. Дили проводоя | Дата начисления                | вид документа          | Номер докум      | ента О                           | териция                   | Сумма          | н т.ч. НДС               |                |
| *        |                          |                                |                        |                  |                                  |                           |                |                          |                |
|          |                          |                                |                        |                  |                                  |                           |                |                          | © Current      |
|          |                          |                                |                        |                  |                                  |                           |                |                          | and the second |
|          |                          |                                |                        |                  |                                  |                           |                |                          |                |
|          |                          |                                |                        |                  |                                  |                           |                |                          |                |
|          |                          |                                |                        |                  |                                  |                           |                |                          |                |
|          |                          |                                |                        |                  |                                  |                           |                |                          |                |
|          |                          |                                |                        |                  |                                  |                           | 0.00           |                          |                |
| 4        |                          |                                |                        |                  |                                  |                           | 6000           |                          | 5              |
| Детализа | ция по накладной         |                                |                        |                  |                                  |                           |                |                          |                |
| 0 5.6    | арано строк: 0           |                                |                        |                  |                                  |                           |                |                          |                |

Рисунок 88 – Страница реестра «Данные по дебету ККР»

#### Данные по сальдо ККР

Для перехода к реестру «Данные по сальдо ККР» в разделе «АСУ-АСУ» нажмите на реестр «Данные по сальдо ККР».

Внешний вид страницы реестра «Данные по сальдо ККР» представлен ниже (см. Рисунок 89).

| 6        |                 |                 | Данные то                                               | сальдо ККР                   |                             | - 8  |
|----------|-----------------|-----------------|---------------------------------------------------------|------------------------------|-----------------------------|------|
| antarana | Обновить Инстит | He 14.05.2025 E | 5 Сокранить<br>онистить Сокранить<br>онистройки реестри | Сбросить а настройки реестра | Перейни на<br>главную форму |      |
|          | Основные        | Cianado         | Настройе                                                | и                            |                             |      |
|          |                 |                 |                                                         |                              |                             |      |
| Hanters  | ование су Дата  | Начальное сал   | вал Связьдо, руб. G                                     | реднесуточный.               |                             | 17   |
|          |                 |                 |                                                         |                              |                             |      |
|          |                 |                 |                                                         |                              |                             |      |
|          |                 |                 |                                                         |                              |                             |      |
|          |                 |                 |                                                         |                              |                             |      |
|          |                 |                 |                                                         |                              |                             |      |
|          |                 |                 |                                                         |                              |                             |      |
|          |                 |                 |                                                         |                              |                             |      |
|          |                 |                 |                                                         |                              |                             |      |
|          |                 |                 |                                                         |                              |                             |      |
|          |                 |                 |                                                         |                              |                             |      |
|          |                 |                 |                                                         |                              |                             |      |
|          |                 |                 |                                                         |                              |                             |      |
|          |                 |                 |                                                         |                              |                             |      |
|          |                 |                 |                                                         |                              |                             |      |
|          |                 |                 |                                                         |                              |                             |      |
|          |                 |                 |                                                         |                              |                             | 1911 |

Рисунок 89 – Страница реестра «Данные по сальдо ККР»

## Данные по движению ККР

Для перехода к реестру «Данные по движению ККР» в разделе «АСУ-АСУ» нажмите на реестр «Данные по движению ККР».

Внешний вид страницы реестра «Данные по движению ККР» представлен ниже (см. Рисунок 90).

| 6       |                                                                                      | Даннын по данженин ККР                                                    | - ¤ ×          |
|---------|--------------------------------------------------------------------------------------|---------------------------------------------------------------------------|----------------|
| Закрыть | Ofesoterne ()<br>Ofesoterne ()<br>()<br>()<br>()<br>()<br>()<br>()<br>()<br>()<br>() | Сапранить Согранить Сбросить<br>дилигры настройки рестра постройки рестра |                |
|         | Основные Период                                                                      | Herpolite                                                                 |                |
| Дати    | Мачальное сальар Дебет, руб.                                                         | Кредит, руб. Сатиал, руб.                                                 | ф Фил          |
|         |                                                                                      |                                                                           | • stbra        |
|         |                                                                                      |                                                                           | Открытые формы |
|         | 0.00                                                                                 | 0.00 0.00                                                                 |                |

Рисунок 90 – Страница реестра «Данные по движению ККР»

## Заявки ГУ-12 (сторонние)

Для перехода к реестру «Заявки ГУ-12 (сторонние)» в разделе «АСУ-АСУ» нажмите на реестр «Заявки ГУ-12 (сторонние)».

Внешний вид страницы реестра «Заявки ГУ-12 (сторонние)» представлен ниже (см. Рисунок 91).

| 1       |                                  |          |             |            |                  | Samon FY-12                    | (Сторонные)                     |                             |        | 570      | ۵       | ×                                       |
|---------|----------------------------------|----------|-------------|------------|------------------|--------------------------------|---------------------------------|-----------------------------|--------|----------|---------|-----------------------------------------|
| Закрыть | C: 01,04,2025<br>Flor 30.06,2025 | Ð        | Q<br>Ofecer |            | Sanpoor<br>FY-12 | пь Созранить<br>настройки раег | Сбросить<br>тра настройке реест | Берейти на<br>главную форму |        |          |         |                                         |
|         | Переод                           |          | 00          | авные      | Действ           | va F                           | łастройни                       |                             |        |          |         | ~                                       |
| 1111    | 87                               | 145      | 15          | 120        |                  |                                | 12                              | e v                         | 12     | 15       |         | 44                                      |
|         | Номер заявки                     | Дата нач | ала дойст   | Дата оконч | ann A.           | Дата согласования              | Дата подачи зачик               | Дата утворжнония з.,        | Charge | Страна о | травлен | +                                       |
|         |                                  |          |             |            |                  |                                |                                 |                             |        |          |         |                                         |
|         |                                  |          |             |            |                  |                                |                                 |                             |        |          |         |                                         |
|         |                                  |          |             |            |                  |                                |                                 |                             |        |          |         |                                         |
| 4       |                                  |          |             |            |                  |                                |                                 |                             |        |          |         | ) ( ) ( ) ( ) ( ) ( ) ( ) ( ) ( ) ( ) ( |

Рисунок 91 – Страница реестра «Заявки ГУ-12 (сторонние)»

## КЗО

Для перехода к реестру «КЗО» в разделе «АСУ-АСУ» нажмите на реестр «КЗО». Внешний вид страницы реестра «КЗО» представлен ниже (см. Рисунок 92).

| 1        |          |                           |                                        | i io             |                            |                 |                  |  | ×       |
|----------|----------|---------------------------|----------------------------------------|------------------|----------------------------|-----------------|------------------|--|---------|
| Закрыть  | Основные | C<br>Roc<br>Aara tanorpaw | Е<br>Перейли на<br>главную форму<br>мы |                  |                            |                 |                  |  |         |
| 11       | NF K3D   | Дата начала               | Дата оксычания                         | Ответственное им | N <sup>9</sup> телесрамина | Дата телеграммы | Полный текст КЭО |  | urito 1 |
|          |          |                           |                                        |                  |                            |                 |                  |  | pu      |
| 0. o. n. |          |                           |                                        |                  |                            |                 |                  |  |         |

Рисунок 92 – Страница реестра «КЗО»

## ГУ-2В

Для перехода к реестру «ГУ-2В» в разделе «АСУ-АСУ» нажмите на реестр «ГУ-2В». Внешний вид страницы реестра «ГУ-2В» представлен ниже (см. Рисунок 93).

| 1       |                 |                                |             |                                | 1                           | Y-28                 |                        |                    |                 |               |     | ×                |
|---------|-----------------|--------------------------------|-------------|--------------------------------|-----------------------------|----------------------|------------------------|--------------------|-----------------|---------------|-----|------------------|
| Закрыть | C<br>Oficiality | От 13.05.2025<br>До 14.05.2025 | 2<br>2<br>9 | ер<br>Соранить<br>хойки реестр | Стросить<br>настройки реест | Гіереі<br>ра главную | б<br>Пти на<br>о форму |                    |                 |               |     |                  |
|         | Основные        | Дата уведомлен                 | -010        | Hac                            | тройки                      |                      |                        |                    |                 |               |     | •                |
| Howep # | кокумпита Н     | аименование со                 | Дата уведо  | мляния На                      | именование Ор               | Код станцен          | a l                    | Наниенование ста., | Наяменование ао | Место передач | и.] | 10 m             |
| *       |                 |                                |             |                                |                             |                      |                        |                    |                 |               |     | Nd14a            |
|         |                 |                                |             |                                |                             |                      |                        |                    |                 |               |     | 🔁 Открытие формы |
|         |                 |                                |             |                                |                             |                      |                        |                    |                 |               |     |                  |
| 141     |                 |                                |             |                                |                             |                      |                        |                    |                 |               |     |                  |

Рисунок 93 – Страница реестра «ГУ-2В»

## ГУ-2Г

Для перехода к реестру «ГУ-2Г» в разделе «АСУ-АСУ» нажмите на реестр «ГУ-2Г». Внешний вид страницы реестра «ГУ-2Г» представлен ниже (см. Рисунок 94).

|              |                   |                             |              |                                          | IV-21                                 |                  |                  |                      | a |
|--------------|-------------------|-----------------------------|--------------|------------------------------------------|---------------------------------------|------------------|------------------|----------------------|---|
| крыть О      | ор с<br>бноемть с | 13.05.2025<br>lo 14.05.2025 | E E Corp     | алить Сбросит<br>ки реестра настройки ре | ъ Перейга на главную ферму            |                  |                  |                      |   |
| 0            | сновные           | Дата уведомле               | 4648         | Настройки                                |                                       |                  |                  |                      |   |
|              |                   |                             | 10000000000  | •                                        | Technologie                           | 10               | Turning and      | <b>1</b> 450 550 550 |   |
| номер докуме | sita Plan         | achologi wie co             | Союдание эці | 1 дата уведовотенно                      | <ul> <li>дата создания док</li> </ul> | One opraiotaant. | Палменование ор. | Not citedate         |   |
|              |                   |                             |              |                                          |                                       |                  |                  |                      |   |
|              |                   |                             |              |                                          |                                       |                  |                  |                      |   |
|              |                   |                             |              |                                          |                                       |                  |                  |                      |   |
|              |                   |                             |              |                                          |                                       |                  |                  |                      |   |
|              |                   |                             |              |                                          |                                       |                  |                  |                      |   |
|              |                   |                             |              |                                          |                                       |                  |                  |                      |   |
|              |                   |                             |              |                                          |                                       |                  |                  |                      |   |
|              |                   |                             |              |                                          |                                       |                  |                  |                      |   |
|              |                   |                             |              |                                          |                                       |                  |                  |                      |   |
|              |                   |                             |              |                                          |                                       |                  |                  |                      |   |
|              |                   |                             |              |                                          |                                       |                  |                  |                      |   |
|              |                   |                             |              |                                          |                                       |                  |                  |                      |   |
|              |                   |                             |              |                                          |                                       |                  |                  |                      |   |
|              |                   |                             |              |                                          |                                       |                  |                  |                      |   |
|              |                   |                             |              |                                          |                                       |                  |                  |                      |   |
|              |                   |                             |              |                                          |                                       |                  |                  |                      |   |
|              |                   |                             |              |                                          |                                       |                  |                  |                      |   |

## ГУ-2Б

Для перехода к реестру «ГУ-2Б» в разделе «АСУ-АСУ» нажмите на реестр «ГУ-2Б». Внешний вид страницы реестра «ГУ-2Б» представлен ниже (см. Рисунок 95).

| 0       |           |       |               |                                     | DY-26                              |                             |                  | - 0            | ×                |
|---------|-----------|-------|---------------|-------------------------------------|------------------------------------|-----------------------------|------------------|----------------|------------------|
| Закрыть | Co-coard  | G II  | 8.05.2025 E   | 5 Сохранит<br>фильтры нагтройки рег | Сбросить<br>астра настройки реастр | Перийти на<br>главную форму |                  |                |                  |
|         | Ötə       | оеные | Период        | Hacty                               | ройки                              |                             |                  |                |                  |
| Maore   | тификатор | Намер | Дата учедомле | ныя Дата последнего и.              | Dyth                               | Наименование ста            | Состояние докуми | Нанитнование к | 4                |
|         |           |       |               |                                     |                                    |                             |                  |                | dure             |
|         |           |       |               |                                     |                                    |                             |                  |                | 🕞 Открытые формы |
| 1       |           |       |               |                                     |                                    |                             |                  | •              | 1                |

Рисунок 95 – Страница реестра «ГУ-2Б»

#### Договора в ремонт

Для перехода к реестру «Договора в ремонт» в разделе «АСУ-АСУ» нажмите на реестр «Договора в ремонт».

Внешний вид страницы реестра «Договора в ремонт» представлен ниже (см. Рисунок 96).

| 1       |            |                                |                  | Догово                       | opa u pes           | юнт                              |                 |                  | - 0             |   |
|---------|------------|--------------------------------|------------------|------------------------------|---------------------|----------------------------------|-----------------|------------------|-----------------|---|
| Закрыть | Обновит    | Он 13.05.2025<br>До 14.05.2025 | Е Сора           | 9 Сброл<br>реестря настройон | с<br>ить<br>реестра | Перейти<br>Перейти<br>главную фо | 40<br>(DM):     |                  |                 |   |
|         | Основны    | ие. Перихід действия           | договоря         | Настройки                    |                     |                                  |                 |                  |                 |   |
| How     | р договора | Наминование со                 | Дата начала перм | Дата конца перио             | Нание               | нование ор                       | ИНН организации | ОКПО организаци. | Наименование ор | i |
|         |            |                                |                  |                              |                     |                                  |                 |                  |                 |   |
|         |            |                                |                  |                              |                     |                                  |                 |                  |                 |   |
|         |            |                                |                  |                              |                     |                                  |                 |                  |                 |   |
| 14      |            |                                |                  |                              |                     |                                  |                 |                  | •               |   |

Рисунок 96 - Страница реестра «Договора в ремонт»

#### Заявки на отстой

Для перехода к реестру «Заявки на отстой» в разделе «АСУ-АСУ» нажмите на реестр «Заявки на отстой».

Внешний вид страницы реестра «Заявки на отстой» представлен ниже (см. Рисунок 97).

| 1            |              |                     |                |               | Залоки на                  | orcrait                  |                      |                  | -        |       | ×                |
|--------------|--------------|---------------------|----------------|---------------|----------------------------|--------------------------|----------------------|------------------|----------|-------|------------------|
| Закрыть      | Concerns     | От<br>До 14.05.2025 | E Co<br>Hactpo | ереки реестра | Сбросить настройки реестра | Перейти на главную форму |                      |                  |          |       |                  |
|              | Основные     | Дета создания за    | MININ          | Hocz          | ройки                      |                          |                      |                  |          |       | -                |
| <i>V</i> teo | пификатор за | Номер документ      | а  Дата соза   | Länne Jate    | Состояние заявки,          | Код желганай дар         | .   Код ОКПО камента | Номер договора и | Причанна | откла | evonopui         |
|              |              |                     |                |               |                            |                          |                      |                  |          |       | 📿 Оторытые формы |
|              |              |                     |                |               |                            |                          |                      |                  |          |       |                  |
| 4            |              |                     |                |               |                            |                          |                      |                  |          | •     | 1                |

Рисунок 97 – Страница реестра «Заявки на отстой»

## Список организаций ЭТРАН

Для перехода к реестру «Список организаций ЭТРАН» в разделе «АСУ-АСУ» нажмите на реестр «Список организаций ЭТРАН».

Внешний вид страницы реестра «Список организаций ЭТРАН» представлен ниже (см. Рисунок 98).

| 6            |           |      |                     |                              | Список орган                    | HIDDING DTPAH               |                 |                  | - 0              | ×              |
|--------------|-----------|------|---------------------|------------------------------|---------------------------------|-----------------------------|-----------------|------------------|------------------|----------------|
| Закрити      | Obecom    |      | B<br>HCH<br>DRU/DPD | Сокранить<br>настройки реест | Сбросить<br>ра настройки ревстр | Перейти на<br>главную форму |                 |                  |                  |                |
| 1            | UNUEA     |      | 201                 |                              | ic (point)                      |                             |                 |                  |                  | 4              |
| Идентия<br>* | фикатор о | оклю | Viele               |                              | клп                             | Название организ            | Сокращенное наз | Тип-орежнизиции/ | Признак междуна. | Фильтры        |
|              |           |      |                     |                              |                                 |                             |                 |                  |                  | Стярытые формы |
| 1.           |           |      |                     | ]                            |                                 |                             |                 |                  | a                | •              |

Рисунок 98 – Страница реестра «Список организаций ЭТРАН»

#### Данные о погран-переходах

Для перехода к реестру «Данные о погран-переходах» в разделе «АСУ-АСУ» нажмите на реестр «Данные о погран-переходах».

Внешний вид страницы реестра «Данные о погран-переходах» представлен ниже (см. Рисунок 99).

| 1         |                    |              | Amenator                | серан-переилаль                   |                                  | - 0                                  | ×         |
|-----------|--------------------|--------------|-------------------------|-----------------------------------|----------------------------------|--------------------------------------|-----------|
| Закрыть   | Обновить Сонстанто | Or B<br>Ac B | Сокранить настройки рев | Сбросить<br>стра настройки реастр | е<br>Перейли на<br>главную форму |                                      |           |
|           | Основные           | Период       |                         | Частройки                         |                                  |                                      |           |
| NF sarous | Дата onepaцuee     | Операция     | танция операции         | Станция назначен                  | Спыс приења на го                | Дорога приема на   Государство прие. | • anathr  |
|           |                    |              |                         |                                   |                                  |                                      | C Ora     |
|           |                    |              |                         |                                   |                                  |                                      | рытые фар |
|           |                    |              |                         |                                   |                                  |                                      | Ϋ́Ε.      |
|           |                    |              |                         |                                   |                                  |                                      |           |
|           |                    |              |                         |                                   |                                  |                                      |           |
|           |                    |              |                         |                                   |                                  |                                      |           |
| -         |                    |              |                         |                                   |                                  |                                      |           |
| 1.1.1     |                    |              |                         |                                   |                                  | •                                    | -         |

Рисунок 99 – Страница реестра «Данные о погран-переходах»

### Осмотры вагонов ВУ-14МВЦ

Для перехода к реестру «Осмотры вагонов ВУ-14МВЦ» в разделе «АСУ-АСУ» нажмите на реестр «Осмотры вагонов ВУ-14МВЦ».

Внешний вид страницы реестра «Осмотры вагонов ВУ-14МВЦ» представлен ниже (см. Рисунок 100).

| 1        |                      |                                    | Осмотры ва                        | ironan 69-14MBC                 |                                 |                |           |     | ×        |
|----------|----------------------|------------------------------------|-----------------------------------|---------------------------------|---------------------------------|----------------|-----------|-----|----------|
| Janpurtu | Обновить Экспер      | ロ 13.05.2025 回<br>Tex 14.05.2025 回 | Счистить<br>рильтры настройки рее | Сбросить<br>стра настройки реес | Перейти на<br>гра главную форму |                |           |     |          |
|          | Основные             | Переод                             | Hactp                             | oihiu                           |                                 |                |           |     |          |
| Иаеч     | metersarop Howep ear | она Дата добашлен                  | ня з Дата обновления              | Howep by 14way                  | Станция соверше                 | Дорога осмотра | Howep nap | 168 | MD 1     |
|          | art.                 |                                    |                                   | 1                               |                                 |                |           | 4   | nuturi 🗗 |
|          |                      |                                    |                                   |                                 |                                 |                |           |     | Oneput   |
|          |                      |                                    |                                   |                                 |                                 |                |           |     | ме форм  |
|          |                      |                                    |                                   |                                 |                                 |                |           |     | ε.       |
|          |                      |                                    |                                   |                                 |                                 |                |           |     |          |
|          |                      |                                    |                                   |                                 |                                 |                |           |     |          |
|          |                      |                                    |                                   |                                 |                                 |                |           |     |          |
|          |                      |                                    |                                   |                                 |                                 |                |           |     |          |
|          |                      |                                    |                                   |                                 |                                 |                |           |     |          |
|          |                      |                                    |                                   |                                 |                                 |                |           | •   |          |

Рисунок 100 – Страница реестра «Осмотры вагонов ВУ-14МВЦ»

## Раздел «Документы»

Раздел «Документы» состоит из следующих реестров:

- Заявки с контрагентами.
- Заявки с поставщиками.
- Заявленные рейсы.
- Претензии поставщика.
- Сравнение заявленных рейсов.
- Отчеты возмещения по актам ремонта.
- Выставленные документы.

#### Заявки с контрагентами

Для перехода к реестру «Заявки с контрагентами» в разделе «Документы» нажмите на реестр «Заявки с контрагентами».

Внешний вид страницы реестра «Заявки с контрагентами» представлен ниже (см. Рисунок 101).
| 6        |                             |                 | Заноки с кон      | прасентами                                                                                                    |                                 |                                   | =      |      | ×                   |
|----------|-----------------------------|-----------------|-------------------|----------------------------------------------------------------------------------------------------|---------------------------------|-----------------------------------|--------|------|---------------------|
| Saeputru | Создать Редактировать Обнов | C C             | 14.05.2025 ET     | Королика<br>чистить<br>кастройки растройки растройки растройска<br>настройки растройки растройки растройска растройска<br>настройки растройки растройска растройска растройска<br>настройки растройска растройска растройска растройска<br>настройска растройска растройска растройска растройска<br>настройска растройска растройска растройска растройска<br>настройска растройска растройска растройска растройска<br>настройска растройска растройска растройска растройска<br>настройска растройска растройска растройска растройска растройска растройска растройска растройска растройска<br>настройска растройска растрои растройска растройска растрои растрои раст | ть Сбросить<br>настрайки ренстр | ед<br>Перейти на<br>главную форму |        |      | ,                   |
|          | Основные                    | fleper          | а действия занени | Hac                                                                                                    | тройки                          |                                   |        |      |                     |
| 11       | № завики Дата схадания док  | Начало дойстамя | Окончание действ  | Тип вагона                                                                                                    | NP LITI was TC                  | Катигория                         | Типсол | ющен | awa 📥               |
|          |                             |                 |                   |                                                                                                    |                                 |                                   | -      |      | endire              |
|          |                             |                 |                   |                                                                                                    |                                 |                                   |        |      | undrative declarate |
| 1.1      |                             | -               |                   |                                                                                                    |                                 |                                   |        | •    |                     |

Рисунок 101 – Страница реестра «Заявки с контрагентами»

#### Заявки с поставщиками

Для перехода к реестру «Заявки с поставщиками» в разделе «Документы» нажмите на реестр «Заявки с поставщиками».

Внешний вид страницы реестра «Заявки с поставщиками» представлен ниже (см. Рисунок 102).

| 0     |           |            |                                  |            | lanar c i | постанаризами        |        |                     |                                             | - 1                      | 1 |
|-------|-----------|------------|----------------------------------|------------|-----------|----------------------|--------|---------------------|---------------------------------------------|--------------------------|---|
| крыть | Property  | D Obecient | ть Dr 13.05.<br>- До 14.05.      | 2025 E     | Детали    | зация по трафику под | a-w 🔲  | E Coxpany<br>Copour | ть настройки реестра<br>ь настройки реестри | Перейти на тлакочно форм | y |
|       |           | Основные   | Reg                              | риод       |           | Дополнительно        |        | 1                   | застройся                                   |                          |   |
| Дла   | получения | Контранент | N <sup>e</sup> zavova, gara (nz) | Станция от | spanne.   | Дорога отравлен.     | Станци | и назначен          | Дорога назначения                           | Груз                     | 4 |
|       |           |            |                                  |            |           |                      |        |                     |                                             | ,                        | • |
|       |           |            |                                  |            |           |                      |        |                     |                                             |                          |   |
|       |           |            |                                  |            |           |                      |        |                     |                                             |                          |   |
|       |           |            |                                  |            |           |                      |        |                     |                                             |                          |   |
|       |           |            |                                  |            |           |                      |        |                     |                                             |                          |   |
|       |           |            |                                  |            |           |                      |        |                     |                                             |                          |   |
|       |           |            |                                  |            |           |                      |        |                     |                                             |                          |   |
|       |           |            |                                  |            |           |                      |        |                     |                                             |                          |   |
|       |           |            |                                  |            |           |                      |        |                     |                                             |                          |   |
|       |           |            |                                  |            |           |                      |        |                     |                                             |                          |   |
|       |           |            |                                  |            |           |                      |        |                     |                                             |                          |   |

Рисунок 102 – Страница реестра «Заявки с поставщиками»

## Заявленные рейсы

Для перехода к реестру «Заявленные рейсы» в разделе «Документы» нажмите на реестр «Заявленные рейсы».

Внешний вид страницы реестра «Заявленные рейсы» представлен ниже (см. Рисунок 103).

| 6        |         |           |            |                                   |           | Baannoon               | ни ройсн                      |          |                      |         | _         |                      | - 0    | Č. |
|----------|---------|-----------|------------|-----------------------------------|-----------|------------------------|-------------------------------|----------|----------------------|---------|-----------|----------------------|--------|----|
| kaepe/te | 16      | 06<br>000 |            | С 14.05<br>По 14.05<br>Пермод дей | 12025 E   | Детализация по<br>Допо | а прафиксу пода<br>инительног | Print [] | Включить (<br>Фармал | Справ   | an S      | Передли<br>гланную ф | рыу    | _  |
| How      | мер зав | Заепке    | Контрагент | Досовор                           | Начало до | Осончание              | Заника соз                    | Станци   | n or   Kon           | станарі | Дорога от | Озделения            | Станци | -  |
|          |         |           |            |                                   |           |                        |                               |          |                      |         |           |                      |        |    |
|          |         |           |            |                                   |           |                        |                               |          |                      |         |           |                      |        |    |
|          |         |           |            |                                   |           |                        |                               |          |                      |         |           |                      |        |    |
|          |         |           |            |                                   |           |                        |                               |          |                      |         |           |                      |        |    |
|          |         |           |            |                                   |           |                        |                               |          |                      |         |           |                      |        |    |
|          |         |           |            |                                   |           |                        |                               |          |                      |         |           |                      |        |    |
|          |         |           |            |                                   |           |                        |                               |          |                      |         |           |                      |        |    |
|          |         |           |            |                                   |           |                        |                               |          |                      |         |           |                      |        | *  |

Рисунок 103 – Страница реестра «Заявленные рейсы»

## Претензии поставщика

Для перехода к реестру «Претензии поставщика» в разделе «Документы» нажмите на реестр «Претензии поставщика».

Внешний вид страницы реестра «Претензии поставщика» представлен ниже (см. Рисунок 104).

| <u>r</u> |                       |             |                                  | Претенския                   |                          |        |      | -       | 0 | ×          |
|----------|-----------------------|-------------|----------------------------------|------------------------------|--------------------------|--------|------|---------|---|------------|
| Закрыть  | Созаять Редистировать | Constraints | Сохранить<br>астройки раестра на | Сбросить<br>астройки реестра | Перейта на главную форму |        |      |         |   |            |
|          | Оснорн                | 4e          | Настро                           | ю                            |                          |        |      |         |   | ~          |
| Внутре   | ант цант] Нависновани | е Номер     | Дата претензии                   | Контратонт                   | инн                      | Banota | R. : | Договор | - | открытие о |
|          |                       |             |                                  |                              |                          |        |      |         |   | рормы      |
|          |                       |             |                                  |                              |                          |        |      |         |   |            |
|          |                       |             |                                  |                              |                          |        |      |         |   |            |
|          |                       |             |                                  |                              |                          |        |      |         |   |            |
|          |                       |             |                                  |                              |                          |        |      |         |   |            |
| 1.1      |                       |             |                                  |                              |                          |        |      | _       |   |            |

Рисунок 104 – Страница реестра «Претензии поставщика»

## Сравнение заявленных рейсов

Для перехода к реестру «Сравнение заявленных рейсов» в разделе «Документы» нажмите на реестр «Сравнение заявленных рейсов».

Внешний вид страницы реестра «Сравнение заявленных рейсов» представлен ниже (см. Рисунок 105).

| 6       |            |                             |                           |                              | Сраннение заявлени                | nan pelacon                 |                          |            | -70 |      | ×       |
|---------|------------|-----------------------------|---------------------------|------------------------------|-----------------------------------|-----------------------------|--------------------------|------------|-----|------|---------|
| Закрызы | Обновить   | Out<br>Dear<br>Dear<br>Dear | 5 От [<br>Астипь<br>потры | 14.05.2025 日<br>14.05.2025 日 | Совранить<br>настройки реестратие | Сбросить<br>стройки реестра | Перебли на главнуе форму |            |     |      |         |
|         |            | Основные                    | Пери                      | ent contractions             | Настрой                           | жи                          |                          |            |     |      |         |
| Dutan   | Контрагент | Дог                         | onop                      | Отравлением                  | Дорога отгравлен                  | Назначением                 | Дорога назначения        | Ten saroes |     | Tpyc | С Откры |
| M       |            |                             |                           |                              |                                   |                             |                          |            |     | 1    | гые фој |
|         |            |                             |                           |                              |                                   |                             |                          |            |     |      | Ne.     |
|         |            |                             |                           |                              |                                   |                             |                          |            |     |      |         |
|         |            |                             |                           |                              |                                   |                             |                          |            |     |      |         |
|         |            |                             |                           |                              |                                   |                             |                          |            |     |      |         |
|         |            |                             |                           |                              |                                   |                             |                          |            |     |      |         |
|         |            |                             |                           |                              |                                   |                             |                          |            |     |      |         |
|         |            |                             |                           |                              |                                   |                             |                          |            |     |      |         |
|         |            |                             |                           |                              |                                   |                             |                          |            |     |      |         |
|         |            |                             |                           |                              |                                   |                             |                          |            |     |      |         |
| -       | 14         |                             | -                         |                              |                                   |                             |                          |            |     |      |         |

Рисунок 105 – Страница реестра «Сравнение заявленных рейсов»

## Отчеты возмещения по актам ремонта

Для перехода к реестру «Отчеты возмещения по актам ремонта» в разделе «Документы» нажмите на реестр «Отчеты возмещения по актам ремонта».

Внешний вид страницы реестра «Отчеты возмещения по актам ремонта» представлен ниже (см. Рисунок 106).

| 0       |           |                |                              | Отчет | ы козмещиния по а             | истам ремонета                   |                         |        |              | a        | × |
|---------|-----------|----------------|------------------------------|-------|-------------------------------|----------------------------------|-------------------------|--------|--------------|----------|---|
| Закрыть | Редектор  | овать Обновить | Dr 14.04.202<br>Ab 14.05.202 | 5 E   | Сохранить<br>настрожки реестр | Сбросить<br>ока настройки реестр | Перейти на главную форм | v      |              |          |   |
|         |           | Основные       | Пария,                       | A     | Ha                            | пройки                           |                         |        |              |          | À |
| How     | ер озчета | Дета отчета    | Контрагант                   | До    | aeap H                        | swep akta Kos                    | трагент акта            | Банита | Прекамніт же | хнагра., | 9 |
|         | ,         |                |                              |       |                               | 14                               | thi-                    |        |              |          | * |
|         |           |                |                              |       |                               |                                  |                         |        |              |          |   |
|         |           |                |                              |       |                               |                                  |                         |        |              |          |   |
|         |           |                |                              |       |                               |                                  |                         |        |              |          |   |
|         |           |                |                              |       |                               |                                  |                         |        |              |          |   |
|         |           |                |                              |       |                               |                                  |                         |        |              |          |   |
|         |           |                |                              |       |                               |                                  |                         |        |              |          |   |
|         |           |                |                              |       |                               |                                  |                         |        |              |          |   |
|         |           |                |                              |       |                               |                                  |                         |        |              |          |   |
|         |           |                |                              |       |                               |                                  |                         |        |              |          |   |
| (•)     |           |                |                              |       |                               |                                  |                         |        |              |          |   |

Рисунок 106 – Страница реестра «Отчеты возмещения по актам ремонта»

## Выставленные документы

Для перехода к реестру «Выставленные документы» в разделе «Документы» нажмите на реестр «Выставленные документы».

Внешний вид страницы реестра «Выставленные документы» представлен ниже (см. Рисунок 107).

| <b>C</b> |                                                          | Dec                                                                        | птленные документы                                              |                             | - 4         |
|----------|----------------------------------------------------------|----------------------------------------------------------------------------|-----------------------------------------------------------------|-----------------------------|-------------|
| апрыть   | Обновить Соцань Очис<br>Обновить Соцань Очис<br>Основные | От <u>14.04.2025</u> <u>21</u><br>до <u>14.05.2025</u> <u>21</u><br>Переса | Сокранить<br>сокранить Сбросить<br>настройки рекст<br>Настройки | Перейти на<br>главную форму |             |
| Акты     | Номер Налиннорание ша. Де                                | па документа — Дата созда                                                  | we Koonpareor До                                                | ховор Автор                 | Сумма с НДС |
|          |                                                          |                                                                            |                                                                 |                             |             |
|          |                                                          |                                                                            |                                                                 |                             |             |

Рисунок 107 – Страница реестра «Выставленные документы»

# Раздел «Справочники»

Раздел «Справочники» состоит из следующих реестров:

- Плательщики по иностр. дороге.
- Страны.
- Дороги.
- Станции.
- Грузы ЕТСНГ.
- Грузы ГНГ.
- Расширенная номенклатура грузов.
- Группы вагонов.
- Соисполнители.
- Тип вагона.
- Расширенный тип вагона.
- Модель вагона.
- Грузовые вагоны.
- Пользовательские примечания.
- Справочник телефонов станций РЖД и СНГ.
- Тип акта.

- Прилагаемые документы для оформления.
- Типы документов.
- Технические наименования ОГ.
- ППС.
- Интервальное слежение по станции.
- Справочные данные для заполнения заготовок.
- Род вагона ЭТРАН.

#### Плательщики по иностр. дороге

Для перехода к реестру «Плательщики по иностр. дороге» в разделе «Справочники» нажмите на реестр «Плательщики по иностр. дороге».

Внешний вид страницы реестра «Плательщики по иностр. дороге» представлен ниже (см. Рисунок 108).

| 1            |                   |                           | Daure                                  | лыциян по иностр. дороге    | <br>a | × |
|--------------|-------------------|---------------------------|----------------------------------------|-----------------------------|-------|---|
| X<br>Jaqueni | Pegaeniipoeanii I | Сб-овить Сокр<br>настройк | ранть Оросить<br>растра настройки реес | Порейта на<br>главную форму |       |   |
|              | COOPIN            | R                         | настроики                              |                             |       | 0 |
|              | Наименование пл., | Сокарщинное наи           | Email                                  | Дейстаует                   |       |   |
| -            |                   |                           |                                        |                             |       | 4 |
|              |                   |                           |                                        |                             |       |   |
|              |                   |                           |                                        |                             |       | * |
| 6 0 BL       | брано строк: 0    |                           |                                        |                             |       | 9 |

Рисунок 108 – Страница реестра «Плательщики по иностр. дороге»

## Страны

Для перехода к реестру «Страны» в разделе «Справочники» нажмите на реестр «Страны».

Внешний вид страницы реестра «Страны» представлен ниже (см. Рисунок 109).

| <u> </u> |            |                                          |                       |                             | Tpana                    |                | - 0             | × |
|----------|------------|------------------------------------------|-----------------------|-----------------------------|--------------------------|----------------|-----------------|---|
| Закрыть  | Offensierh | Сокранить се<br>настройки реестра настро | росить<br>вси реестра | Берейти на<br>ставную форму |                          |                |                 |   |
| 1        | Кад        | Настронки<br>Название                    | t i                   | Аббревьатура                | Полное наименование стр. | Буколный код-2 | Букаенный код-3 | ^ |
|          |            |                                          | 1                     |                             |                          |                | Neal            |   |
| 0034     |            | Афланистан                               | A01                   |                             | Переходнов Исламское Г   | AF.            | MFG-            | - |
| 000E     |            | Anbailent                                | AJIE                  |                             | Республика Албания       | AL.            | ALII            | _ |
| 0010     |            | Антарктида                               | 10.002                |                             | Антарктида               | AQ             | ATA             | - |
| 0012     |            | Алжир                                    | AJDK.                 |                             | Алжирская Народная Де    | DZ             | DZA             |   |
| 0016     |            | Casaca                                   |                       |                             | AMEPVIKAHCKOE CAMOA      | A5             | ASM             |   |
| 0020     |            | Андорра                                  |                       |                             | Книжество Андорра        | AD             | AND             |   |
| 0024     |            | Анголь                                   |                       |                             | Республика Ангола        | AO             | AGO             |   |
| 8500     |            | Антигуа                                  |                       |                             | АНТИГУА И БАРБУДА        | AG             | ATG             |   |
| 0031     |            | Азербайджан                              | EA,                   |                             | Республика Азербайджан   | AZ             | AZE             |   |
| 0032     |            | Аргантина                                |                       |                             | Аргинтинская Республика  | AR             | ARG             |   |
| 0036     |            | Австрания                                |                       |                             | АВСТРАЛИЯ                | AU             | AU5             |   |
| 0040     |            | Австрия                                  | 056                   |                             | Австрийская Республика   | AT             | AUT             |   |
| 0044     |            | Earawoowe_ocipoea                        |                       |                             | Содружиство Багамы       | BS             | BHS             |   |
| 0048     |            | Бакрейн                                  |                       |                             | Каролевство Бакрейн      | BH             | BHR:            |   |
| 0050     |            | Бангладаци                               |                       |                             | Народная Республика Ба   | RD .           | BGD             |   |
| 0051     |            | Армения                                  | APM                   |                             | Республика Армения       | AM             | ARM             |   |
| 0052     |            | Sep6agoc                                 |                       |                             | БАРБАДОС                 | 88             | 888             |   |
| 0056     |            | Бальгия                                  | CHILE                 |                             | Королевство Бельгия      | HE             | BEL             |   |
| 0060     |            | Бермудские острова                       |                       |                             | 6.EPWIY, MIN             | 8M             | BM02            |   |
| 0064     |            | Бутан                                    |                       |                             | Королирство Бутан        | 87             | BIN             |   |
| 0068     |            | 50/w8#9                                  |                       |                             | Многонациональное Госу   | 80             | BCIL            |   |
| 0070     |            | Босния Герцеговина                       | 36X                   |                             | SOCHMR W CEPTLETOBUHA    | BA             | 804             |   |
| 0072     |            | Ботсвана                                 |                       |                             | Республика Ботована      | BW             | BWA.            |   |
| 0074     |            | Evine                                    |                       |                             | OCTIVOR EXISE            | BV             | RVT             |   |
| 0076     |            | Enganna                                  |                       |                             | Construction Decoderate  | 00             | 88.6            |   |

Рисунок 109 – Страница реестра «Страны»

## Дороги

Для перехода к реестру «Дороги» в разделе «Справочники» нажмите на реестр «Дороги».

Внешний вид страницы реестра «Дороги» представлен ниже (см. Рисунок 110).

| 1       |         |                           |                                                      |                | Дорос                      | •       |                 |        | - 0       | ×  |
|---------|---------|---------------------------|------------------------------------------------------|----------------|----------------------------|---------|-----------------|--------|-----------|----|
| Закрыть | Обнови  | ть Экспорт Со<br>• настро | ее<br>аранить Сб<br>йки реестра настрой<br>Настройки | ж<br>ки рестра | Серейти на<br>главную форм | w.      |                 |        |           |    |
| Код     | дороги  | Наименование до           | Сокращенное наи                                      | Kon cr         | panul                      | Kapic 1 | Порядок в скеме | Индекс | Отделение | TT |
| 1100    | 0000000 | and and a subsect         |                                                      |                |                            |         |                 |        |           |    |
| 02      |         | Финская                   | ФИН                                                  | 0.746          |                            |         |                 |        |           |    |
| 44      |         | ТестДорога                | ТестД                                                | 0100           |                            |         |                 |        |           |    |
| 47      |         | Крымская жолезн           | KPM                                                  | 0543           |                            | 8       |                 |        |           |    |
| 71      |         | Не определено             | Here                                                 | 0543           |                            | 39      |                 |        |           |    |
| 97      |         | Залотонзвеню              | 3300%                                                | 0643           |                            | 36      |                 |        |           |    |
| -99     |         | Саналинская               | CAX                                                  | 0543           |                            | 34      |                 |        |           |    |
| 10      |         | Калинингредская           | K/IF                                                 | 0543           |                            | 1       | 1               |        |           |    |
| 01      |         | Октябрьская               | OKT                                                  | 0643           |                            | 4       | 2               |        |           |    |
| 17      |         | Московская                | MCK                                                  | 0643           |                            | 5       | 3               |        |           |    |
| 24      |         | Горьковская               | TOP                                                  | 0643           |                            | 12      | 4               |        |           |    |
| 28      |         | Сеперная                  | CEB                                                  | 0543           |                            | 11      | 5               |        |           |    |
| 85      |         | drym PK "Kokg"            | ¢EV/180K/J,                                          | 0643           |                            | .45     | 6               |        |           |    |
| 51      |         | Северо-Кландоская         | CKB                                                  | 0643           |                            | 9       | 7               |        |           |    |
| 58      |         | Юго-Восточная             | 108C                                                 | 0543           |                            | Ť       | 8               |        |           |    |
| 61      |         | Преволжовая               | f1P8                                                 | 0643           |                            | 10      | 9               |        |           |    |
| 63      |         | Куйбышевская              | KELU                                                 | 0643           |                            | 13      | 10              |        |           |    |
| 76      |         | Свердновская              | CSP                                                  | 0543           |                            | 14      | 11              |        |           |    |
| 80      |         | Южно-Уральская            | KOYP                                                 | 0643           |                            | -15     | 12              |        |           |    |
| 83      |         | Западно-Сибирск           | 3Cb                                                  | 0543           |                            | 16      | 18              |        |           |    |
| 88      |         | Красноярокая              | KPC                                                  | 0643           |                            | -17     | 14              |        |           |    |
| 92      |         | Восточно-Сибирс           | 805                                                  | 0543           |                            | 18      | 15              |        |           |    |
| 94      |         | Забайкальская             | 345                                                  | 0643           |                            | 19      | 15              |        |           |    |
| 96      |         | Дальневосточная           | ДВС                                                  | 0643           |                            | 20      | 17              |        |           |    |
| .91     |         | Вкутские                  | жди                                                  | 0543           |                            | 22      | 18              |        |           |    |
| 4       |         |                           |                                                      |                |                            |         |                 |        |           | •  |

Рисунок 110 – Страница реестра «Дороги»

## Станции

Для перехода к реестру «Станции» в разделе «Справочники» нажмите на реестр «Станции».

Внешний вид страницы реестра «Станции» представлен ниже (см. Рисунок 111).

| ¢        |          |                                 |                                  |                              | Станция          |                 |             | - 🗆              | ×   |
|----------|----------|---------------------------------|----------------------------------|------------------------------|------------------|-----------------|-------------|------------------|-----|
| Response | Có-ratev | ть Сохранить<br>настрайки реест | Соросиль<br>ра настройки реестра | Гіерейти на<br>главную форму |                  |                 |             |                  |     |
|          | Основн   | we H                            | встройки                         |                              |                  |                 |             |                  |     |
| Код ст   | анции    | Наяменование ста.               | Сокращенное нам                  | Код дароги                   | Аббревнатура дор | Наниенование до | Код региона | Код департамента | Ная |
| 001050   |          | JOBNIKA NOPT                    | ловийса-порт                     |                              |                  |                 |             |                  |     |
| 003150   |          | юкспирслая                      | ЮКСПИМЛАЯ                        |                              |                  |                 |             |                  |     |
| 003700   |          | CIY/IY                          | 0970/                            |                              |                  |                 |             |                  |     |
| 004600   |          | ЙОЕНСУУ                         | <b>ROEHCYY</b>                   |                              |                  |                 |             |                  |     |
| 004920   |          | вайниккала                      | БАЙНИККАЛА                       |                              |                  |                 |             |                  |     |
| 004930   |          | БАЙНИККАЛА ЭК                   | ВАЙНИККАЛА ЭК                    |                              |                  |                 |             |                  |     |
| 005030   |          | ИМАТРАНКОСКИ                    | ИМАТРАНКОСКИ                     |                              |                  |                 |             |                  |     |
| 005270   |          | хамина                          | ХАМИНА                           |                              |                  |                 |             |                  |     |
| 005570   |          | KOTKA MYCCA/IO                  | KOTKA MIYCCA/IO                  |                              |                  |                 |             |                  |     |
| 007900   |          | FAYTAFYYKKI                     | PAYTAPYYXXX                      |                              |                  |                 |             |                  |     |
| 007880   |          | СТАРЕ-ПОЛЕ                      |                                  |                              |                  |                 |             |                  |     |
| 007960   |          | шопрон (жсп)                    | шопрон (жсп.)                    |                              |                  |                 |             |                  |     |
| 008710   |          | лахнаслампи                     | лахнаслампи                      |                              |                  |                 |             |                  |     |
| 009503   |          | ЧИЕРНА НАД ТИ                   |                                  |                              |                  |                 |             |                  |     |
| 009522   |          | MATEBLE WPT (D.,                |                                  |                              |                  |                 |             |                  |     |
| 009556   |          | SAXOHIS (OKCIL)                 | JAXOH5 (9KOT)                    |                              |                  |                 |             |                  |     |
| 009560   |          | SUESEMIKE (SKCUT)               |                                  |                              |                  |                 |             |                  |     |
| 010249   |          | ДАРХАН-2                        | ДАРХАН-2                         |                              |                  |                 |             |                  |     |
| 010371   |          | замын-ууд                       |                                  |                              |                  |                 |             |                  |     |
| 010686   |          | CYXEAATAP                       |                                  |                              |                  |                 |             |                  |     |
| 010694   |          | CARXIT                          | CARRAT                           |                              |                  |                 |             |                  |     |
| 010769   |          | толгойт                         | TO/FO/IT                         |                              |                  |                 |             |                  |     |
| 010934   |          | хутул                           |                                  |                              |                  |                 |             |                  |     |
| 011080   |          | чойр                            | HOMP                             |                              |                  |                 |             |                  |     |
| 4        |          |                                 |                                  |                              |                  |                 |             |                  |     |

Рисунок 111 – Страница реестра «Станции»

# Грузы ЕТСНГ

Для перехода к реестру «Грузы ЕТСНГ» в разделе «Справочники» нажмите на реестр «Грузы ЕТСНГ».

Внешний вид страницы реестра «Грузы ЕТСНГ» представлен ниже (см. Рисунок 112).

| 1               |             |                     |                                   |                             | fpysw ETCHC                 |   |  | ×  |
|-----------------|-------------|---------------------|-----------------------------------|-----------------------------|-----------------------------|---|--|----|
| Закрыль         | Paarte      | ) Obecasers         | Сохранить<br>настройки реестра на | Соросить<br>стройки реестра | Герейти на<br>главную форму |   |  |    |
|                 |             | Основные            | Настрої                           | lion                        |                             |   |  | ~  |
| Haisweines      | вание тр.   | Кратко              | Аббревнатура груза                | Код груза                   | Knace (pysa                 |   |  |    |
|                 |             |                     |                                   | Sanaan                      |                             |   |  | 17 |
| 202000000       |             | 200 000 000 000 000 |                                   | 000000                      |                             | 0 |  | E  |
| 30PHOB6         | E M JEP.    | SEPHIOR SEPHIOSOS   |                                   | 010002                      |                             | 0 |  |    |
| THEFT           | DA .        | пшеница             |                                   | 011005                      |                             | 2 |  |    |
| POKS            |             | PUKh                |                                   | 012008                      |                             | 2 |  |    |
| OBEC:           |             | OBEC                |                                   | 0000                        |                             | 2 |  |    |
| ячмень          |             | знамене             |                                   | 014003                      |                             | 2 |  |    |
| 3EPHO KY        | курузы      | ЗЕРНО КУКУРУЗ       |                                   | 015006                      |                             | 2 |  |    |
| TIC-HATION      | 4 K9K9P++   | ПОЧАТКИ КУКУРУЗ     |                                   | 016809                      | 1                           | 2 |  |    |
| PMC             |             | РИС                 |                                   | 017001                      |                             | 2 |  |    |
| PMC HELLH       | ERVILLE     | РИС НЕШЕЛУШ         |                                   | 017016                      |                             | 2 |  |    |
| PMC LIERS       | DATE HPI"   | РИС ШЕЛУШ           |                                   | 017020                      |                             | 2 |  |    |
| PUC OPON        | ษณต         | PAC UN              |                                   | 017035                      |                             | 2 |  |    |
| ПРОЧИЕ З        | SEPHOB      | TIP SEPHOBME        |                                   | 018004                      |                             | 2 |  |    |
| <b>FFEHWXA</b>  |             | TPEHMIXA            |                                   | 018019                      |                             | 2 |  |    |
| 3EPHO 5O        | 3508        | 3EPHO \$0508        |                                   | 018023                      |                             | 2 |  |    |
| <b>JEPHO FO</b> | XPC06A      | ЗЕРНО ГОРОХА        |                                   | 018038                      |                             | 2 |  |    |
| 3EPHD ØA        | АСОЛИ       | ЗЕРНО ФАСОЛИ        |                                   | 018642                      |                             | 2 |  |    |
| <b>DEPHOBRE</b> | E.HER.      | ЗЕРНОВЫЕ ПР         |                                   | Ó18857                      |                             | 2 |  |    |
| 3EPHOOD         | ходы        | зерностходы         |                                   | 018861                      |                             | 2 |  |    |
| H9T             |             | HYT                 |                                   | 018076                      |                             | 2 |  |    |
| ПОЛБА           |             | ПОЛБА               |                                   | 018880                      |                             | 2 |  |    |
| <b>TIPOCO</b>   |             | TIPOCO              |                                   | 018895                      |                             | 2 |  |    |
| CMECH 3E        | PHOBAR      | CMECS 3EPHO8        |                                   | 018108                      |                             | 2 |  |    |
| солод в         | 3EPHE       | COROLE B 3EPHE      |                                   | 018112                      |                             | 2 |  |    |
| COPID (TA       | AO/UHL_     | COPEO               |                                   | 018127                      | 1                           | 2 |  |    |
| 5054 Выбря      | ню страк: 0 | 1                   |                                   | - 11 Mar                    |                             |   |  |    |

Рисунок 112 – Страница реестра «Грузы ЕТСНГ»

# Грузы ГНГ

Для перехода к реестру «Грузы ГНГ» в разделе «Справочники» нажмите на реестр «Грузы ГНГ».

Внешний вид страницы реестра «Грузы ГНГ» представлен ниже (см. Рисунок 113).

| C        |               |                                    |                                 | Tpyse THE               | n × |
|----------|---------------|------------------------------------|---------------------------------|-------------------------|-----|
| Какрыть  | 06+08         | е<br>пь Схоранить<br>настройки рее | Сбросить стра настройки реестра | Перейти на тавнум форму |     |
|          | Основн        | ые                                 | Настройка                       |                         |     |
| Hannes   | itisanine rp  | Код груза                          | Соответствие с ЕТ               |                         |     |
| Xascore  | nari watinari | 01000000                           | feelb                           |                         | -   |
| Лошали   | COCHINE MY.   | 01010000                           | (soll)                          |                         |     |
| Пошафи   | OCRUS MY      | 01011000                           | 063                             |                         |     |
| flourage | LiP SKIENCE   | 01011010                           | 063                             |                         |     |
| Ослы, у  | улы и хо      | 01811090                           | 063                             |                         |     |
| ficense  | KARBAR N      | 01012100                           | 063                             |                         |     |
| Лошари   | A MARKAR PL.  | 01012900                           | 063                             |                         |     |
| Пешари   | живые у       | 01012910                           | 063                             |                         |     |
| Лошари   | живые п.,     | 01012990                           | 063                             |                         |     |
| Ослы     |               | 01013000                           | 063                             |                         |     |
| Лошари   | с оснастије.  | 01019000                           | 063                             |                         |     |
| Лошади   | энныгу        | 01019011                           | 063                             |                         |     |
| Лошари   | SKIRBBR PL.   | 01019019                           | 063                             |                         |     |
| Ослы ж   | ивые про,     | 01019030                           | 063                             |                         |     |
| Лошани   | ни мулы ж     | 01019090                           | 063                             |                         |     |
| Cont sp  | учный рог     | 01020000                           | (mål)                           |                         |     |
| Скот кр  | улный рог     | 01021000                           | 061                             |                         |     |
| Нотели   | (cavear sqr., | 01021010                           | 061                             |                         |     |
| Коравы   | STREET, N.,   | 01021030                           | 061                             |                         |     |
| WHEOTH   | на прани      | 01021090                           | 061                             |                         |     |
| Скот кр  | утный рог     | 01022100                           | 061                             |                         |     |
| Hetena   | (самен ер.,   | 01022110                           | 061                             |                         |     |
| Коровы   |               | 01022130                           | 061                             |                         |     |
| Скот кр  | угеный рог    | 01022190                           | 061                             |                         |     |
| Скот вр  | ульный рог.,  | 01022900                           | 061                             |                         |     |

Рисунок 113 – Страница реестра «Грузы ГНГ»

#### Расширенная номенклатура грузов

Для перехода к реестру «Расширенная номенклатура грузов» в разделе «Справочники» нажмите на реестр «Расширенная номенклатура грузов».

Внешний вид страницы реестра «Расширенная номенклатура грузов» представлен ниже (см. Рисунок 114).

| 1      |          |          |                                |                  |      | Расширенные но                                  | менклагура гру           | 101                         | - 0 | × |
|--------|----------|----------|--------------------------------|------------------|------|-------------------------------------------------|--------------------------|-----------------------------|-----|---|
| Jan    | рыль     | Cosams   | Редактировать Обно<br>Основные | Taxons<br>Sporty | наст | Сохранить<br>ройки реестра — настр<br>Настройки | Сброоть<br>сойка раестра | Перейтина<br>галанную форму |     |   |
|        | Koa roye | ты груза | Вазкание группы                | Количество тип   | où   | Инациатор                                       |                          |                             |     |   |
| ۹<br>E | 5 1      |          | Аграрные грузы и               |                  | 384  | Администратор А.,                               |                          |                             |     | 1 |
| B      | 1 1      |          | Пром сырыг и фо                | 3                | 259  | Адынныстратор А.,                               |                          |                             |     |   |
| B      | 5.8      |          | Прочее                         |                  | 751  |                                                 |                          |                             |     |   |
| E      | 8.8      |          | ЛЕСНЫЕ ГРУЗЫ                   |                  | 103  |                                                 |                          |                             |     |   |
| E      | 14       |          | Pya                            |                  | 925  |                                                 |                          |                             |     |   |
| 8      | 8.5      |          | Уголь                          |                  | -64  |                                                 |                          |                             |     |   |
| B      | 8 6      |          | Kolez                          |                  | 209  |                                                 |                          |                             |     |   |
| E      | 8.7      |          | Строительные гр.,.             |                  | 375  |                                                 |                          |                             |     |   |
| E      | 8 0      |          | Шпалы и части ж.,              |                  | 1    |                                                 |                          |                             |     |   |
| E      | 8.9      |          | Металны и метал.               |                  | 659  |                                                 |                          |                             |     |   |
| E      | 9 10     |          | Удобрения мине                 |                  | 69   |                                                 |                          |                             |     |   |
| E      | 8 333    |          | TEST                           |                  | 7    |                                                 |                          |                             |     |   |

325

Рисунок 114 – Страница реестра «Расширенная номенклатура грузов»

## Группы вагонов

Для перехода к реестру «Группы вагонов» в разделе «Справочники» нажмите на реестр «Группы вагонов».

Внешний вид страницы реестра «Группы вагонов» представлен ниже (см. Рисунок 115).

| 6       |           | -                |        |                                                                | Группы вагонов                 |                               |                             | - 0 | ×   |
|---------|-----------|------------------|--------|----------------------------------------------------------------|--------------------------------|-------------------------------|-----------------------------|-----|-----|
| Закрыть | Coustra   | Редактировать Об | C D    | <ul> <li>Актуальные</li> <li>Удалочные</li> <li>Все</li> </ul> | Сохранить<br>настрайки ревстра | Сбросить<br>застройся реестра | Сарийти на<br>главную форму |     |     |
|         |           | Основные         |        | Статус удаления                                                | Hact                           | ройол                         |                             |     |     |
| Наниен  | ование гр | Статус удаления  | Kox-so |                                                                |                                |                               |                             |     |     |
|         |           |                  |        |                                                                |                                |                               |                             |     | 1.1 |
|         |           |                  |        |                                                                |                                |                               |                             |     |     |
|         |           |                  |        |                                                                |                                |                               |                             |     |     |
|         |           |                  |        |                                                                |                                |                               |                             |     |     |
|         |           |                  |        |                                                                |                                |                               |                             |     |     |
|         |           |                  |        |                                                                |                                |                               |                             |     |     |
|         |           |                  |        |                                                                |                                |                               |                             |     |     |
|         |           |                  |        |                                                                |                                |                               |                             |     |     |
|         |           |                  |        |                                                                |                                |                               |                             |     |     |
|         |           |                  |        |                                                                |                                |                               |                             |     |     |
|         |           |                  |        |                                                                |                                |                               |                             |     |     |
|         |           |                  |        |                                                                |                                |                               |                             |     |     |
|         |           |                  |        |                                                                |                                |                               |                             |     |     |
|         |           |                  |        |                                                                |                                |                               |                             |     |     |
|         |           |                  |        |                                                                |                                |                               |                             |     |     |
|         |           |                  |        |                                                                |                                |                               |                             |     |     |
|         |           |                  |        |                                                                |                                |                               |                             |     |     |
|         |           |                  |        |                                                                |                                |                               |                             |     |     |
|         |           |                  |        |                                                                |                                |                               |                             |     |     |
| D.      |           |                  |        |                                                                |                                |                               |                             |     |     |

Рисунок 115 – Страница реестра «Группы вагонов»

## Соисполнители

Для перехода к реестру «Соисполнители» в разделе «Справочники» нажмите на реестр «Соисполнители».

Внешний вид страницы реестра «Соисполнители» представлен ниже (см. Рисунок 116).

| 1       |             |                           |          |                                        | Сонскатени                    | NO.                       | - <del>.</del> | a | × |
|---------|-------------|---------------------------|----------|----------------------------------------|-------------------------------|---------------------------|----------------|---|---|
| Закрыть | Couperts    | Редактировать<br>Основные | Обчовить | Сокранить<br>настройки реестра<br>Наст | Сбросить<br>кастройки реестра | Переблиза<br>павлую форму |                |   |   |
| Haene   | 0100021-010 | Краткое наимени           | 096]     |                                        |                               |                           |                |   |   |

Рисунок 116 – Страница реестра «Соисполнители»

## Тип вагона

0

Для перехода к реестру «Тип вагона» в разделе «Справочники» нажмите на реестр «Тип вагона».

Внешний вид страницы реестра «Тип вагона» представлен ниже (см. Рисунок 117).

|        |               |                      | Terre                               | Twisciarcelon 😁 🗧        |            |                                         |                    |  |
|--------|---------------|----------------------|-------------------------------------|--------------------------|------------|-----------------------------------------|--------------------|--|
| Paren  | Come Obviours | Corpus<br>sacupology | ль. Сбросить<br>нестра настройка ры | Перейта на главную форме |            |                                         |                    |  |
|        | Основные      |                      | Настройки                           |                          |            |                                         |                    |  |
| Индекс | Kng P%g       | Наименование         | Аббревиатура                        | Грузоподъемность         | Отображать | Заменить на                             | Y-intuisato siac   |  |
|        |               | Phile and a state of | 710                                 |                          | 122        |                                         | his nim constant   |  |
| 1      | - 62          | UCMINEW OH           | 108                                 |                          | 14 I       |                                         | LICADARALOH () IB- |  |
| 2      | 01            | полувагонытл         | EX.4                                |                          | <u> </u>   |                                         | -DOVIVERSON (DB    |  |
|        | 93            | XOUUEb               | 301                                 |                          | 2          |                                         |                    |  |
| 4      | 92            | MINEPAJIOBO36        | MES                                 |                          | 12 I       |                                         |                    |  |
| 20     | 20            | крытый               | KP                                  |                          | <u>M</u>   |                                         | Dele anti-         |  |
| 40     | 40            | TINATOOPMA           | 10/4                                |                          | ×          |                                         | TIMATECHMA ()T/L   |  |
| 50     | 50            | ФИТИНГОВЫЕ           | фП                                  |                          | 12 C       |                                         |                    |  |
| - 21   | 51            | //ECOBO36/           | /ICS                                |                          | × 1        |                                         |                    |  |
| 70     | 70            | цистерна             | ЦС.                                 |                          | ×          | 100000000000000000000000000000000000000 |                    |  |
| 11     | 21            | ЦИСТЕРНЫ СВЕТ        | LICIC.                              |                          | ×          | цистерна (цс-70)                        | ЦИСТЕРНА (ЦС-70)   |  |
| 72     | 72            | ЦИСТЕРНЫ ТЕМН.,      | UCT                                 |                          | 2          | цистечна (ЦС-70)                        | ЦИСТЕРНА (ЦС-70)   |  |
| 73     | 73            | ЦИСТЕРНЫ НЕФТ        | 10-04                               |                          | × .        | LUNCTEPHA (LLC-70)                      | цистерна (цс-70)   |  |
| 74     | 74            | ЦИСТЕРНЫ ИНВЕ        | цсж                                 |                          | 2          | ЦИСТЕРНА (ЦС-78)                        | ЦИСТЕРНА (ЦС-70)   |  |
| 75     | 75            | Пистернее Тран.      | 178H                                |                          | ×          | LUNCTEPHA (LIC-70)                      | LINCTEPHA (UC-70)  |  |
| 76     | 76            | цистерны для         | 20/IM                               |                          | 2          | ЦИСТЕРНА (ЦС-70)                        | ЦИСТЕРНА (ЦС-70)   |  |
| 11     | 44            | цистерны для         | цсн                                 |                          | <u>v</u>   | ЦИСТЕРНА (ЦС-70)                        | ЦИСТЕРНА (ЦС-70)   |  |
| 78     | - 78          | ЦИСТЕРНЫ: ДЛЯ        | FINUL                               |                          | <b>M</b>   | циствина (ЦС-70)                        | ЦИСТЕРНА (ЦС-70)   |  |
| 79     | 79            | ЦИСТЕРНЫ ДЛЯ Т       | ЦТН                                 |                          | 1          | ЩИСТЕРНА (ЩС-70)                        | цистерни, адс-70)  |  |
| 80     | 80            | ледники              | лд                                  |                          | 1          |                                         |                    |  |
| . (1   | 81            | ледники              | ЛД                                  |                          |            | ЛЕДНИКИ (ЛД-80)                         | ЛЕДНИКИ (ЛД-80)    |  |
| 112    | 82            | ВАГОНЫ-ТЕРМОСА       | TPM                                 |                          | 2          |                                         |                    |  |
| 83     | 83            | АВТСНОМНЫЙ Р_        | APB                                 |                          | ×          |                                         |                    |  |
| 114    | 84            | <b>КРЫТЫ</b> Е       | KP                                  |                          |            | крытый (юр-20)                          | КРЫТЫЙ (КР-20)     |  |
| 85     | 85            | ЛЕДНИКИ              | лд                                  |                          |            | ЛЕДНИКИ (ЛД-80)                         | ЛЕДНИКИ (ЛД-80)    |  |
| 87     | 87            | PEOFIZIKEPATCIPH.    | PΦ.                                 |                          | 1          |                                         |                    |  |

Рисунок 117 – Страница реестра «Тип вагона»

## Расширенный тип вагона

Для перехода к реестру «Расширенный тип вагона» в разделе «Справочники» нажмите на реестр «Расширенный тип вагона».

Внешний вид страницы реестра «Расширенный тип вагона» представлен ниже (см. Рисунок 118).

| 0       |         |                 |                                         | Респирт          | -                  | вы натонон                  | <br> | ×    |
|---------|---------|-----------------|-----------------------------------------|------------------|--------------------|-----------------------------|------|------|
| Закрыть | Редакти | роцеть Обновить | Созрания<br>• Созрания<br>настройки рег | стра настройки з | с<br>пь<br>зеостра | Парайна на<br>газаную форму |      |      |
|         |         | Ocutionae       | 9                                       | Настройки        |                    | l                           |      |      |
| Инд     | 2010    | Код РЖД         | Наименование                            | Отображать       | 1                  | Гип вагона                  |      | <br> |
|         | 5794    | 5794            | БУНКЕРНЫЙ ПОЛ                           | 121              | BOB                | RACOH                       |      | 14   |
|         | 202     | 6262            | KPLITHØ YHØBEP                          | V                | KPLIT              | NŘ                          |      |      |
|         | 601     | 0603            | DOMBAFOR CPA                            | 129              | TIOR               | VILATON                     |      |      |
|         | 938     | 0938            | ФИТИНГ ПЛАТФО_                          | (V)              | dirit.             | AHLOBAE                     |      |      |
|         | 602     | 0602            | TIO/0/BAFOH C F.IL.                     | ( <b>P</b> )     | nom                | VEATOHN F.R.                |      |      |
|         | 5407    | 5407            | YHMBEPCA/ILHAN.                         | ¥1               | TUAAI              | форма                       |      |      |
|         | 914     | 0914            | ПЛАТФОРМА ДЛ                            | (2)              | JIECO              | IBCI364                     |      |      |
|         | 774     | 0774            | ЦИСТЕРНА ДЛЯ Р                          | 191              | LEACT              | терны для                   |      |      |
|         | 5330    | 1330            | керытый хоппер                          | 1                | 200131             | 16P                         |      |      |
|         | 0       | 0000            | НЕОГІРЕДЕЛЕНН                           | ( <b>v</b> )     |                    |                             |      |      |
|         | 200     | 0200            | КРЫТЫЙ ОБЪЕМ                            | 1971<br>1971     | KPLO               | ый                          |      |      |
|         | 201     | 0201            | КРЫТЫЙ ОБЪЕМ                            | 2                | КРЫТ               | Nuar                        |      |      |
|         | 204     | 0204            | КРЫТЫЙ ОБЪЕМ                            | (¥)              | KPEIT              | ый                          |      |      |
|         | 206     | 0206            | KP OBSEM KYS 12                         | (w)              | КРЫЛ               | ый                          |      |      |
|         | 207     | 0207            | KP 055EM KV3 12                         | 9                | КРЫЛ               | ый                          |      |      |
|         | 206     | 0208            | КР ОБЪЕМ КУЗ 14                         | ( <del>v</del> ) | KPLI               | ый                          |      |      |
|         | 209     | 0209            | КРЫТЫЙ С.УШИР                           | 14°              | КРЫТ               | ый                          |      |      |
|         | 211     | 0211            | KP BAC 150-158 K                        | 1                | кярыт              | ый                          |      |      |
|         | 300     | 0300            | хоппендозато                            | 4                | MMH                | ЕРАЛОВОЗЫ                   |      |      |
|         | 302     | 0302            | хоппер-дозато                           | (w)              | мин                | ЕРАЛОВОЗЫ                   |      |      |
|         | 304     | 0304            | хоппер-дозато                           | <b>1</b>         | МИН                | ЕРМ/ЮВОЗЫ                   |      |      |
|         | 320     | 6320            | Думпкар типа                            | 2                |                    |                             |      |      |
|         | 330     | 0330            | ДУМЕКАР ТИПА                            | (w)              |                    |                             |      |      |
|         | 350     | 0350            | Думпкар типа                            | 8                |                    |                             |      |      |
|         | 351     | 0351            | ДУМПКАР ТИНА.                           | [V]              |                    |                             |      |      |

Рисунок 118 – Страница реестра «Расширенный тип вагона»

## Модель вагона

Для перехода к реестру «Модель вагона» в разделе «Справочники» нажмите на реестр «Модель вагона».

Внешний вид страницы реестра «Модель вагона» представлен ниже (см. Рисунок 119).

|              |                   |                         | Mou                        | или вагонов                      |                    |                    |            |     |   |
|--------------|-------------------|-------------------------|----------------------------|----------------------------------|--------------------|--------------------|------------|-----|---|
| Kapuna Provi | D Contraction     | Coppany<br>Autopolicy p | ть Сбросит<br>настройки ре | рестра Перейти на<br>главную фор | чу                 |                    |            |     |   |
|              | Основные          |                         | Настройки                  |                                  |                    |                    |            |     |   |
|              |                   |                         |                            |                                  |                    |                    |            |     | 1 |
| Шифр моделя  | Two earosea       | Учитывать как (ти       | Особенность мод            | Учетная специали                 | Материал кузова    | Вагоностроительн   | Tenesora   | - 1 | 4 |
|              |                   |                         |                            |                                  |                    |                    |            |     |   |
| 15-1659-03   | цистерна          |                         | С верхним сливо            |                                  | 09f2C.09f2Д,09f2   | ОАО "Мариутоль     | 2-х осная. | 1   | - |
| 15-1608-05   | LUACTEPHA         |                         | Сунивергальным             | бензин-нефть                     | 09F2+12X18H10T     | ОАО "Мариуллан     | 2-х осная  |     | 1 |
| 23-469M2     | ΠЛΑΤΦΟΡΜΑ         |                         | Платформа моде             | лесоматериалы                    | 09/20.09/2Д,09/2   | OAO "Днепроваг     | 2-x ocian  |     |   |
| 15-1417      | цистерна          |                         | С верх сливом, си.,        | сульфанол                        | BCr3cn5.Cr15nc.Cr3 | OAO "Mapeymons     | 2-х осная  |     |   |
| 19-9741      | TI/IAT4OPMA       |                         | Крытый холлер д            | narekt.                          | 09Г2С.09Г2Д,09Г2,  | CIAC) "Pyzzummani" | 2-х осная  |     |   |
| 2-9780       | <b>DO/D/BATCH</b> |                         | С разтр. люшим             | получитон униве                  | 09F2C.09F2A,09F2   | Барнаульский ваг   | 2-x 00-04  |     |   |
| 3-9840       |                   |                         |                            |                                  |                    |                    |            |     |   |
| 12-2023-01   |                   |                         |                            |                                  |                    |                    |            |     |   |
| 15-1597-51   |                   |                         |                            |                                  |                    |                    |            |     |   |
| 23-469-02    | ΠЛΑΤΦΟΡΜΑ         |                         |                            | лесоматериалы                    | 09F2C,09F2Д,09F2   | ОАО "Днепроваг     | 2-x oci-an |     |   |
| 19-4101      | ПЛАТФОРМА         |                         | Ti/e xonnep-anzat          | путевой балласт                  | BCt3cn5,Ct15nc,Ct3 | ОАО "Днепроваг     | 2-х осная  |     |   |
| 12-296-01    | <b>DO/IVBATOH</b> |                         | Сранр. люшим               | полуватон униве                  | 09Г2С.09Г2Д.09Г2   | Алтайский вагоно   | 2-х осная  |     |   |
| 15-1621      | цистерна          |                         | С унив слив.приб           | виноматериалы                    | 12x18H10T          | ОАО "Мариулоль     | 2-x ocidar |     |   |
| 15-1522      | LUACTEPHA         |                         | Суния саприбор             | виноматериалы                    | BC1.3012+12X18H    | ОАО "Мариутоль     | 2-х осная  |     |   |
| 12-1293-01   | ΠЛΑΓΦΟΡΜΑ         |                         | П/в со съемной к           | полуевтон уннее                  | 09Г2С.09Г2Д,09Г2   | OAO "Pysionmana"   | 2-х осния  |     |   |
| MK4-424-05   | KPhiThiE          |                         |                            | скоропортящиес                   | оягас, вягад, ояга | Германия (Дессау   |            |     |   |
| 14-5066      | ПЛАТФОРМА         |                         | Транспортер пло            | большегрузные к                  | 10xндл,10xСНД-3    | ОАО "Стакановси    | 2-х осная  |     |   |
| 23-4000      | ΠΠΑΤΦΟΡΜΑ         |                         | Планформа с 20 с           | песоматериалы                    | 09F2C.09F2Д.09F2   | ОАО "Днепроваг     | 2-ж осная  |     |   |
| 13-401-44    | ΠΛΑΓΦΟΡΜΑ         |                         |                            | крылый-хоппер д                  | 09Г2С.09Г2Д.09Г2   | ОАО "Днепроваг     | 2-x ocian  |     |   |
| 13-1172      |                   |                         |                            |                                  |                    |                    |            |     |   |
| 15-1610      | LUACTEPHA         |                         | С верхним сливо            | Metaixox                         | 09f2C.09f2Д.09f2   | OAO "Mapaymists    | 2-я осная  |     |   |
| 15-011-96    | ЦИСТЕРНА          |                         | С универсальным            | бензин-нөфти                     | 09F2C,09F2Д,09F2   | Саранский телес    | 2-x ocisan |     |   |
| •1           | 1                 |                         |                            |                                  |                    |                    |            |     | ŕ |

1470 Выбрано строк: О

Рисунок 119 – Страница реестра «Модель вагона»

## Грузовые вагоны

Для перехода к реестру «Грузовые вагоны» в разделе «Справочники» нажмите на реестр «Грузовые вагоны».

Внешний вид страницы реестра «Грузовые вагоны» представлен ниже (см. Рисунок 120).

| 6          |        |               |                                | Спраесчных моа                | екей трузовых вагонов              | ¥               |            | - 0              | ×   |
|------------|--------|---------------|--------------------------------|-------------------------------|------------------------------------|-----------------|------------|------------------|-----|
| iakgisitis | 06+084 | n Seren Seren | Сохранить<br>настройки реастра | Сбросить<br>настройки реестра | еб.<br>Перейли на<br>главноо форму |                 |            |                  |     |
|            |        | Осковные      | Наст                           | ройки                         |                                    |                 |            |                  | . 8 |
| Kog N      | юдени  | Шифр моление  | Род модели                     | Особенность мод               | Учетная стециали                   | Материал кузова | Код заведа | Трухопадьемность | Tig |
|            | 1300   | 13-401-48     | 9                              | 419                           | 74                                 | 27              | 133        | 45               |     |
|            | 1297   | 15-1405-03    | 7                              | 705                           | 70                                 | 2               | 143        | -60              | 1   |
|            | 1239   | 12-753-50     | 6                              | 606                           | 6                                  | 2               | 60         | 70               |     |
|            | 1240   | 12-726-50     | 6                              | 605                           | 0                                  | 2               | 68         | 70               | 5   |
|            | 1238   | 12-532-50     | 6                              | 605                           | 6                                  | 2               | 68         | .70              |     |
|            | 1236   | 12-515-50     | 6                              | 606                           | 6                                  | 2               | 68         | 70               |     |
|            | 1237   | 12-119-50     | 6                              | 606                           | 6                                  | 2               | 68         | 70               |     |
|            | 1241   | 12-1000-50    | 6                              | 605                           | 6                                  | .2              | 60         | .70              |     |
|            | 1364   | 11-066-13     | 2                              | 203                           | 2                                  | 2               | 22         | 60               |     |
|            | 1358   | 13-9004-02    | 9                              | 942                           | 32                                 | 2               | 179        | 65               |     |
|            | 1357   | 15-1482-80    | 7                              | 747                           | 8                                  | 30              | 143        | 65,5             |     |
|            | 1393   | 23-469-09     | 9                              | 9.25                          | 37                                 | 2               | 133        | 62               |     |
|            | 1045   | 15-1597-50    | 7                              | 721                           | 62                                 | 2               | 143        | 50,4             |     |
|            | 1044   | 15-1556-51    | 7                              | 763                           | - 99                               | 2.              | 143        | 56,9             |     |
|            | 1063   | 13-H003       | 9                              | 9128                          | 38                                 | 2               | 5          | 40               |     |
|            | 1064   | 13-H003       | 9                              | 928                           | 38                                 | 2               | 27         | 40               |     |
|            | 1065   | 13-H003       | 9                              | 928                           | 38                                 | 2               | 143        | 40               |     |
|            | 1093   | 13-479-02     | 9                              | 991                           | 30                                 | 2               | 133        | 20               |     |
|            | 1092   | 13-479-02     | 9                              | 991                           | 30                                 | 2               | 93         | 20               |     |
|            | 1097   | 11-276-13     | В                              | 809                           | 50                                 | 2               | 22         | 63               |     |
|            | 1100   | 11-217-13     | 8                              | 809                           | 50                                 | 2               | 22         | 63               |     |
|            | 1068   | 13-0002       | 9                              | 928                           | 36                                 | 2               | 143        | 40               |     |
|            | 1067   | 13-H002       | 9                              | 928                           | 38                                 | 2               | .27,       | 40               |     |
|            | 1066   | 13-14002      | .9                             | 858                           | 38                                 | 2               | 5          | 40               |     |
| 4          |        |               |                                |                               |                                    |                 |            |                  | 1   |

Рисунок 120 – Страница реестра «Грузовые вагоны»

#### Пользовательские примечания

Для перехода к реестру «Пользовательские примечания» в разделе «Справочники» нажмите на реестр «Пользовательские примечания».

Внешний вид страницы реестра «Пользовательские примечания» представлен ниже (см. Рисунок 121).

| 1         |                        | Пользов                              | ательские примечания        | - | × |
|-----------|------------------------|--------------------------------------|-----------------------------|---|---|
| ×         |                        | e iii                                | Led.                        |   |   |
| Закрыль   | Редактировать Обновить | Сохранить Сбросить настройки реестра | Перейти на<br>главнию форму |   |   |
|           | Основные               | Настройки                            |                             |   | ^ |
|           |                        |                                      |                             |   |   |
|           |                        |                                      | Группа                      |   | _ |
|           |                        |                                      |                             |   |   |
|           |                        |                                      |                             |   |   |
|           |                        |                                      |                             |   |   |
|           |                        |                                      |                             |   |   |
|           |                        |                                      |                             |   |   |
|           |                        |                                      |                             |   |   |
|           |                        |                                      |                             |   |   |
|           |                        |                                      |                             |   |   |
|           |                        |                                      |                             |   |   |
|           |                        |                                      |                             |   |   |
|           |                        |                                      |                             |   |   |
|           |                        |                                      |                             |   |   |
|           |                        |                                      |                             |   |   |
|           |                        |                                      |                             |   |   |
|           |                        |                                      |                             |   |   |
| 0. 8. 600 | a staate 0             |                                      |                             |   | * |

Рисунок 121 – Страница реестра «Пользовательские примечания»

## Справочник телефонов станций РЖД и СНГ

Для перехода к реестру «Справочник телефонов станций РЖД и СНГ» в разделе «Справочники» нажмите на реестр «Справочник телефонов станций РЖД и СНГ». Внешний вид страницы реестра «Справочник телефонов станций РЖД и СНГ» представлен ниже (см. Рисунок 122).

| 6       |         |                 |                          | Справочник телефоно                    | а станций РЖД и           | CHE              |           |                   | × |
|---------|---------|-----------------|--------------------------|----------------------------------------|---------------------------|------------------|-----------|-------------------|---|
| Закрыть | Course  | Pepakraponan. O | С Сограни<br>настройка р | ть Сбрасиль<br>екстра настройки реестр | Перейти на<br>глаеную фор | n<br>My          |           |                   |   |
| Koz     | ctanged | Станция         | Код железной дор         | Kenesian popora                        | Стряна                    | Станция - полное | Далжность | Телефон городской | 1 |
|         |         |                 |                          |                                        |                           |                  |           |                   |   |
|         |         |                 |                          |                                        |                           |                  |           |                   |   |
|         |         |                 |                          |                                        |                           |                  |           |                   |   |

Рисунок 122 – Страница реестра «Справочник телефонов станций РЖД и СНГ»

## Тип акта

Для перехода к реестру «Тип акта» в разделе «Справочники» нажмите на реестр «Тип акта».

Внешний вид страницы реестра «Тип акта» представлен ниже (см. Рисунок 123).

| 1       |                |                            |                               | Tin                  | пы актоя          |                 |               |  | ×  |
|---------|----------------|----------------------------|-------------------------------|----------------------|-------------------|-----------------|---------------|--|----|
| Закрыть | Ofeents        | nis Jecropr Co<br>+ Hactpo | еееестра настрой              | росить<br>ки реестра | форму             |                 |               |  | -  |
| Harris  | Ос<br>инование | новные<br>Наличие ватоное  | Настройки<br>Наличие хонтейне | Низичие штрафое      | Haraware aprestas | Наличие порожня | Идентификатор |  | ^  |
| 130     |                | 100                        |                               | 100                  | 1-1               |                 | 2             |  | Ę. |
| Контейн | ернатот        | Q                          | D                             |                      | Ö                 |                 | A             |  |    |
|         |                |                            |                               |                      |                   |                 |               |  |    |
|         |                |                            |                               |                      |                   |                 |               |  |    |
| 2       |                |                            |                               |                      |                   |                 |               |  |    |

Рисунок 123 – Страница реестра «Тип акта»

## Прилагаемые документы для оформления

Для перехода к реестру «Прилагаемые документы для оформления» в разделе «Справочники» нажмите на реестр «Прилагаемые документы для оформления». Внешний вид страницы реестра «Прилагаемые документы для оформления» представлен ниже (см. Рисунок 124).

| 1        |           |                   |                    | Прилагаемые д  | окументы для оформ                                                                                             | ALC: UNIT        |          | -    | n x |
|----------|-----------|-------------------|--------------------|----------------|----------------------------------------------------------------------------------------------------|------------------|----------|------|-----|
| Закрыть  | Coust     | Редактировати     |                    |                | Стросить                                                                                                    | Перейти на       |          |      |     |
|          |           | Основни           |                    | Настоо         | ana panan panan panan panan panan panan panan panan panan panan panan panan panan panan panan panan panan pana | consider destroy |          |      |     |
| Дата неч | чла дейст | Дата оконечания д | L. Номер документа | Дята документа | Вид документа                                                                                                  | Код станции      | Станация | OKRO | Am  |
| Ŧ        | Ē         |                   |                    |                |                                                                                                    |                  |          |      |     |
|          |           |                   |                    |                |                                                                                                    |                  |          |      |     |
|          |           |                   |                    |                |                                                                                                    |                  |          |      |     |
|          |           |                   |                    |                |                                                                                                    |                  |          |      |     |
|          |           |                   |                    |                |                                                                                                    |                  |          |      |     |
|          |           |                   |                    |                |                                                                                                    |                  |          |      |     |
|          |           |                   |                    |                |                                                                                                    |                  |          |      |     |
|          |           |                   |                    |                |                                                                                                    |                  |          |      |     |
|          |           |                   |                    |                |                                                                                                    |                  |          |      |     |
|          |           |                   |                    |                |                                                                                                    |                  |          |      |     |
|          |           |                   |                    |                |                                                                                                    |                  |          |      |     |
|          |           |                   |                    |                |                                                                                                    |                  |          |      |     |
|          |           |                   |                    |                |                                                                                                    |                  |          |      |     |
|          |           |                   |                    |                |                                                                                                    |                  |          |      | -   |
| +        |           |                   |                    |                |                                                                                                    |                  |          |      | (*) |

Рисунок 124 – Страница реестра «Прилагаемые документы для оформления»

#### Типы документов

Для перехода к реестру «Типы документов» в разделе «Справочники» нажмите на реестр «Типы документов».

Внешний вид страницы реестра «Типы документов» представлен ниже (см. Рисунок 125).

| 6       |             |                                                                                                    | Типы документов            | - 0 | × |
|---------|-------------|----------------------------------------------------------------------------------------------------|----------------------------|-----|---|
| Закрыть | Choom Decep | Сохранить Сбросить                                                                                                    | Перейлина<br>главник борму |     |   |
|         | Основные    | Настройки                                                                                                    |                            |     | 1 |
| Hanness | ование Лит  | Идентификатор                                                                                                    |                            |     |   |
|         |             | Inema Jacob Coppetine Copporte Teamine doping<br>Sectorialise Peorte activities doping<br>Develoame Macrosolese<br>Term Materialese | -                          |     |   |
|         |             |                                                                                                    |                            |     |   |
|         |             |                                                                                                    |                            |     |   |
|         |             |                                                                                                    |                            |     |   |
|         |             |                                                                                                    |                            |     |   |
|         |             |                                                                                                    |                            |     |   |
|         |             |                                                                                                    |                            |     |   |
|         |             |                                                                                                    |                            |     |   |
|         |             |                                                                                                    |                            |     |   |
|         |             |                                                                                                    |                            |     |   |
|         |             |                                                                                                    |                            |     |   |
|         |             |                                                                                                    |                            |     |   |
|         |             |                                                                                                    |                            |     |   |
|         |             |                                                                                                    |                            |     |   |
|         |             |                                                                                                    |                            |     |   |
|         |             |                                                                                                    |                            |     |   |
|         |             |                                                                                                    |                            |     |   |
|         |             |                                                                                                    |                            |     |   |

Рисунок 125 – Страница реестра «Типы документов»

## Технические наименования ОГ

0

Для перехода к реестру «Технические наименования ОГ» в разделе «Справочники» нажмите на реестр «Технические наименования ОГ».

Внешний вид страницы реестра «Технические наименования ОГ» представлен ниже (см. Рисунок 126).

| 1       |        |                 |                      | Технические                                    | наименования ОГ              |  | × |
|---------|--------|-----------------|----------------------|------------------------------------------------|------------------------------|--|---|
| Бакрыть | Coname | Редактировать ( | Обновить Сохрания ра | ь Сбросить<br>естра настройка рег<br>Настройка | Перейти на главную форму     |  |   |
| fpys    | ETCHT  | Опасный груз    | Техническое наим     | Приоритет                                      | N <sup>0</sup> Аварийной кар |  |   |
|         |        |                 |                      |                                                |                              |  |   |

0 - Выбрано строк: 0

Рисунок 126 – Страница реестра «Технические наименования ОГ»

## ППС

Для перехода к реестру «ППС» в разделе «Справочники» нажмите на реестр «ППС». Внешний вид страницы реестра «ППС» представлен ниже (см. Рисунок 127).

| KDMIb Count       |                  | C m       | Corporation       | Cipconte II           | Led .            |                     |                   |     |
|-------------------|------------------|-----------|-------------------|-----------------------|------------------|---------------------|-------------------|-----|
| and serve         |                  | *         | настройки реестра | астройки реестра глан | ную форму        |                     |                   |     |
|                   | Основные         |           | Настро            | Яки                   |                  |                     |                   |     |
| Наименования      | Краткое наименов | OKNO      | ттнл              | Электронный дары:     | Telegou          | Адрос               | Наименование ста. | 1   |
| 000 "Диалог-Вос   |                  | 29566314  | 8089              |                       | 04957837646      | 353240.ст. Северс   | ИЛЬСКАЯ           | 523 |
| Индивидуальный    |                  | 137486650 | 6650              |                       | 8961277330       | 352125, KPACHO      | TVXOPELIKAS       | 520 |
| ODO "Baron-Ceps   |                  | 9745486   | 8683              |                       | 74-09-15         | 423877, PECITY6/I   | KPYF7IOE DO/IE    | 648 |
| ООО «ТК Регион»   |                  | 28797264  |                   |                       |                  | 400026. r. Bowrorp  |                   |     |
| SAD +Person-cen   |                  | 71188272  | 4529              |                       |                  | 1500/3, RPOC/IAB    | ярославль-при     | 310 |
| 000 "Аст Серлис   |                  | 29941255  | 1225              |                       | (3452) 539-048   | 625019, TROMEHC     | войновка          | 790 |
| 000 +Oprovines+   |                  | 77057039  | 2738              |                       |                  | 301661, Тульская    | променятовая.     | 225 |
| ПАО Первая Гру    |                  | 56738657  | 4430              |                       | 8-846-3037496    | 105066, r. Mackaa   | ОСЕНЦЫ            | 763 |
| TIAO 'Tiepsas Tpy |                  | 56738657  | 4430              |                       | 8-846-3037497    | 105066, r. Mockea   | никель            | 814 |
| NOHE/A8+ 000      |                  | 98947553  | 2005              |                       |                  | 109382, r. Mockela  | АКСАРАЙСКАЯ 2     | 617 |
| ооо Промыесч      |                  | 35282101  | 4256              |                       | 4212 45 10 17    | 680023; XA6APOB     | XAEAPOBCK 2       | 970 |
| 000 "СтройКомС    |                  | 12941676  | 6329              |                       |                  | 430034, PECTIVE/L.  | PY3AEBKA          | 640 |
| 000 +МВР-ЭКОЛ     |                  | 85373866  | 6055              |                       |                  | 169300, Pecnytow    | YXTA              | 285 |
| 000 "C@AT-Pasa    | test.            | 24319752  | 3390              | test                  | 4912911213       | 390017, P83AHCK     | CTEHERMHD 2       | 723 |
| ПАО Первая Гру    |                  | 56738657  | 4430              |                       | 8-846-3037497    | 105066.Mocrate, H., |                   |     |
| ПАО "Первая Гру   |                  | 56738657  | 4430              |                       | 8-846-3037497    | 105066.Москва, Н.,  | KOMENHATCKAR      | 831 |
| ПАО "Первая Гру   |                  | 56738657  | 4430              |                       | 8-846-3037496    | 105066.Moorsa, H.,  | НОВАЯ ЕЛОВКА      | 881 |
| ООО "ППК: Красн   |                  | 2419714   | 8192              |                       | 7(910)4302028    | 350033. Краснода    | КРАСНОДАР-СОР     | 525 |
| OCO +IOF CEPBYIC+ |                  | 46552041  |                   |                       |                  | 352380, Крапнода    | СВЕТЛОГРАД        | 527 |
| ООО "Экосеренк"   | OKT              | 77691262  | 1262              |                       | 81363-716-78     | 187401, ЛЕНИНГР.,   |                   |     |
| 000 ППС «Дземг    | ДВС              | 60668112  | 2766              |                       | 8-4217-28-52-22  | 681010, г. Комеры   | ДЗЕМПИ            | 968 |
| АО "Первія Груп   | EPK .            | 56738657  | 4430              |                       | 4956630101       | 105064, f.MOCKB     |                   |     |
| ООО Кстовопром    | TOP              | 92399620  | 6065              |                       | 272-88-73,8(8314 | 607671. HMXELO      |                   |     |
| 3AO +3kta+        | KGEUI            | 11003326  | 6709              |                       |                  | 446200, Самарска    | новоюйзышев       | 639 |

Рисунок 127 – Страница реестра «ППС»

#### Интервальное слежение по станции

Для перехода к реестру «Интервальное слежение по станции» в разделе «Справочники» нажмите на реестр «Интервальное слежение по станции».

Внешний вид страницы реестра «Интервальное слежение по станции» представлен ниже (см. Рисунок 128).

| 1         | Интерлальное слежение по станцее                                                                                | - | × |
|-----------|----------------------------------------------------------------------------------------------------|---|---|
| ×         |                                                                                                    |   |   |
| Закрыть   | Создать Обновать Созранить Сбросить Перейти на<br>настройки ревстра настройки реестра                           |   |   |
|           | Основные Настройки                                                                                              |   | * |
| i a       | No. Margana                                                                                                    |   |   |
|           | and the Antonia Antonia Antonia Antonia Antonia Antonia Antonia Antonia Antonia Antonia Antonia Antonia Antonia |   |   |
|           |                                                                                                    |   | - |
|           |                                                                                                    |   |   |
|           |                                                                                                    |   |   |
|           |                                                                                                    |   |   |
|           |                                                                                                    |   |   |
|           |                                                                                                    |   |   |
|           |                                                                                                    |   |   |
|           |                                                                                                    |   |   |
|           |                                                                                                    |   |   |
|           |                                                                                                    |   |   |
|           |                                                                                                    |   |   |
|           |                                                                                                    |   |   |
|           |                                                                                                    |   |   |
|           |                                                                                                    |   |   |
| 0 Butines | mov 0                                                                                                    |   |   |

Рисунок 128 – Страница реестра «Интервальное слежение по станции»

#### Справочные данные для заполнения заготовок

Для перехода к реестру «Справочные данные для заполнения заготовок» в разделе «Справочники» нажмите на реестр «Справочные данные для заполнения заготовок». Внешний вид страницы реестра «Справочные данные для заполнения заготовок» представлен ниже (см. Рисунок 129).

| 1        |             |                    |                               | Стракочные данные для з                 | and the state of the state of t |     | ×          |
|----------|-------------|--------------------|-------------------------------|-----------------------------------------|----------------------------------------------------------------------------------------------------|-----|------------|
| Зекрыть  | Costam,     | Pegaeneposars Ob   | совить Созрани<br>настройки р | ть Сбросить<br>еестра настройки реестра | Себ<br>Перейлина<br>главную форму                                                                                                    |     |            |
|          |             | Основные           |                               | Настройни                               |                                                                                                    |     | ~          |
| Доп. св  | едения о гр | рузе               |                               |                                         |                                                                                                    |     | 1          |
| Te       | n sarona    | Наименование гр.,. | Вид назначения                | Доп. сведения о г                       |                                                                                                    | _   | 9          |
|          |             |                    |                               |                                         |                                                                                                    | 1.4 | рытые форм |
|          |             |                    |                               |                                         |                                                                                                    |     | 2          |
|          |             |                    |                               |                                         |                                                                                                    |     |            |
|          |             |                    |                               |                                         |                                                                                                    |     |            |
|          |             |                    |                               |                                         |                                                                                                    |     |            |
|          |             |                    |                               |                                         |                                                                                                    |     |            |
|          |             |                    |                               |                                         |                                                                                                    |     |            |
|          |             |                    |                               |                                         |                                                                                                    |     |            |
|          |             |                    |                               |                                         |                                                                                                    |     |            |
|          |             |                    |                               |                                         |                                                                                                    |     |            |
|          |             |                    |                               |                                         |                                                                                                    |     |            |
|          |             |                    |                               |                                         |                                                                                                    |     |            |
|          |             |                    |                               |                                         |                                                                                                    |     |            |
| 0 Выбран | o crpoie 0  |                    |                               |                                         |                                                                                                    |     |            |

Рисунок 129 – Страница реестра «Справочные данные для заполнения заготовок»

## Род вагона ЭТРАН

Для перехода к реестру «Род вагона ЭТРАН» в разделе «Справочники» нажмите на реестр «Род вагона ЭТРАН».

Внешний вид страницы реестра «Род вагона ЭТРАН» представлен ниже (см. Рисунок 130).

| r       |               |                      |                       | Род ва       | гона ЭТРАН        | - 0 | × |
|---------|---------------|----------------------|-----------------------|--------------|-------------------|-----|---|
| Закрыть | Редастировать | <b>О</b><br>Обновить | Cospan<br>Hactpoliker | ить Сбросиль | Герейтина<br>года |     |   |
|         | 0             | Disconne             |                       | Настройки    |                   |     |   |
| 1 0     | ид            | Кад                  | Наниенование          | Аббревнатура | Тип вагона        |     |   |

Рисунок 130 – Страница реестра «Род вагона ЭТРАН»

## Раздел «Дополнительно»

0

Раздел «Дополнительно» состоит из реестра «Обращения пользователей».

## Обращения пользователей

Для перехода к реестру «Обращения пользователей» в разделе «Дополнительно» нажмите на реестр «Обращения пользователей».

Внешний вид страницы реестра «Обращения пользователей» представлен ниже (см. Рисунок 131).

|                         |          | Обращен                                                                | es non-socarantel                                                                                          |                                                                                                    |                                                                                                    |                                                                                                    |                                                                                                    |                                                                                                    |
|-------------------------|----------|------------------------------------------------------------------------|----------------------------------------------------------------------------------------------------|----------------------------------------------------------------------------------------------------|----------------------------------------------------------------------------------------------------|----------------------------------------------------------------------------------------------------|----------------------------------------------------------------------------------------------------|----------------------------------------------------------------------------------------------------|
| гь Редакторовать Обнови | m and a  | 16.05.2025 E                                                           | <ul> <li>По дате создани</li> <li>По дате закрыти</li> </ul>                                               | 44 3489364<br>48 3489364                                                                                                    | S Cross<br>E Coop<br>Coop                                                                                                    | зить фильтры<br>анизь настройки реестра<br>когть настройки реестра                                                                                                    | Перейту<br>главную ф                                                                                                    | сна<br>юрму                                                                                                    |
| Основные                |          | Период                                                                 | Выбор данных                                                                                               | t ND                                                                                                    |                                                                                                    | Настройки                                                                                                    |                                                                                                    |                                                                                                    |
| Дата сподания зая       | Tan      | Тема                                                                   | Текст заяния                                                                                               | Ctary                                                                                                    | зана                                                                                                    | Kownaww umpan                                                                                                    | Отравите                                                                                                    | (0)=                                                                                                    |
|                         |          |                                                                        |                                                                                                    |                                                                                                    |                                                                                                    |                                                                                                    |                                                                                                    |                                                                                                    |
|                         |          |                                                                        |                                                                                                    |                                                                                                    |                                                                                                    |                                                                                                    |                                                                                                    |                                                                                                    |
|                         |          |                                                                        |                                                                                                    |                                                                                                    |                                                                                                    |                                                                                                    |                                                                                                    |                                                                                                    |
|                         |          |                                                                        |                                                                                                    |                                                                                                    |                                                                                                    |                                                                                                    |                                                                                                    |                                                                                                    |
|                         |          |                                                                        |                                                                                                    |                                                                                                    |                                                                                                    |                                                                                                    |                                                                                                    |                                                                                                    |
|                         |          |                                                                        |                                                                                                    |                                                                                                    |                                                                                                    |                                                                                                    |                                                                                                    |                                                                                                    |
|                         |          |                                                                        |                                                                                                    |                                                                                                    |                                                                                                    |                                                                                                    |                                                                                                    |                                                                                                    |
|                         |          |                                                                        |                                                                                                    |                                                                                                    |                                                                                                    |                                                                                                    |                                                                                                    |                                                                                                    |
|                         |          |                                                                        |                                                                                                    |                                                                                                    |                                                                                                    |                                                                                                    |                                                                                                    |                                                                                                    |
|                         | Ссновные | редикторовать Обновить С С Союдиные<br>Ссиодиные<br>Дата созданият зая | Соновные Соновнить Соновнить Соновнить Соновные Перисод<br>Соновные Перисод<br>Дата создания зая. Тип Тека | Anter consistent     Observation       Permittingoosation     Observation       Constrainté     Treparita       Constrainté     Treparita       Basticipi quession | Anno 16052025       The arre congeneres insertion         Condunate       Tepenca       Badiop gammar         Anno congamma aan       Ten       Tena       Condunate | Сориение пальболитерина заянал<br>п. Редисторовать. Обновать<br>Ссновные Период Выбор данены по<br>Ссновные Период Выбор данены по<br>Дата создания зая. Тип Тена Тенст заяное Споро заяное | Обращения пличасыватор!           Prezenting constra         Prezenting constra         Precence         Precence         Precence         Precence         Precence         Precence         Precence         Precence         Precence         Precence         Precence         Precence         Precence         Precence         Prececco         Precence         Precence <t< td=""><td>Сснатальна так социторой Сорональной Сорональной Соро</td></t<> | Сснатальна так социторой Сорональной Сорональной Соро |

Рисунок 131 – Страница реестра «Обращения пользователей»

# Обращение в Службу технической поддержки

Если что-то пошло не так – свяжитесь со службой технической поддержки, отправив запрос специалистам на электронную почту <u>help@railog.ru</u> или по телефону +7-499-113-35-24. Время работы службы технической поддержки с 09.00 до 20.00 по московскому времени в будние дни.